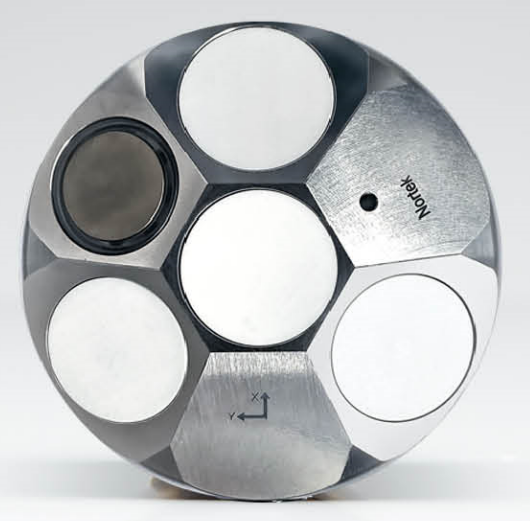

## NORTEK MANUALS

# **Nucleus Operations and Integration**

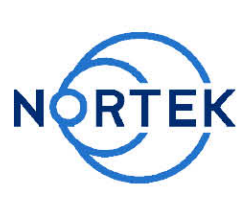

Nucleus1000

3

## **Table of Contents**

| Ch. 1                                                                                         | Introduction                                                                                                    | 6                                            |
|-----------------------------------------------------------------------------------------------|----------------------------------------------------------------------------------------------------|----------------------------------------------|
| Ch. 2                                                                                         | System Overview                                                                                                    | 8                                            |
| Ch. 3                                                                                         | Getting Started                                                                                                    | 10                                           |
| 3.1                                                                                           | Checking the Inventory                                                                                                    | 10                                           |
| 3.2                                                                                           | Communication                                                                                                    | 10                                           |
| 3.3                                                                                           | Power Supply                                                                                                    | 11                                           |
| Ch. 4                                                                                         | Nucleus Operation                                                                                                    | 12                                           |
| 4.1                                                                                           | Data Collection                                                                                                    | 12                                           |
| 4.2                                                                                           | Coordinate System                                                                                                    | 13                                           |
| 4.3                                                                                           | Installing Nucleus on Vehicle                                                                                                    | 14                                           |
| 4.4                                                                                           | Field/Magnetic Calibration                                                                                                    | 15                                           |
| 4.5                                                                                           | Functionality Test                                                                                                    | 16                                           |
| 4.6                                                                                           | Triggers and Acoustic Sampling                                                                                                    | 17                                           |
| 4.7                                                                                           | Maximum sampling rate                                                                                                    | 19                                           |
|                                                                                               |                                                                                                    |                                              |
| Ch. 5                                                                                         | Nortek Nucleus Software                                                                                                    | 20                                           |
| <b>Ch. 5</b><br>5.1                                                                           | Nortek Nucleus Software<br>Dashboards                                                                                                    | <b>20</b><br>22                              |
| <b>Ch. 5</b><br>5.1<br>5.2                                                                    | Nortek Nucleus Software<br>Dashboards<br>Instrument                                                                                                    | <b>20</b><br>22<br>27                        |
| Ch. 5<br>5.1<br>5.2<br>5.3                                                                    | Nortek Nucleus Software<br>Dashboards<br>Instrument<br>Software                                                                                                    | 20<br>22<br>27<br>                           |
| Ch. 5<br>5.1<br>5.2<br>5.3<br>Ch. 6                                                           | Nortek Nucleus Software Dashboards Instrument Software Using the Command Interface                                                                                                    | 20<br>22<br>27<br>37<br>42                   |
| Ch. 5<br>5.1<br>5.2<br>5.3<br>Ch. 6<br>Ch. 7                                                  | Nortek Nucleus Software Dashboards Instrument Software Using the Command Interface Commands                                                                                                    | 20<br>22<br>27<br>37<br>42<br>44             |
| Ch. 5<br>5.1<br>5.2<br>5.3<br>Ch. 6<br>Ch. 7<br>7.1                                           | Nortek Nucleus Software Dashboards Instrument Software Using the Command Interface Commands List of Commands                                                                                                    | 20<br>22<br>37<br>37<br>42<br>44<br>44       |
| Ch. 5<br>5.1<br>5.2<br>5.3<br>Ch. 6<br>Ch. 7<br>7.1<br>7.2                                    | Nortek Nucleus Software Dashboards Instrument Software Using the Command Interface Commands List of Commands Start                                                                                                    | 20<br>22<br>27<br>37<br>42<br>44<br>44<br>44 |
| Ch. 5<br>5.1<br>5.2<br>5.3<br>Ch. 6<br>Ch. 7<br>7.1<br>7.2<br>7.3                             | Nortek Nucleus Software Dashboards Instrument Software Using the Command Interface Commands List of Commands Start Stop                                                                                                    | 20<br>22<br>27<br>                           |
| Ch. 5<br>5.1<br>5.2<br>5.3<br>Ch. 6<br>Ch. 7<br>7.1<br>7.2<br>7.3<br>7.4                      | Nortek Nucleus Software   Dashboards   Instrument   Software   Using the Command Interface   Commands   List of Commands   Start   Stop   Trigger measurement                                                                        | 20<br>22<br>27<br>                           |
| Ch. 5<br>5.1<br>5.2<br>5.3<br>Ch. 6<br>Ch. 7<br>7.1<br>7.2<br>7.3<br>7.4<br>7.5               | Nortek Nucleus Software   Dashboards   Instrument   Software   Using the Command Interface   Commands   List of Commands   Start   Stop   Trigger measurement   Start field calibration                                              | 20<br>22<br>                                 |
| Ch. 5<br>5.1<br>5.2<br>5.3<br>Ch. 6<br>Ch. 7<br>7.1<br>7.2<br>7.3<br>7.4<br>7.5<br>7.6        | Nortek Nucleus Software   Dashboards   Instrument   Software   Using the Command Interface   Commands   Start   Start   Stop   Trigger measurement   Start field calibration   Save settings                                         | 20<br>22<br>                                 |
| Ch. 5<br>5.1<br>5.2<br>5.3<br>Ch. 6<br>Ch. 7<br>7.1<br>7.2<br>7.3<br>7.4<br>7.5<br>7.6<br>7.7 | Nortek Nucleus Software   Dashboards   Instrument   Software   Using the Command Interface   Commands   List of Commands   Start   Stop   Trigger measurement   Start field calibration   Save settings   Revert to default settings | 20<br>22<br>                                 |

## Nucleus Operations and Integration

| 7.9   | Mission settings                  | 48   |
|-------|-----------------------------------|------|
| 7.10  | Instrument settings               | 49   |
| 7.11  | AHRS settings                     | 50   |
| 7.12  | Field calibration settings        | 51   |
| 7.13  | Bottom track settings             | 52   |
| 7.14  | Altimeter settings                | 54   |
| 7.15  | Current profile settings          | 54   |
| 7.16  | Trigger settings                  | 55   |
| 7.17  | IMU settings                      | 57   |
| 7.18  | Magnetometer settings             | 57   |
| 7.19  | Magnetometer calibration settings | 58   |
| 7.20  | Ethernet settings                 | 60   |
| 7.21  | Read IP address                   | 61   |
| 7.22  | Get error                         | 61   |
| 7.23  | Get instrument ID                 | 62   |
| 7.24  | Get hardware information          | 62   |
| 7.25  | Get firmware version              | 63   |
| 7.26  | Clock settings as strings         | 63   |
| 7.27  | Get all                           | 64   |
| 7.28  | Reboot the instrument             | 64   |
| 7.29  | List license keys                 | 64   |
| 7.30  | Add license key                   | 64   |
| 7.31  | Delete license key                | 65   |
| Ch. 8 | Data Formats                      | 65   |
| 8.1   | _HeaderData                       | 66   |
| 8.2   | _CommonData                       | 67   |
| 8.3   | AhrsDataV2                        | 68   |
| 8.4   | InsDataV2                         | 69   |
| 8.5   | ImuData                           | 70   |
| 8.6   | MagnetometerData                  | 71   |
| 8.7   | AltimeterData                     | 72   |
| 8.8   | FieldCalibrationData              | 73   |
| 8.9   | BottomTrackData                   | . 74 |
|       |                                   |      |

| 8.10   | WaterTrackData             | 77 |
|--------|----------------------------|----|
| 8.11   | CurrentProfileData         | 80 |
| 8.12   | SpectrumDataV3             | 81 |
| 8.13   | StringData                 | 85 |
| Ch. 9  | Maintenance                | 85 |
| 9.1    | Instrument Care            | 85 |
| 9.2    | Connector Care             | 85 |
| 9.3    | Cable Care                 | 86 |
| Ch. 10 | Appendices                 | 87 |
| 10.1   | Glossary                   | 87 |
| 10.2   | Parsing Nucleus Data       | 89 |
|        | Locate header data         | 89 |
|        | Extract header information | 90 |
|        | Extract data               | 91 |
|        | Extract common data        | 91 |
|        | Extract AHRS data          | 92 |
| 10.3   | Cable Diagrams             | 93 |
| 10.4   | Adapter Interface Board    | 94 |
| 10.5   | Mechanical Drawings        | 95 |
| 10.6   | Proforma Invoice           | 98 |

## 1 Introduction

The primary objective of this manual is to help users of the Nortek Nucleus to get familiar with the system. The manual includes chapters covering how to get the instrument up and running as quickly as possible, functional testing, basic software information, and tips for maintenance and troubleshooting. It also provides the information needed to control the Nucleus using commands, aimed at system integrators and engineers with interfacing experience.

#### Nortek online

At our website, <u>www.nortekgroup.com</u>, you will find technical support, user manuals, FAQs, and the latest software and firmware. General information, technical notes, and user experience can also be found here.

#### Your feedback is appreciated

If you find errors, omissions or sections poorly explained, please do not hesitate to contact us. We appreciate your comments and your fellow users will as well.

#### **Contact Information**

We recommend first contacting your local sales representative before the Nortek main office. If you need more information, support or other assistance, you are always welcome to contact us or any of our subsidiaries by email or phone

Email: <u>inquiry@nortekgroup.com</u> (general inquiries), <u>support@nortekgroup.com</u> (technical support) Phone: +47 67 17 45 00

You can also write us at: Nortek AS Vangkroken 2 1351 RUD Norway

| Version/revision | Date       | Comments                                                  |
|------------------|------------|-----------------------------------------------------------|
| 2022.1           | 06.04.2022 | Initial version                                           |
| 2022.2           | 27.04.2022 | Appendix and data format edits                            |
| 2022.3           | 25.05.2022 | Communication protocol edits                              |
| 2022.4           | 23.06.2022 | Detail on firmware processes<br>and field calibration     |
| 2022.5           | 13.07.2022 | Minor edits                                               |
| 2022.6           | 27.09.2022 | Commands and data format updates, communication edits     |
| 2022.7           | 17.10.2022 | Minor edits                                               |
| 2022.8           | 19.12.2022 | Minor edits                                               |
| 2023.1           | 27.03.2023 | Minor edits & Removed DeltaT<br>XYZ                       |
| 2023.2           | 02.05.2023 | Updated images and dataformats                            |
| 2023.3           | 14.06.23   | Changed wording from "Station keeping" to "crawler mode". |

| Introduction | 7 |
|--------------|---|
|              |   |

| Included sampling rate ch | apter |
|---------------------------|-------|
|---------------------------|-------|

## 2 System Overview

The Nucleus1000 is an instrument designed to facilitate navigation in GPS-denied areas. It contains acoustic Doppler functionality alongside sensors that enable AHRS functionality.

The acoustic Doppler function, referred to as DVL (Doppler Velocity Log), enables the Nucleus to estimate the velocity relative to the bottom (Earth being the frame of reference) or relative to the water. These two operations are known as "bottom track" and "water track". To perform the DVL function, the Nucleus has three acoustic beams oriented in a diverging, convex configuration, plus a central altimeter transducer to measure the vertical distance to the seabed. These diverging beams can also be used to collect current profiles to measure the velocity of the water (licensed feature).

The Nucleus is also equipped with a magnetometer and an IMU (Inertial Measurement Unit) for angular rate and acceleration. Together these sensors perform the function of an AHRS (Attitude and Heading Reference System), estimating pitch, roll and heading.

It also contains a high precision pressure sensor for estimating depth and a temperature sensor for calculating sound speed. It has an LED ring around the temperature sensor to indicate the current mode; this will be a steady blue when the instrument is in command mode, and when in measurement mode it will blink every time the DVL or altimeter pings. The titanium housing reduces both noise and the risk of mechanical damage.

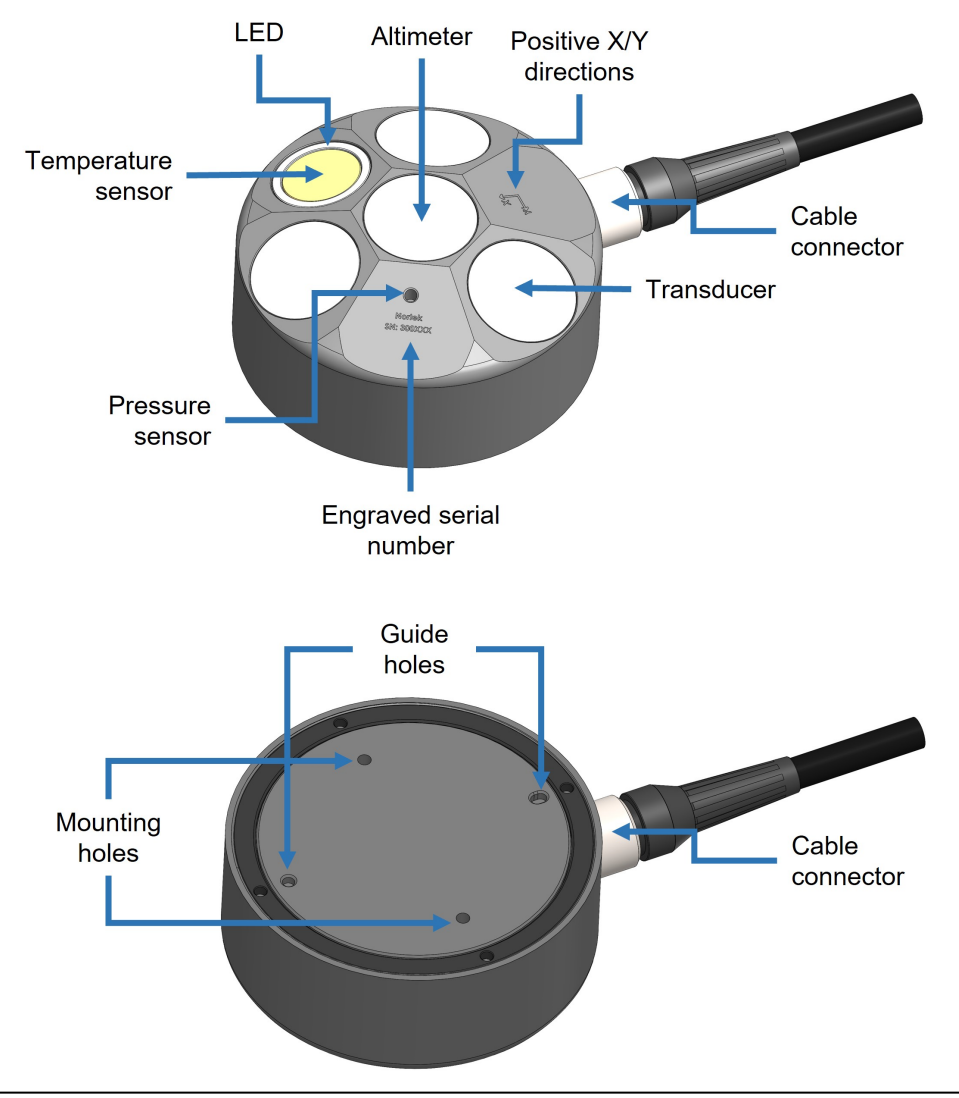

8

9

#### Figure 1: Nucleus overview

The system comes with an open-ended connector cable, which can be used for Serial or Ethernet communication. This must be terminated by the user. Refer to the <u>Appendices</u> for cable diagrams.

| Specification       | Nucleus1000                             |
|---------------------|-----------------------------------------|
| Frequency           | 1 MHz                                   |
| Minimum altitude    | 0.1 m                                   |
| Maximum altitude    | 50 m                                    |
| Long-term accuracy  | ± 1.01 %<br>± 0.3 % (export controlled) |
| Ping rate           | 2 Hz                                    |
| Maximum velocity    | 5 m/s                                   |
| Velocity resolution | 0.01 mm/s                               |
| Depth rating        | 300 m                                   |
| Diameter            | 90 mm                                   |
| Height              | 42 mm                                   |
| Weight in air/water | 535 g / 295 g                           |

Table 1: Nucleus 1000 specifications.

## **3 Getting Started**

This chapter is useful when connecting to the Nucleus for the first time, and deals with connecting the PC to the instrument and other information that is important for first time use.

## 3.1 Checking the Inventory

Check the content of the received package against the packing list included in the shipment. Do not hesitate to contact us if you find any part of the delivery missing.

#### Standard inventory

- Nucleus1000 instrument
- Open-ended cable with wet-end connector
- Power/serial/Ethernet interface unit
- USB drive with software

#### 3.2 Communication

Communication to the Nortek Nucleus is through either a serial interface or a 100BASE-TX Ethernet interface. All commands and data formats are accessible on ether physical interface. Communication with the Nucleus can be done through the Nortek Nucleus software, or any terminal window supporting serial and/or TCP.

The Nucleus is provided with an open-ended communications/power cable for the user to attach their own connector. When ordering there is a choice of cables supporting either RS232 or RS422. Ethernet is supported on both cables. Please see the cable diagram in <u>Appendices</u>.

#### Serial communications (RS232 or RS422)

Serial communication is immediately available when the instrument is powered on, and will output: Nortek Nucleus1000 Version 2.0.2

The electrical interface used for serial communications can be either RS232 or RS422 depending on the cable selection.

Serial configuration:

- Baud rate: 115200
- 1 start bit, 8 data bits, 1 stop bit
- No parity
- Least significant bit first

The serial interface is disabled when a TCP connection is established, and enabled again when the TCP connection is closed.

#### **Ethernet communications**

By default the instrument is configured to use DHCP, so in a typical network environment it should automatically be assigned an IP address on the local network. If no IP address has been assigned after 30s, the instrument will assign itself the link-local address 169.254.15.123. This address can e.g. be used when connecting the instrument directly to a laptop. Optionally, the instrument can instead be configured to use a static IP address. Use the SETETH command to configure the static IP, the subnet mask and the default gateway.

Regardless of the method used for assigning the IP address, the instrument should be available on the local network through the host name "NORTEK-xxxxxx.local", where "xxxxxx" is the instrument serial number as engraved on the housing.

Communication is done using a raw TCP socket at port 9000. When connecting you will be prompted for a password. The default password is "nortek". When a TCP connection is established it will become the main channel for all input and output, and the serial interface will be disabled until the TCP connection is closed.

Note that when the instrument is powered on it will take some time before it responds to its host name and IP address. How long it takes depends on the method used for IP address assignment and the networking environment.

## 3.3 **Power Supply**

The Nucleus input voltage range is 10-32 VDC; we recommend 24 VDC. The switching frequency and harmonics of the power supply must be outside the Nucleus's acoustic bandwidth. Stay away from the frequency bands 1 MHz  $\pm$ 12.5% (875-1250 kHz).

Due to the peak current draw of the instrument there will be a voltage drop over the cable. Therefore a supplied voltage will have a maximum cable length associated with it. The table below details some common voltages and the maximum cable length that can be used.

| V <sub>supply</sub> | Maximum cable length |
|---------------------|----------------------|
| 12 V                | 2 m                  |
| 15 V                | 5 m                  |
| 18 V                | 10 m                 |
| 24 V                | 30 m                 |
| 28 V                | 50 m                 |

Table 2: Supplied voltages and associated maximum cable lengths

## 4 Nucleus Operation

#### 4.1 Data Collection

#### Instrument modes

The Nucleus operates in two modes: measurement and command. The default state is command mode, i.e. if power is lost and reapplied, the instrument will revert to command mode. This can be thought of as an "idle" mode, where the Nucleus is waiting to receive commands.

#### Default, Saved and Active settings

The Nucleus contains two sets of stored settings, Default settings and Saved settings. Default settings are set in the factory and can be copied to the Active settings using the SETDEFAULT command. Saved settings are set by the user and can be saved from the Active settings with the SAVE command. Saved settings can be copied to the Active settings with the RESTORE command. At power on, the instrument will automatically load the Saved settings.

The Active settings define how the instrument behaves during the current mission and can be changed by the user, typically with a command beginning with "SET". Examples are SETAHRS and SETBT. When the desired settings are applied, a SAVE command can be issued to update the Saved settings. SAVE must be used with an additional argument (e.g. SAVE,MAGCAL).

When the user is ready to start measurements, this can be done through the commands <u>START</u> or FIELDCAL. Both START and FIELDCAL will store the MISSION and CONFIG Active settings to Saved settings before the measurements start. The START command is meant for general use, whilst FIELDCAL is specifically meant for calibrating the magnetic system, i.e. finding magnetic calibration values (hard and soft iron parameters). Please see the <u>Field Calibration</u> chapter for details. Neither SAVE nor FIELDCAL will store the MAGCAL Active settings.

Measurements are stopped by the <u>STOP</u> command. After a STOP command is issued, the instrument will automatically update the MAGCAL values in the Active settings with the values that have been calculated during the measurements. These values will be used if a new START or FIELDCAL is issued (either as static values or as initial values). If the MAGCAL values are required after power-down, they must be saved to Saved settings (use SAVE,MAGCAL).

If you have changed the settings unintentionally, you can replace them with Saved settings or Default settings using either RESTORE or SETDEFAULT. You can either restore all settings or just a subset using the RESTORE and SETDEFAULT additional arguments.

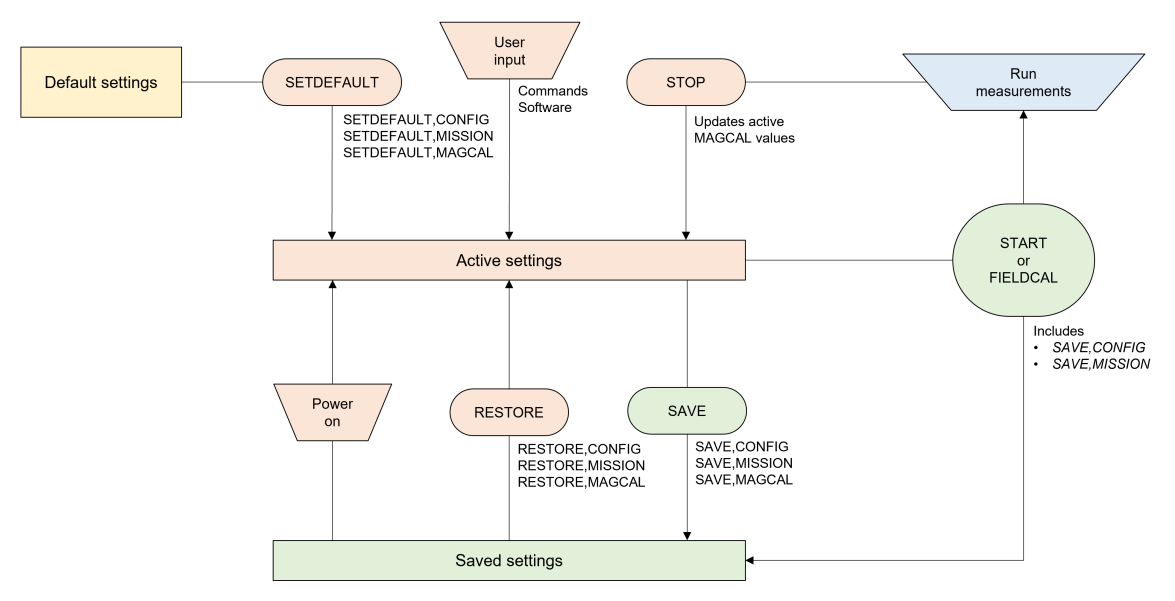

Figure 2: Process flow of applying and saving settings

## 4.2 Coordinate System

The Nucleus uses two Cartesian coordinate systems: XYZ or "instrument-referenced" coordinates, and North, East, Down (NED) or "Earth-referenced" coordinates. DVL velocities are reported in either XYZ or BEAM coordinates. In XYZ, a positive velocity in the X-direction goes in the direction of the positive X-axis. Use the right-hand-rule to remember the notation conventions for vectors. Use the first (index) finger to point in the direction of positive X-axis and the second (middle) finger to point in the direction of positive Z-axis will then be in the direction that the thumb points. In BEAM coordinates, a positive velocity goes in the direction that the beam points, and is considered the most "raw" form of the velocity.

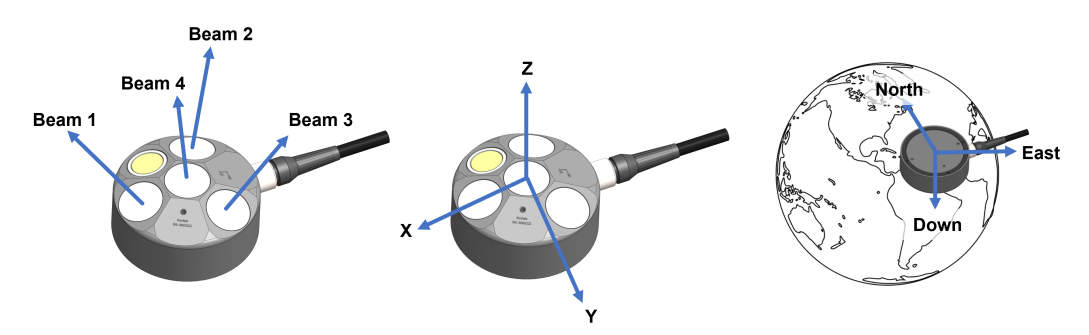

Figure 3: From left to right: BEAM, XYZ, and NED coordinate systems for the Nucleus, used for navigation and/or velocities.

The Nucleus uses roll, pitch and yaw/heading to describe its orientation. When looking at the Nucleus down each axis, positive roll goes counter-clockwise around X, positive pitch goes counter-clockwise around Y, and positive yaw goes counter-clockwise around Z. Be aware that the Nucleus is designed to be mounted facing downward on a vehicle, so the definitions of pitch, roll and yaw will be relative to the vehicle.

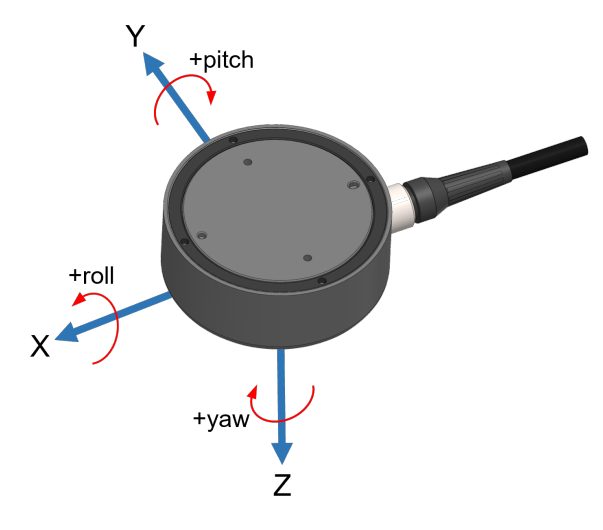

Figure 4: Nucleus orientation on the instrument when mounted downward-facing on a vehicle

#### **Magnetic compass**

While an AHRS can use a magnetic compass to determine heading, it is important to note that the system doesn't solely rely on the compass for accurate readings. The presence of magnetic disturbances, such as from nearby electronics or nearby steel-structures can affect the compass's accuracy. Therefore, the system takes the compass reading as a reference point and uses other sensor data to make a best guess of the actual heading. This approach ensures that the system provides reliable heading information even when magnetic interference is present. The goal is not to find magnetic north, which is not a dependable source due to its vulnerability to nearby magnetic fields, the goal is to display an accurate heading.

## 4.3 Installing Nucleus on Vehicle

The Nucleus comes with two threaded mounting holes and two guide holes to facilitate installation on a vehicle.

#### **Mechanical alignment**

It is recommended but not required to install the Nucleus so that the X-axis points in the vehicles forward direction. This provides an intuitive representation of the data.

#### **Beam clearance**

Make sure to keep the area illuminated by the main beam, and a cone of 15 degrees around it, clear from any physical obstacles. These could interfere with the acoustics and bias the measurements.

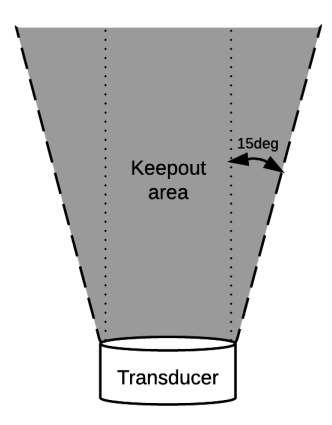

Figure 5: Transducer keepout area

#### Calibration

Traditionally there is a calibration step that is necessary to estimate and remove any misalignments between AHRS (heading) and the bottom tracking DVL. The Nucleus arrives pre-calibrated and thus removes the misalignment between these two sensors. Options to address static disturbances of the magnetic field (Hard and Soft Iron distortions) are found in the Field/Magnetic calibration tool.

Non-stationary field distortions such as those created by thrusters cannot be easily compensated.

#### 4.4 Field/Magnetic Calibration

The heading estimate from the Nucleus is derived from the magnetometer sensors, and therefore one must be aware that this sensor may be biased by the environment or vehicle itself. The way the Nucleus handles magnetic disturbances are twofold, depending on static or varying fields. This can be done by changing the AHRS mode; please see SETAHRS for further details.

#### Static magnetic disturbances

Static field disturbances may be calibrated and removed by conducting a field calibration. This may be done for each vehicle deployment or one time and stored for future use. This should be repeated before every mission if any of the equipment is moved relative to the instrument.

After performing a successful field calibration, the user should store the MAGCAL parameters with SAVE,MAGCAL. If the parameters are not satisfactory, they can be restored to the factory values with SETDEFAULT,MAGCAL, or to the saved settings with RESTORE,MAGCAL or a power cycle. When the magnetometer is properly calibrated, the system is ready to start measuring.

#### Varying magnetic disturbances

If the magnetic environment around the instrument is expected to vary during the mission, it is possible to continuously estimate the MAGCAL values in normal operation. If measurements are run with estimated MAGCAL values, these values can be stored in the saved settings for later use, or they can be restored to default or previously saved values. If no action is taken, the instrument will continue with the estimated MAGCAL values until power is lost or new values are estimated or set by the user.

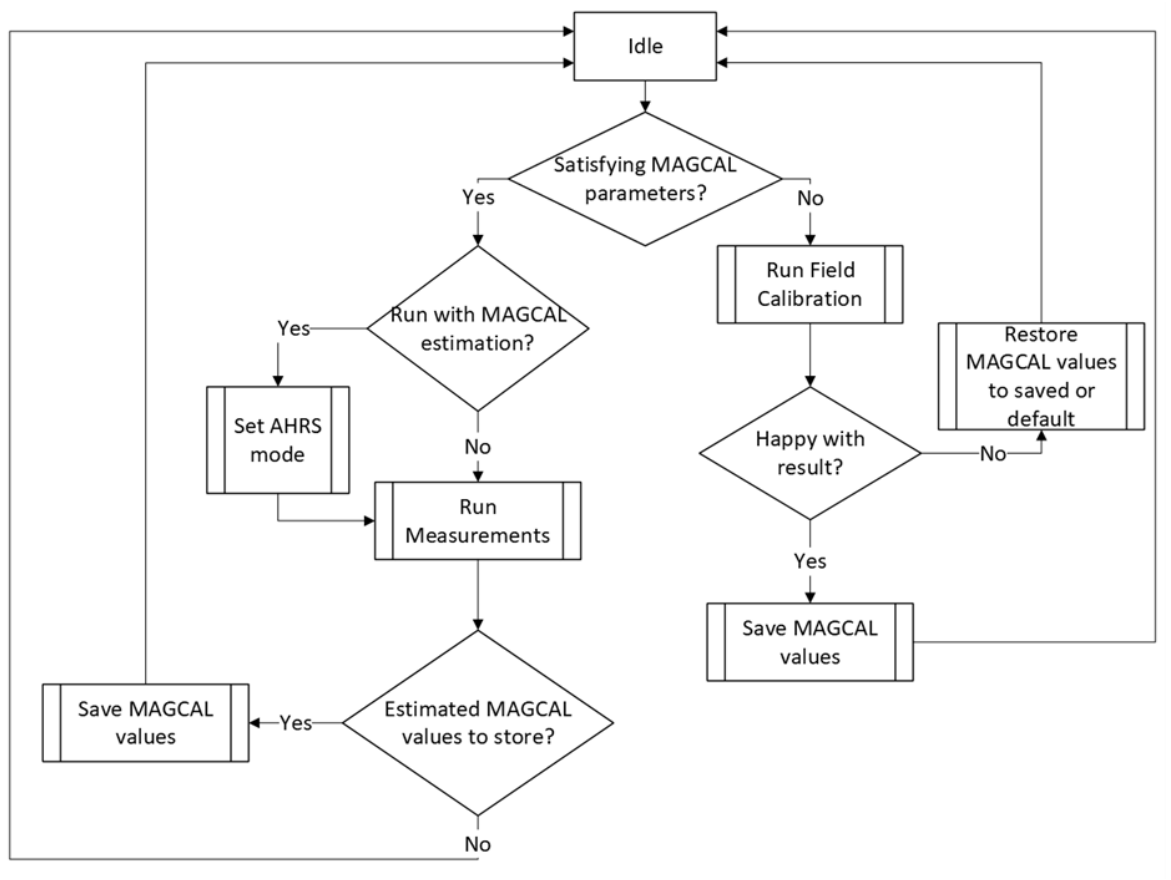

Figure 6: Field calibration decision chart

## 4.5 Functionality Test

Before operation, it is recommended that a functionality test is performed to ensure that the various components work as intended. Before continuing make sure that your instrument is properly connected to the Nucleus software.

#### **DVL/Altimeter**

The DVL and altimeter are more complex to check for functionality but this may be done in a large water tank where the Nucleus's beams are unobstructed and directed to the tank bottom. This is ideally 50 cm from the bottom. Closer is possible but for small tanks one must be aware that the acoustic conditions are often less than favorable.

#### AHRS

The tilt and heading may be confirmed by rotating the Nucleus about its three primary axes. The dashboard provides a view for the AHRS.

#### Temperature

To test the temperature sensor simply read off the corresponding value under the <u>Altimeter</u> section and compare with the Nucleus's surrounding temperature.

#### Pressure

The pressure sensor outputs the absolute pressure value in units of dBar. Note that 1 dBar is approximately equivalent to 1 meter submerged depth seawater. The functionality may be confirmed by submerging the Nucleus in water. An alternative and simplified test is to blow air into the sensor hole.

#### Recorder

The Nucleus's integrated recorder is designed to always record. The recorder is circular in design so that the oldest recordings are overwritten with the most current data. The size of the recorder is 7 GB. We recommend starting new missions with an empty recorder if you plan to store data internally. Before you erase the recorder, make sure that you have transferred all the data you want to retain.

- Click "Format Recorder" under Maintenance > List & download files.
- Use the FORMAT command.

#### 4.6 Triggers and Acoustic Sampling

The trigger mode specifies what controls the acoustic pinging. This is either internal or external. Internal triggers are essentially the configured sampling rate, and the triggering is managed internally. External triggers may be used when the end users wants to explicitly control when the DVL and altimeter ping. This is often of interest when trying to de-conflict various acoustic instruments onboard the vehicle.

Triggers are an advanced user feature and therefore are currently not found in the Nucleus software. Configuration of triggers is done via the command line as described in the Commands chapter. The default setting is internal with a sample rate of 2 Hz.

#### Internal

The sampling rate can be set at anything between 1 and 8 Hz. For long ranges the maximum sampling rate is reduced. When the Nucleus is configured for 50 meter range, the DVL and altimeter's maximum permissible ping rate is 4 Hz. The maximum ping rate of 8 Hz may be achieved if the range is reduced to 25 meters.

#### External

The Nucleus can be triggered with either the TRIG command or RS485 control lines. It can trig on either Rising Edge, Falling Edge or Both Edges of an RS485 signal. When triggered the instrument will perform a complete ping (Tx and Rx) before it goes back to monitoring the trigger. Any triggers asserted during an ongoing ping will be ignored. The Nucleus uses a "Fast Trigger" functionality which means that it does not sleep between pings, remaining fully powered.

- For each trigger there is a transmit pulse from each of the DVL transducers. The maximum transmit pulse is 13.3 ms for the DVL.
- Each SETTRIG,ALTI ping will trigger one transmit pulse from the altimeter. The maximum transmit pulse is 200 µs for the altimeter.
- The latency (trigger to start of transmit pulse) is 100 µs.

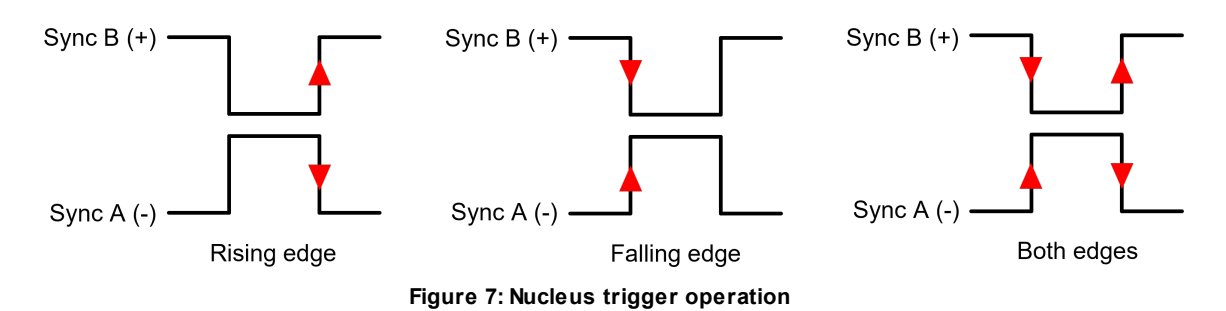

#### Timing

 $\Delta T$  as described in the <u>Bottom Track</u> and <u>Water Track</u> data formats is described as:

 ΔT beam 1/2/3: Time from the center of the echo of the cell, which estimates the water track velocity, to the time indicated by timestamp.

This can be used to get the exact timing of the bottom echoes. The diagram below describes how the timing of the trigger affects the interleaved pings of the DVL.

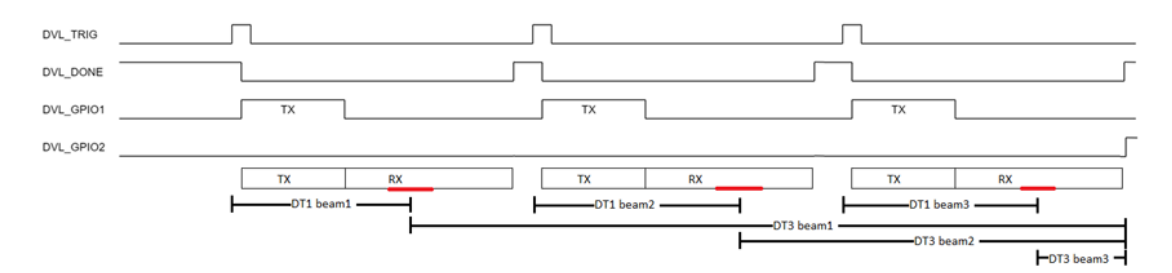

Nucelus Trigger Timing

## 4.7 Maximum sampling rate

The maximum sampling rate for current profiling (ADCP) or bottom tacking (BT) depends on a variety of factors, including the configured BT range and the use of an altimeter(ALT).

If you are operating the instrument at a depth of 50m, the maximum sampling rate achievable is 4Hz. This ensures that the BT pings separates each ALT and ADCP ping, as illustrated below:

| Spec    | 4Hz | ADCP=1 | ALT=1 |    |     |      |    |     |
|---------|-----|--------|-------|----|-----|------|----|-----|
| Туре    | BT  | ALT    | ADCP  | вт | ALT | ADCP | вт | ALT |
| Counter | 1   | 2      | 3     | 4  | 1   | 2    | 3  | 4   |
| Time    | 1   |        |       |    | 2   |      |    |     |

Answer: at max range, 1.3Hz

If the instrument is operated within a limited range of 25m, a higher sampling rate of up to 8Hz can be achieved.

| Spec    | 8Hz | ADCP=1 | ALT=1 |    |     |      |    |     |      |    |     |      |    |     |      |    |
|---------|-----|--------|-------|----|-----|------|----|-----|------|----|-----|------|----|-----|------|----|
| Туре    | ΒT  | ALT    | ADCP  | ΒT | ALT | ADCP | ΒT | ALT | ADCP | ΒT | ALT | ADCP | ΒT | ALT | ADCP | ΒT |
| Counter | 1   | 2      | 3     | 4  | 5   | 6    | 7  | 8   | 1    | 2  | 3   | 4    | 5  | 6   | 7    | 8  |
| Time    | 1   |        |       |    |     |      | -  |     | 2    | -  | -   |      |    |     |      |    |

Answer: 2.6Hz

#### Sequence

If the instrument is still operated at 8Hz, but you change the ALT sampling rate to 2, the sequence would change to:

| Spec    | 8Hz | ADCP=1 | ALT=2 |          |     |    |          |    |      |     |    |      |    |          |     |    |
|---------|-----|--------|-------|----------|-----|----|----------|----|------|-----|----|------|----|----------|-----|----|
| Туре    | вт  | ADCP   | вт    | AD<br>CP | ALT | вт | AD<br>CP | вт | ADCP | ALT | вт | ADCP | ΒT | ADC<br>P | ALT | вт |
| Counter | 1   | 2      | 3     | 4        | 5   | 6  | 7        | 8  | 1    | 2   | 3  | 4    | 5  | 6        | 7   | 8  |
| Time    | 1   |        |       |          |     |    |          |    | 2    |     |    |      |    |          |     |    |

The reason for this is that the unit doesn't define specific "seconds" but operates continuously, resulting in an irregular sample rate.

## 5 Nortek Nucleus Software

The Nortek Nucleus software is available on Microsoft Store, and is used to connect to, configure, and receive data from the Nucleus.

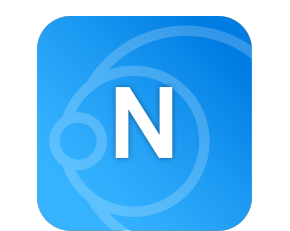

Figure 8: Nortek Nucleus software logo

#### **Connecting to a Nucleus**

- Connect the Nucleus communications cable to the PC. Apply power through the power supply port.
- Open Nortek Nucleus. The start page will be shown as below. If you have previously connected an instrument, a quick Reconnect option will also be shown.

| Notes Nucleus Navigation Sensor Package       | ABOUT | _ 🗆 ×               |
|-----------------------------------------------|-------|---------------------|
|                                               |       | NOR VESTICAL REVIEW |
| D FILE PLAYBACK -                             |       |                     |
|                                               |       |                     |
|                                               |       |                     |
| Nortek Nucleus   Version 1.5.12   © Nortek AS |       |                     |

- Click Connect. This will open a connection window with two options:
- UART: connect through a COM port with a specified baud rate
- TCP: connect with an IP address, port number, and password. The Nucleus has a fixed IP address of 169.254.15.123. See <u>Communication section</u> for more information

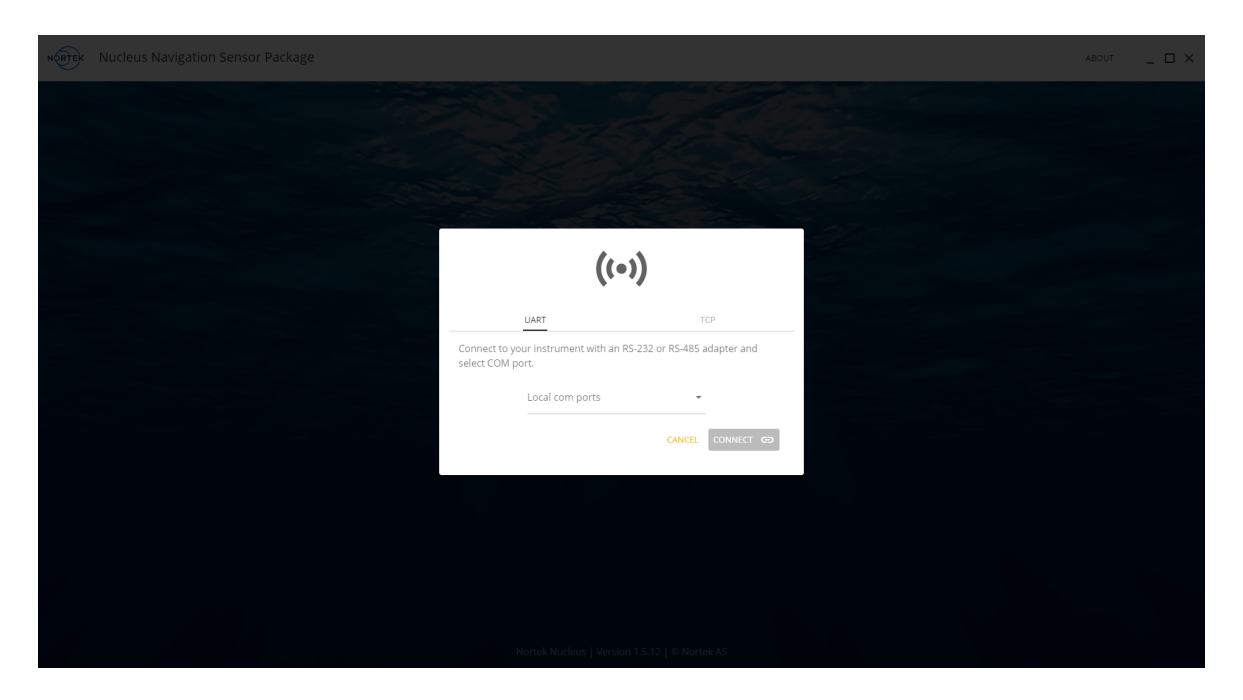

• Click Connect. This will initiate communication with the Nucleus.

#### **Basic operation**

When you connect to the Nucleus, you will see the Device page. See below for a list of functions available from most pages.

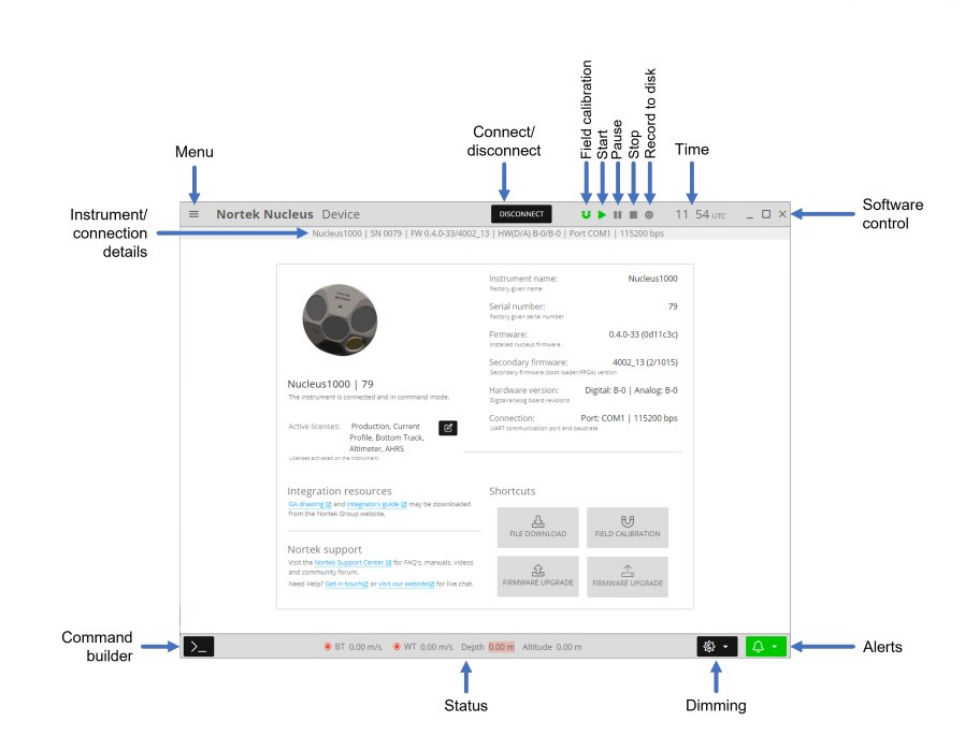

## Loading a data file

Without an instrument connected, you can load a saved file into the Nucleus software. On the start page, click File Playback and choose the .nucleus file that you would like to play back. Use the start, pause and stop buttons to play the data. The File Playback menu also has the option of playing the inbuilt default data file so you can view example data.

## 5.1 Dashboards

#### Charts

Here charts of sensor measurements over time are displayed. The amount of data displayed depend on the "max seconds history" option, where you can set the number of seconds into the past over which to display data.

• Displayed parameters: temperature (°C), pressure (bar), altitude (m), bottom track beam velocity (m/s), bottom track beam distance (m), bottom track beam uncertainty (FOM) (m/s), bottom track Cartesian velocity (m/s), orientation (°)

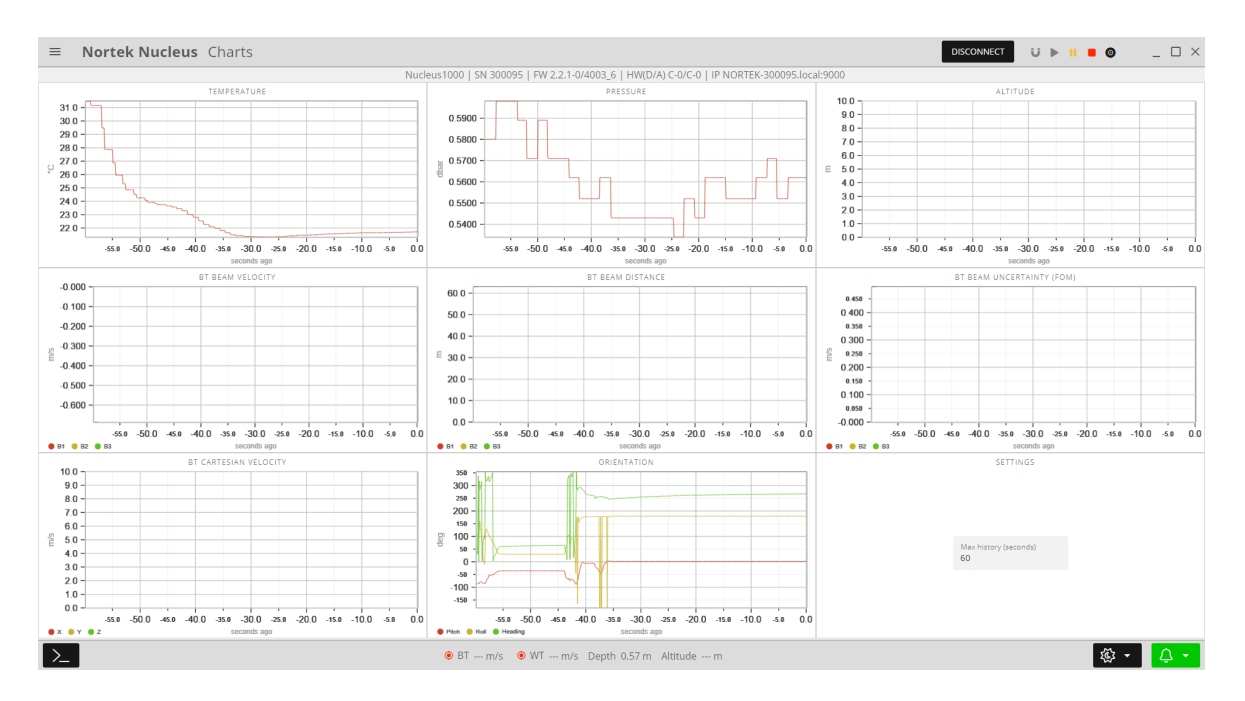

#### AHRS

• Displayed parameters: depth (m), declination (°), uncertainty (FOM) (m/s), pitch (°), roll (°), heading (°), quaternions/Euler angles X/Y/Z/W

| ■ Nortek Nucleus AHRS                         | DISCONNECT                                                                                                    | U 🕨 II 🔳 🎯 12 00 итс 💶 🗆 🗙                                                                                                    |  |  |
|-----------------------------------------------|----------------------------------------------------------------------------------------------------|----------------------------------------------------------------------------------------------------|--|--|
| SN 01                                         | NaN   FW/NaN_NaN   HW(D/A)/   Port COM1                                                                                                    | 115200 bps                                                                                                    |  |  |
| DEPTH<br><b>0.44 m</b><br>Depth below surface | DECLINATION<br>-10.0 deg<br>Declination                                                                                                    | UNCERTAINTY (FOM)<br><br>Figure of merit                                                                                                |  |  |
| PITCH<br>-2.0 deg<br>Pitch orientation        | ROLL 6.2 deg<br>Roll orientation                                                                                                    | HEADING<br>67.5 deg<br>Heading orientation                                                                                              |  |  |
|                                               | -0.000<br>-0.200<br>-0.600<br>-0.800<br>-0.800<br>-0.800<br>-0.800<br>-0.800<br>-0.800<br>-0.800<br>-0.005<br>Quaternion<br>Z<br>-0.566<br>Quaternion | QUATERNIONS O EULER ANGLES  QUATERNIONS O EULER ANGLES  -200 -150 -100 -50 0  samples ago  Y  -0.02 Quaternion Y  W  -0.83 Quaternion W |  |  |
| • BT 0.02 m/                                  | s • WT m/s Depth <mark>0.44 m</mark> Altitude 3.94 m                                                                                                  | @ ▼   <mark>↓</mark> ▼                                                                                                    |  |  |

#### Altimeter

• Displayed parameters: distance (m), pressure (bar), temperature (°C), sound speed (m/s)

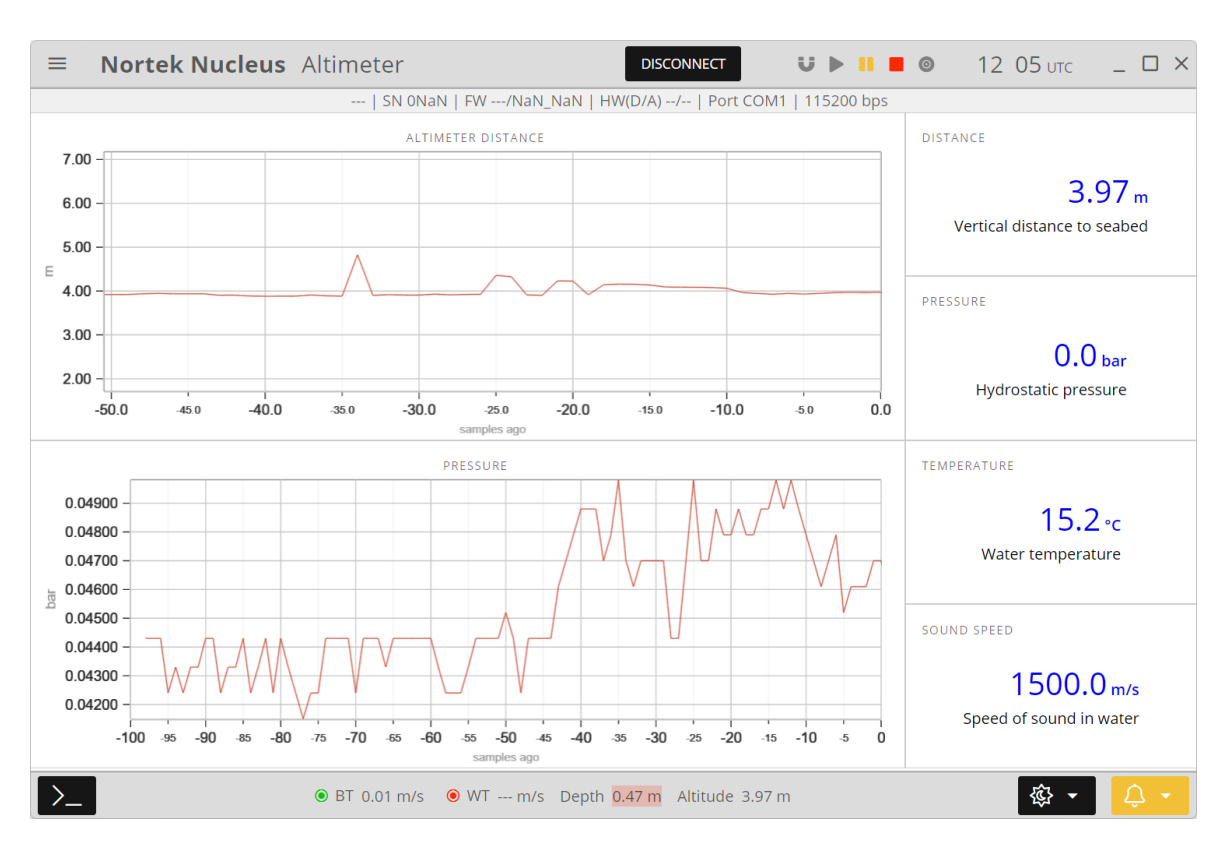

#### **Bottom Track/Water Track**

Displayed parameters: pressure (bar), temperature (°C), sound speed (m/s), uncertainty (FOM) beam 1/2/3 (m/s), uncertainty (FOM) X/Y/Z (m/s)

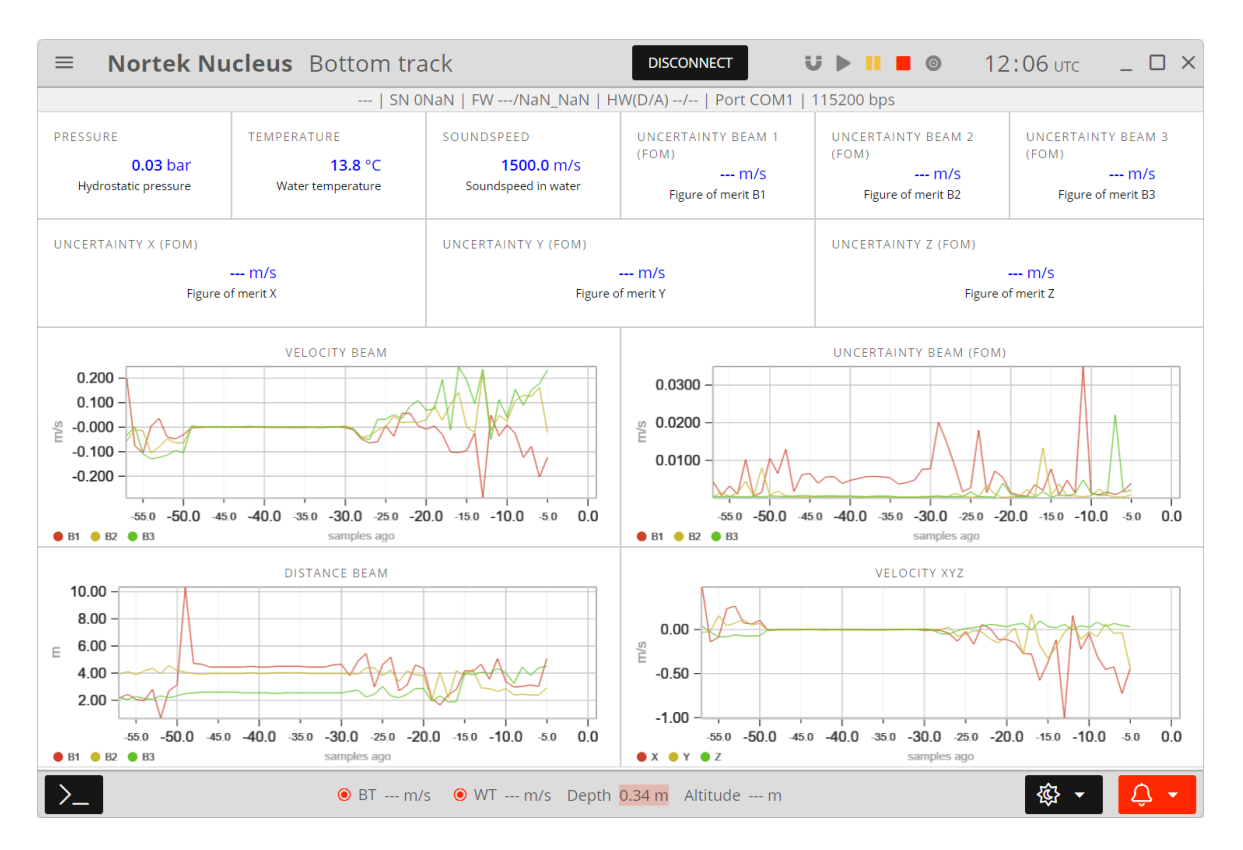

#### Overview

Under this tab, every sensor parameter is displayed.

|                                                                                                    |    | 2:14 итс _ | <b>U ▶    ■ ◎</b> 12                     |                                                                                    | Overview                                        | Nortek Nucleus                                                         | =  |
|----------------------------------------------------------------------------------------------------|----|------------|------------------------------------------|------------------------------------------------------------------------------------|-------------------------------------------------|------------------------------------------------------------------------|----|
| Bottom track           Values of bottom track data, both along beams and in XV2 coordinates.<br>Validity of data given as green or red.         Water track           Velocity (B1, B2, B3):         0.002         0.002         0.001           Duration (B1, B2, B3):         0.01         0.01         0.01         Statem track velocity         0.0045         0.018         0.1657         m/s           Duration (B1, B2, B3):         0.28         0.18         0.09         S         Duration (B1, B2, B3):         0.00         0.00         0.00         S           Distance (B1, B2, B3):         0.28         0.18         0.09         S         Tme from trager to enho         Distance (B1, B2, B3):         0.021         0.003         1.30         1.30         1.30         1.30         1.30         1.30         1.30         1.30         1.30         1.30         1.30         1.30         1.30         1.30         1.30         1.30         1.30         1.30         1.30         1.30         1.30         1.30         1.30         1.30         1.30         1.30         1.30         1.30         1.30         1.30         1.30         1.30         1.30         1.30         1.30         1.30         1.30         1.30         1.30         1.30         1.30                                                                                                    |    |            | DM1   115200 bps                         | N_NaN   HW(D/A)/   Port COM1   11                                                  | SN 0NaN   FW/Na                                 |                                                                        |    |
| Bottom track         Values of Detom track data, both along beams and in XVZ coordinates:         Values of Detom track data, both along beams and in XVZ coordinates:         Velocity (B1, B2, B3);       0.002       0.001       0.01         Duration of (B1, B2, B3);       0.01       0.01       0.01       0.01         Distance (B1, B2, B3);       0.02       0.003       0.0004       0.01         Distance (B1, B2, B3);       0.01       0.01       0.01       0.01       0.01         Distance (B1, B2, B3);       0.001       0.003       0.0004       Mrs         Distance (B1, B2, B3);       0.001       0.003       0.0004       Mrs         Distance (B1, B2, B3);       0.001       0.003       0.0004       Mrs         Uncertainty (B1, B2, B3);       0.001       0.003       0.0004       Mrs         Uncertainty (K1, Y, Z);       0.003       0.0005       Mrs       Distance (B1, B2, B3);       0.003       0.0005         Velocity (Y, Y, Z);       0.003       0.0005       Mrs       Distance (B1, B2, B3);       0.003       0.0005         Uncertainty (X, Y, Z);       0.003       0.0005       Mrs       Distance (B1, B2, B3);       0.000 s       Distance (B1, B2, B3);       0.000 s         Dist                                                                                                    |    |            |                                          |                                                                                    |                                                 |                                                                        |    |
| Bottom track         Values of battom track data, both along beams and in XYZ coordinates.         Values of battom track data, both along beams and in XYZ coordinates.         Velocity (B1, B2, B3):       0.0002       0.0002       model         Duration (B1, B2, B3):       0.01       0.01       s.83       Duration (B1, B2, B3):       0.000       0.000       s.83         Duration (B1, B2, B3):       0.28       0.18       0.09       s.       Duration (B1, B2, B3):       0.000       0.000       s.         Distance (B1, B2, B3):       0.28       0.18       0.003       0.0004       model       Distance (B1, B2, B3):       0.001       0.003       0.0004       model         Uncertainty (B1, B2, B3):       0.001       0.003       0.0004       model       Distance (B1, B2, B3):       0.003       0.0009       model         Uncertainty (B1, B2, B3):       0.001       0.0003       0.0004       model       Distance (B1, B2, B3):       0.0030       0.0009       model         Velocity (X, Y, Y):       0.001       0.0003       0.0004       model       Distance (B1, B2, B3):       0.0030       0.0009       model         Velocity (S1, Y, Y, Y):       0.0003       0.0005       model       Distance (B1, B2, B3):       0.0030       D                                                                                                    |    |            |                                          |                                                                                    |                                                 |                                                                        |    |
| Values of bottom track data, both along beams and in XYZ coordinates.       Values of water track data, both along beams and in XYZ valuely of data given as green or red.         Velocity (B1, B2, B3):       0.0002       0.0002       0.0001       n/s         Duration (B1, B2, B3):       0.01       0.01       0.01       s         Duration (B1, B2, B3):       0.28       0.18       0.09       s         Duration (Velocity estimate       0.28       0.18       0.09       s         Distance (B1, B2, B3):       0.28       0.18       0.09       s         Uncertainty (B1, B2, B3):       0.001       0.003       0.0004       m/s         Uncertainty (B1, B2, B3):       0.001       0.003       0.0004       m/s         Velocity (Y, Y, Z):       0.001       0.003       0.0004       m/s         Uncertainty (C1, Y, Z):       0.001       0.003       0.0006       m/s         Estimated standard deviation (Figure of mem)       0.00       s       Tm from track velocity         Uncertainty (C1, Y, Z):       0.003       0.0000       m/s         Estimated standard deviation (Figure of mem)       0.00       s         AT XYZ:       0.00       s       Tm from track velocity       Uncertainty (X, Y, Z):       0.059       0.00 <td></td> <td></td> <td></td> <td>Water track</td> <td></td> <td>Bottom track</td> <td></td>                                                                                                    |    |            |                                          | Water track                                                                        |                                                 | Bottom track                                                           |    |
| Velocity (B1, B2, B3):       0.002       0.001       m/s         Duration (B1, B2, B3):       0.01       0.01       0.01       0.01         Duration (B1, B2, B3):       0.28       0.18       0.09       s         Distance (B1, B2, B3):       0.28       0.18       0.09       s         Distance (B1, B2, B3):       0.28       0.18       0.09       s         Distance (B1, B2, B3):       0.28       0.18       0.09       s         Distance (B1, B2, B3):       0.0015       0.003       0.002       m/s         Uncertainty (B1, B2, B3):       0.0015       0.003       0.002       m/s         Velocity (K1, Y, Z):       0.001       0.003       0.002       m/s         Uncertainty (K1, K2, E3):       0.001       0.003       0.002       m/s         Velocity (K1, Y, Y):       0.003       0.0002       m/s       Uncertainty (K1, K2, E3):       0.038       m/s         Uncertainty (K1, K2, E3):       0.001       0.003       0.002       m/s       Uncertainty (K1, K2, E3):       0.0038       0.0038         Uncertainty (K1, Y, Z):       0.003       0.000       m/s       Uncertainty (K1, Y, Z):       0.0038       0.005       Uncertainty (K1, Y, Z):       0.000 s                                                                                                    |    |            | along beams and in XYZ. Validity of data | Values of water track data, both along bear given as green or red.                 | h along beams and in XYZ coordinates.<br>· red. | Values of bottom track data, bot<br>Validity of data given as green or |    |
| Duration (B1, B2, B3):       0.01       0.01       0.01       s         Duration of velocity estimate       0.28       0.18       0.09       s         Distance (B1, B2, B3):       0.28       0.18       0.09       s         Distance (B1, B2, B3):       0.001       0.003       0.002       mc         Uncertainty (B1, B2, B3):       0.001       0.003       0.002       mc         Uncertainty (B1, B2, B3):       0.001       0.003       0.002       mc         Uncertainty (B1, B2, B3):       0.001       0.003       0.002       mc         Uncertainty (B1, B2, B3):       0.001       0.003       0.002       mc         Uncertainty (K1, K2, B3):       0.001       0.003       0.002       mc         Velocity (K, Y, Z):       0.003       0.0002       m/s       Estimated standard deviation (Figure of ment)         Uncertainty (K1, K2, B3):       0.003       0.0005       mc       Uncertainty (K1, K2, B3):       0.003         Uncertainty (K1, K2, B3):       0.001       0.003       0.002       mc       Estimated standard deviation (Figure of ment)         Distance (B1, B2, B3):       0.003       0.0005       mc       Uncertainty (K1, K2, B3):       0.003       S         Unce                                                                                                    |    |            | 0.045 0.018 -0.167 m/s                   | Velocity (B1, B2, B3): 0.0<br>Bottom track velocity                                | -0.002 -0.002 -0.001 m/s                        | Velocity (B1, B2, B3):<br>Bottom track velocity                        |    |
| ΔT (B1, B2, B3):       0.28       0.18       0.09       s         Distance (B1, B2, B3):       3.97       3.76       m       Distance (B1, B2, B3):       1.30       1.30       1.30       m         Uncertainty (B1, B2, B3):       0.0015       0.0003       0.0004       m/s       Distance (B1, B2, B3):       0.029       0.0130       0.0099       m/s         Uncertainty (B1, B2, B3):       0.001       0.003       0.0004       m/s       Estimated standard deviation (Figure of ment)       Uncertainty (B1, B2, B3):       0.029       0.0130       0.0099       m/s         Velocity (X, Y, Z):       0.001       0.003       0.0009       m/s       Estimated standard deviation (Figure of ment)       Uncertainty (X, Y, Z):       0.029       0.0130       0.0099       m/s         AT XY2:       0.003       0.0005       s       Uncertainty (X, Y, Z):       0.00 s       s         Unation of velocity estimate       0.00 s       s       Time from tigger to echo       0.00 s       s       Uncertainty (K1, B2, B3):       0.00 s       s         Distance of velocity estimate       0.00 s       s       Time from tigger to echo       0.00 s       s       Uncertainty (V, Y, Z):       0.00 s       s         Depth below surface       0.42 m<                                                                                                    |    |            | 0.00 0.00 0.00 s                         | Duration (B1, B2, B3):<br>Duration of velocity estimate                            | 0.01 0.01 0.01 s                                | Duration (B1, B2, B3):<br>Duration of velocity estimate                |    |
| Distance (B1, B2, B3):       3.97       3.87       3.76 m       Distance (B1, B2, B3):       1.30       1.30       1.30       1.30 m         Vertical distance       Uncertainty (B1, B2, B3):       0.0015       0.0003       0.0003 m/s       Uncertainty (B1, B2, B3):       0.0130       0.0009 m/s         Estimated standard deviation (Figure of ment)       0.001       0.002       0.002 m/s       Velocity (X, Y, 2):       0.229       0.315       0.038 m/s         Dictartainty (X, Y, Z):       0.001       0.003       0.0009       m/s       Uncertainty (X, Y, 2):       0.029       0.0276       0.0118 m/s         Uncertainty (X, Y, Z):       0.0030       0.0009       n/s       Uncertainty (X, Y, 2):       0.000 s       Time from trigger to echo       0.00 s       Uncertainty (Y, Y, Z):       0.00 s       Uncertainty (Y, Y, Z):       0.00 s       Uncertainty (Y, Y, Z):       0.00 s       Uncertainty (Y, Y, Z):       0.00 s       Uncertainty (Y, Y, Z):       0.00 s       Uncertainty (Y, Y, Z):       0.00 s       Uncertainty (Y, Y, Z):       0.00 s       Uncertainty (Y, Y, Z):       0.00 s       Uncertainty (Y, Y, Z):       0.00 s       Uncertainty (Y, Y, Z):       0.00 s       Uncertainty (Y, Y, Z):       0.00 s       Uncertainty (Y, Y, Z):       0.00 s       Uncertainty (Y, Y, Z):       0.00 s       Uncertainty (Y, Y, Z):                                                                                                    |    |            | 0.28 0.18 0.09 s                         | ΔT (B1, B2, B3):<br>Time from trigger to echo                                      | 0.28 0.18 0.09 s                                | ΔT (B1, B2, B3):<br>Time from trigger to echo                          |    |
| Uncertainty (B1, B2, B3):       0.0015       0.0003       0.0004       m/s         Estimated standard deviation (Figure of ment)       0.001       0.003       0.002       m/s         Velocity (X, Y, 2):       0.001       0.003       0.002       m/s       Bottom track velocity       0.0229       0.013       0.0099       m/s         Uncertainty (B1, B2, B3):       0.001       0.003       0.002       m/s       Estimated standard deviation (Figure of ment)       0.003       m/s         Uncertainty (X, Y, 2):       0.0030       0.0000       m/s       Estimated standard deviation (Figure of ment)       Uncertainty (X, Y, 2):       0.0226       0.0118       m/s         AT XYZ:       0.00       s       AT XYZ:       0.00       s       Uncertainty (X, Y, 2):       0.00       s         Uncation of velocity estimate XYZ:       0.00       s       Time from trigger to echo       Velocity estimate XYZ:       0.00       s         Depth       Depth below surface       0.42       m       Pressure:       0.04       bar         Heading:       97.1       deg       Temperature       16.0       °C         Nater temperature       Sound speed1       1500.0       m/s       Sound speed1       1500.0       m/s </td <td></td> <td></td> <td>1.30 1.30 1.30 m</td> <td>Distance (B1, B2, B3):<br/>Vertical distance</td> <td><b>3.97 3.87 3.76</b> m</td> <td>Distance (B1, B2, B3):<br/>Vertical distance</td> <td></td>                                                                                                    |    |            | 1.30 1.30 1.30 m                         | Distance (B1, B2, B3):<br>Vertical distance                                        | <b>3.97 3.87 3.76</b> m                         | Distance (B1, B2, B3):<br>Vertical distance                            |    |
| Velocity (X, Y, Z):       -0.001       -0.003       -0.002       m/s         Bottom track velocity       Uncertainty (X, Y, Z):       0.0030       0.0009       N/s         Lander deviation (Figure of merti)       0.000 s       Uncertainty (X, Y, Z):       0.000 s       Uncertainty (X, Y, Z):       0.000 s         AT XYZ:       0.00 s       Time from trigger to echo       0.00 s       Time from trigger to echo       0.00 s         Velocity estimate       0.01 s       Uncertainty (X, Y, Z):       0.00 s       Time from trigger to echo       0.00 s         Velocity estimate       0.02 s       Uncertainty (X, Y, Z):       0.00 s       Time from trigger to echo         Velocity estimate       Velocity estimate       Velocity estimate       0.00 s         Duration of velocity estimate       0.42 m       Misc sensors         Heading:       97.1 deg       Temperature       0.04 bar         Heading orientation       5.1 deg       Sound speed!       1500.0 m/s         Fluth orientation       -2.7 deg       Attimeter       Velaus of IMU data. Validity from status bits given as green or red.         Roll right of merit (FOM)                                                                                                    |    |            | 0.0291 0.0130 0.0099 m/s                 | Uncertainty (B1, B2, B3): 0.029'<br>Estimated standard deviation (Figure of merit) | 0.0015 0.0003 0.0004 m/s                        | Uncertainty (B1, B2, B3):<br>Estimated standard deviation (Figure      |    |
| Uncertainty (X, Y, Z):       0.0030       0.0009       0.0005       m/s         Estimated standard deviation (Figure of menti)       0.00 s       Estimated standard deviation (Figure of menti)       0.00 s         AT XYZ:       0.00 s       Time from trigger to echo       0.00 s       S         Velocity estimate XYZ:       0.00 s       Uncertainty (X, Y, Z):       0.00 s       S         Duration of velocity estimate       0.00 s       Velocity estimate       0.00 s       S         Depth:       0.42 m       Pressure:       0.04 bar         Heading orientation       97.1 deg       Temperature       16.0 °C         Water temperature       Sound speed:       1500.0 m/s         Pitch:       5.1 deg       Sound speed:       1500.0 m/s         Pitch orientation       -2.7 deg       Attimeter       Sound speed:       1500.0 m/s         Pitue of ment!(FOM)                                                                                                    |    |            | 0.229 0.315 -0.038 m/s                   | Velocity (X, Y, Z): 0.2<br>Bottom track velocity                                   | -0.001 -0.003 -0.002 m/s                        | Velocity (X, Y, Z):<br>Bottom track velocity                           |    |
| $\Delta T XYZ:0.00 s\Delta T XYZ:0.00 sTime from trigger to echo0.0 sTime from trigger to echoVelocity estimate XYZ:0.0 sDuration of velocity estimate0.0 sDuration of velocity estimateVelocity estimate XYZ:0.0 sDuration of velocity estimate0.0 sDuration of velocity estimateVelocity estimate0.0 sAHRSMisc sensorsDuration of velocity estimatePressure:0.04 barDepth:0.42 mPressure:0.04 barHeading:97.1 degTemperature:16.0 °CHeading orientation5.1 degSound speed:1500.0 m/sPitch:5.1 degSound speed:1500.0 m/sRoll orientation-2.7 degAltimeterRoll orientation-2.7 degAltimeterRoll orientationValues of IMU data. Validity from status bits given as green or red.$                                                                                                    |    |            | 0.0590 0.0276 0.0118 m/s                 | Uncertainty (X, Y, Z): 0.0590<br>Estimated standard deviation (Figure of merit)    | 0.0030 0.0009 0.0006 m/s                        | Uncertainty (X, Y, Z):<br>Estimated standard deviation (Figure         |    |
| Velocity estimate XYZ:       0.0 s         Duration of velocity estimate       0.0 s         AHRS       Depth:       0.42 m         Depth below surface       0.42 m         Heading:       97.1 deg         Heading orientation       97.1 deg         Pitch orientation       5.1 deg         Pitch orientation       -2.7 deg         Roll:       -2.7 deg         Roll orientation       -2.7 deg         Pitch orientation       -2.7 deg         Roll orientation       -2.7 deg         Roll orientation       -2.7 deg         Piture of metit (FOM)                                                                                                    |    |            | 0.00 s                                   | ΔT XYZ:<br>Time from trigger to echo                                               | 0.00 s                                          | $\Delta T$ XYZ:<br>Time from trigger to echo                           |    |
| AHRS       Depth:       0.42 m       Misc sensors         Depth below surface       0.42 m       Pressure:       0.04 bar         Heading:       97.1 deg       Temperature:       16.0 °C         Heading orientation       5.1 deg       Sound speed:       1500.0 m/s         Pitch orientation       -2.7 deg       Altimeter       Altimeter         Quality:        Values of IMU data. Validity from status bits given as green or red.                                                                                                    |    |            | 0.0 s                                    | Velocity estimate XYZ:<br>Duration of velocity estimate                            | 0.0 s                                           | Velocity estimate XYZ:<br>Duration of velocity estimate                |    |
| Depth:       0.42 m       Pressure:       0.04 bar         Depth below surface       97.1 deg       Pressure:       0.04 bar         Heading orientation       97.1 deg       Temperature:       16.0 °C         Pitch:       5.1 deg       Sound speed:       1500.0 m/s         Pitch orientation       -2.7 deg       Altimeter       Altimeter         Quality:        Values of IMU data. Validity from status bits given as green or red.                                                                                                    |    |            |                                          | Misc sensors                                                                       |                                                 | AHRS                                                                   |    |
| Heading:<br>Heading orientation     97.1 deg     Temperature:<br>Water temperature     16.0 °C       Pitch:<br>Pitch orientation     5.1 deg     Sound speed: sound speed: novater pressure     1500.0 m/s       Roll:<br>Roll orientation     -2.7 deg     Altimeter       Quality:<br>Figure of ment (FOM)      Values of IMU data. Validity from status bits given as green or red.                                                                                                    |    |            | <b>0.04</b> bar                          | Pressure:<br>Hydrostatic pressure                                                  | <b>0.42</b> m                                   | Depth:<br>Depth below surface                                          |    |
| Pitch:     5.1 deg     Sound speed:     1500.0 m/s       Roll:     -2.7 deg     Altimeter       Quality:      Values of IMU data. Validity from status bits given as green or red.                                                                                                    |    |            | 16.0 °C                                  | Temperature:<br>Water temperature                                                  | <b>97.1</b> deg                                 | Heading:<br>Heading orientation                                        |    |
| Roll:     -2.7 deg       Roll orientation     Altimeter       Quality:        Figure of merit (FOM)                                                                                                    |    |            | <b>1500.0</b> m/s                        | Sound speed:<br>Sound speed in water pressure                                      | 5.1 deg                                         | Pitch:<br>Pitch orientation                                            |    |
| Quality:      Values of IMU data. Validity from status bits given as green or red.       Figure of merit (FOM)                                                                                                    |    |            |                                          | Altimeter                                                                          | -2.7 deg                                        | Roll:<br>Roll orientation                                              |    |
|                                                                                                    |    |            | status bits given as green or red.       | Values of IMU data. Validity from status bits                                      |                                                 | Quality:<br>Figure of merit (FOM)                                      |    |
| Quaternion (X,Y,Z,W):         0.05         -0.01         -0.75         -0.66         Distance:         3.94         m           Orientation X, Y, Z, W         Vertical distance to seabed         Vertical distance to seabed         Vertical di |    |            | <b>3.94</b> m                            | Distance:<br>Vertical distance to seabed                                           | 0.05 -0.01 -0.75 -0.66                          | Quaternion (X,Y,Z,W):<br>Orientation X, Y, Z, W                        |    |
| Operation mode:     Regular AHRS mode     Quality:     17278       AHRS operation mode     Figure of merit (FOM)     Figure of merit (FOM)                                                                                                    |    |            | 17278                                    | Quality:<br>Figure of merit (FOM)                                                  | Regular AHRS mode                               | Operation mode:<br>AHRS operation mode                                 |    |
|                                                                                                    |    |            |                                          |                                                                                    |                                                 |                                                                        |    |
|                                                                                                    |    |            |                                          |                                                                                    |                                                 | •                                                                      |    |
| ● BT 0.01 m/s ● WT 0.57 m/s Depth 0.43 m Altitude 3.94 m                                                                                                    | Û. | <u>ن</u> ج | .94 m                                    | /s Depth <mark>0.43 m</mark> Altitude 3.94 m                                       | ● BT 0.01 m/s ● WT 0.57 r                       |                                                                        | >_ |

## 5.2 Instrument

 $\geq$ 

#### Device

The Device tab will change depending on the current mode. In Command mode, here you can find information about the instrument, including instrument name, serial number, current firmware and hardware versions, and connection information. From this page you can also access file download, field calibration and firmware upgrade utilities, and find links to support information such as GA drawings, manuals, and the <u>Nortek support site</u>.

In Measurement mode, the page will be replaced by a 3D representation of the tilt and heading of the Nucleus. You can choose between North Up and Head Up on the display.

• Displayed parameters: pitch (°), roll (°), heading (°), depth (m), vertical distance to seabed (m), bottom track velocity (m/s)

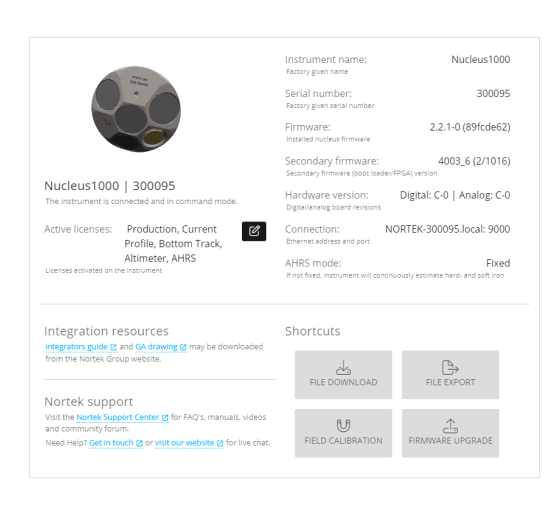

ŵ • <mark>↓ •</mark>

Device tab in command mode.

BT 0.00 m/s
 WT 0.00 m/s
 Depth 0.00 m
 Altitude 0.00

#### Communication

Configure the communication protocols to the Nucleus

| ≡  | Nortek Nucleus communication |                                                                               |                                                                                    |                                                                            |                                                            | DISCONNECT |     | _ 🗆 × |
|----|------------------------------|-------------------------------------------------------------------------------|------------------------------------------------------------------------------------|----------------------------------------------------------------------------|------------------------------------------------------------|------------|-----|-------|
|    |                              | Nucleus1000   SN                                                              | 1 300095   FW 2.2.1-0/4                                                            | 1003_6   HW(D/A) C-0/C-0                                                   | IP NORTEK-300095.local:9000                                |            |     |       |
|    |                              |                                                                               |                                                                                    |                                                                            |                                                            |            |     |       |
|    |                              |                                                                               |                                                                                    |                                                                            |                                                            |            |     |       |
|    |                              | Ip address                                                                    |                                                                                    |                                                                            |                                                            |            |     |       |
|    |                              | Read the assigned IP ad<br>empty strings if no IP ad                          | ldress, subnet mask and o<br>Idress is assigned.                                   | iefault gateway. Note that IP, I                                           | NETMASK and GATEWAY will return                            |            |     |       |
|    |                              | Ip address:                                                                   | 10.10.3.154                                                                        | Gateway:                                                                   | 10.10.1.1                                                  |            |     |       |
|    |                              | Subnet mask:                                                                  | 255.255.192.0                                                                      | Lease time:<br>DHCP lease time. 0 if DHCP is not                           | 86400<br>used                                              |            |     |       |
|    |                              |                                                                               |                                                                                    |                                                                            |                                                            |            |     |       |
|    |                              | Ethernet configu                                                              | ration                                                                             |                                                                            |                                                            |            |     |       |
|    |                              | By default the instrume<br>network. Optionally a S'<br>address, the subnet ma | nt uses DHCP, meaning it<br>TATIC ip address may be t<br>sk and the default gatewa | will automatically be assigned<br>used. It is then up to the user t<br>ay. | an IP address on the local<br>o correctly configure the IP |            |     |       |
|    |                              | lp method<br>DHCP                                                             | · (                                                                                | Subnet mask<br>255.255.0.0                                                 | 0                                                          |            |     |       |
|    |                              | lp address<br>192.168.1.201                                                   | 6                                                                                  | Gateway<br>192.168.1.1                                                     | 6                                                          |            |     |       |
|    |                              |                                                                               | ✓ In sync with                                                                     | ninstrument                                                                | DEFAULTS 🕤 SET 🗲                                           |            |     |       |
|    |                              |                                                                               |                                                                                    |                                                                            |                                                            |            |     |       |
| >_ |                              | ⊛ BT                                                                          | m/s 💿 WT m/s                                                                       | Depth 0.57 m Altitude                                                      | m                                                          |            | 徽 - | ¢۰    |

29

#### Mission

Configuration of environmental offsets for the current mission. Use the info icons for more information about the parameter you are configuring.

- Magnetic declination (°): offset between direction of magnetic North and true North in deployment area. You can use the map to select the deployment area.
- Salinity (ppt): salinity value in deployment area. This is important for accurate velocity estimates since salinity is used to estimate speed of sound.
- Sound speed (water, m/s): sound speed in deployment area. If you want the instrument to calculate the sound speed using the given salinity and temperature measurements, tick "Measured".
- Pressure sensor offset (bar): air pressure in deployment area
- Range for DVL & Altimeter (m): how far the DVL and altimeter will measure from the instrument
- Blanking DVL & Altimeter (m): blanking distance for the DVL and altimeter

| ≡ Nortek | Nucleus Mission      |                   |             | DISCONNECT                 | U 🕨 II        | <b>o</b> 1 <sup>-</sup> | 1:43 итс | _ 🗆 × |
|----------|----------------------|-------------------|-------------|----------------------------|---------------|-------------------------|----------|-------|
|          | Nucleus1000   SN     | 1 0079   FW 0.4.0 | )-33/4002_1 | 3   HW(D/A) B-0/B-0   Po   | ort COM1   11 | 5200 bps                |          |       |
|          |                      |                   |             |                            |               |                         |          |       |
|          |                      |                   |             |                            |               |                         |          |       |
|          |                      |                   |             |                            |               |                         |          |       |
|          | Mission              |                   |             |                            |               |                         |          |       |
|          | Magnetic declination | USE               |             | Local atmospheric pressure |               | -                       |          |       |
|          | 0 deg                | MAP               | U           | 0.95                       | bar           | 0                       |          |       |
|          | Salinity             |                   | •           | Maximum range              |               | •                       |          |       |
|          | 35                   | ppt               | U           | 50                         | m             | U                       |          |       |
|          | Sound speed in water | Measured          | •           | Blanking distance          |               | •                       |          |       |
|          | 1500 m/s             | , measured        |             | 0.1                        | m             | U                       |          |       |
|          |                      |                   |             |                            |               |                         |          |       |
|          |                      | 🗸 In sync         | with instru | ment                       | DEFAULTS      | SET ►                   |          |       |
|          |                      |                   |             |                            |               |                         |          |       |
|          |                      |                   |             |                            |               |                         |          |       |
|          |                      |                   |             |                            |               |                         |          |       |
| >_       | ● BT 0.00 m/         | s 🔘 WT 0.00 r     | m/s Depth   | 0.00 m Altitude 0.00 n     | n             |                         | \$ •     | Ŷ.    |

#### Configuration

In this tab you can configure various settings for the instrument.

- Power level DVL/Altimeter (dB): the amount of power put into the water by the transducers. 0 dB is the maximum and -20 dB is the minimum.
- Altimeter trigger rate: the altimeter will be sampled every nth ping
- Mounting offset (°): the angle between the instrument's X-direction and the vessel's forward axis
- Tick boxes: you can include as many or as few of the available data streams as required. Note that for serial communication there is a throughput limitation. The maximum data throughput is determined by the baud rate. All data streams listed below are possible with 115 kbaud.

| ■ Nortek Nucleus Configuration |                                                                                                    | DISCONNECT U 🕨 🛯 🗐 | _ 🗆 ×     |
|--------------------------------|----------------------------------------------------------------------------------------------------|--------------------|-----------|
|                                | Nucleus1000   SN 300095   FW 2.2.1-0/4003_6   HW(D/A) C-0/C-0   IP NORTEK-300095.local:9000                                                                                                    |                    |           |
|                                |                                                                                                    |                    |           |
|                                | Instrument settings                                                                                                    |                    |           |
|                                | SETINST, GETINST, GETINSTLIM)                                                                                                    |                    |           |
|                                | Instrument mode<br>Sensors • O deg                                                                                                    |                    |           |
|                                | Enable LED                                                                                                    |                    |           |
|                                | AHRS                                                                                                    |                    |           |
|                                | These settings are specific to the AHRS. Commands: SETAHRS, GETAHRS, GETAHRSLIM                                                                                                    |                    |           |
|                                | AHRS data stream (i) AHRS essmasion mode • (i)                                                                                                    |                    |           |
|                                | INS                                                                                                    |                    |           |
|                                | INS not available for instrument in sensors mode.                                                                                                    |                    |           |
|                                | Bottom track                                                                                                    |                    |           |
|                                | The BT command configures the Bottom Track and Water Track measurements. Bottom Track and Water Track<br>share the same data stream: this means that any chanses to aither DS or DE affects both. Commands: SETRT |                    |           |
|                                | ✓ In sync with instrument DEFAULTS SET ►                                                                                                    |                    |           |
| <u>&gt;</u>                    | ● BT m/s ● WT m/s Depth 0.57 m Altitude m                                                                                                    | <b>@</b>           | • <u></u> |

#### Maintenance

Download files that can be sent to Nortek Support if you have any issues with your instrument, or reset the instrument to factory defaults.

| ≡      | Nortek Nucleus Maintenance |                                                                                                    |                                                                                                    |                           | DISCONNECT | <b>∪ ►</b> II ■ © | _ 🗆 × |
|--------|----------------------------|----------------------------------------------------------------------------------------------------|----------------------------------------------------------------------------------------------------|---------------------------|------------|-------------------|-------|
|        |                            | Nucleus1000   SN 300095   FW 2.                                                                                                    | 2.1-0/4003_6   HW(D/A) C-0/C-0   IP                                                                                                    | NORTEK-300095.local:9000  |            |                   |       |
|        |                            | Nucleus1000   SN 300095   FW2.         Diagnostics data         Image: Complex data         Image: Complex data         Complex dagnostics data from This may help debug a support This may help debug a support Factory defaults         Resetting the instrument to factor current configurations will be los recorder file | 2.1-0/4003_6   HW(D/A) C-0/C-0   IP  Share  the instrument to a zip-file and ser tase or just simply improve the ne  START  y defaults will revert all user, instru includer magnetic field calibration sammathenance logs will be eraa  ELSET FACTORY DEFAULTS | PIORTEK-300095.local:9000 |            |                   |       |
| _      |                            |                                                                                                    |                                                                                                    |                           |            |                   |       |
| $\geq$ |                            | ● BT m/s ● WT                                                                                                    | m/s Depth 0.57 m Altitude n                                                                                                    | n                         |            | \$\$ -            | Ċ.    |

#### File download

Here you can see a list of files on the recorder. These will have the .nucleus extension, and can be played back in the software or converted to ASCII/MATLAB format. You can also format the recorder to clear it of files. Please refer to the Data Formats chapter for more information.

For each "start" and "stop", the Nucleus will create a new file on the recorder. To download the recorder data, press the file you wish to download, before pressing "Download recorder", and "Download Debug" if needed.

| ≡                     | Nortek Nucleus | File download              | DISCONNECT                                 | <b>₩</b> ► II ■ ©             | 11:45 итс | _ 🗆 ×      |
|-----------------------|----------------|----------------------------|--------------------------------------------|-------------------------------|-----------|------------|
|                       |                | Nucleus1000   SN 0079   FW | / 0.4.0-33/4002_13   HW(D/A) B-0           | /B-0   Port COM1   115200 bps |           |            |
|                       |                |                            |                                            |                               |           |            |
|                       |                |                            |                                            |                               |           |            |
|                       |                |                            |                                            |                               |           |            |
|                       |                | Available files            |                                            |                               |           |            |
|                       |                | File ID                    | Duration                                   | File size                     |           |            |
|                       |                | 66                         | 8.5 sec                                    | 78.3 KB                       |           |            |
|                       |                | 65                         | 1.2 min                                    | 542.2 KB                      |           |            |
|                       |                | 64                         | 25.1 min                                   | 13.9 MB                       |           |            |
|                       |                | 63                         | 7.3 min                                    | 4.0 MB                        |           |            |
|                       |                | 62                         | 5.8 sec                                    | 52.2 KB                       |           |            |
|                       |                |                            | Records per page: 5 💌                      | 1-5 of 66  < < > >            |           |            |
|                       |                |                            |                                            |                               |           |            |
|                       |                |                            | ERASE RECORDER                             |                               |           |            |
|                       |                |                            |                                            |                               |           |            |
|                       |                |                            |                                            |                               |           |            |
| $\left \right\rangle$ |                | ● BT 0.00 m/s ● WT         | 0.00 m/s Depth <mark>0.00 m</mark> Altitue | de 0.00 m                     | 敬 -       | <b>Υ</b> . |

## File Export

 $\geq$ 

Here you can convert valid '.nucleus' files to CSV

| ≡ | Nortek Nucleus File export |                                                                                                | DISCONNECT | U 🕨 II 🖩 💿 | _ 🗆 × |
|---|----------------------------|------------------------------------------------------------------------------------------------|------------|------------|-------|
|   |                            | Nucleus1000   SN 300095   FW 2.2.1-0/4003_6   HW(D/A) C-0/C-0   IP NORTEK-300095.local:9000    |            |            |       |
|   |                            |                                                                                                |            |            |       |
|   |                            |                                                                                                |            |            |       |
|   |                            |                                                                                                |            |            |       |
|   |                            |                                                                                                |            |            |       |
|   |                            |                                                                                                |            |            |       |
|   |                            |                                                                                                |            |            |       |
|   |                            |                                                                                                |            |            |       |
|   |                            |                                                                                                |            |            |       |
|   |                            |                                                                                                |            |            |       |
|   |                            |                                                                                                |            |            |       |
|   |                            | Convert Nucleus binaries                                                                       |            |            |       |
|   |                            | Valid nucleus binaries end with '.nucleus' and valid debug binaries end with '.debug.nucleus'. |            |            |       |
|   |                            |                                                                                                |            |            |       |
|   |                            |                                                                                                |            |            |       |

No data file selected.

START EXPORT

| ● BT m/s ● WT m/s Depth 0.57 m Altitude m |
|-------------------------------------------|
|-------------------------------------------|

ŵ • <mark>↓ •</mark>

#### **Field calibration**

Here you can perform a field calibration. Please see the information in the software and the <u>Field</u> <u>Calibration</u> chapter for more information.

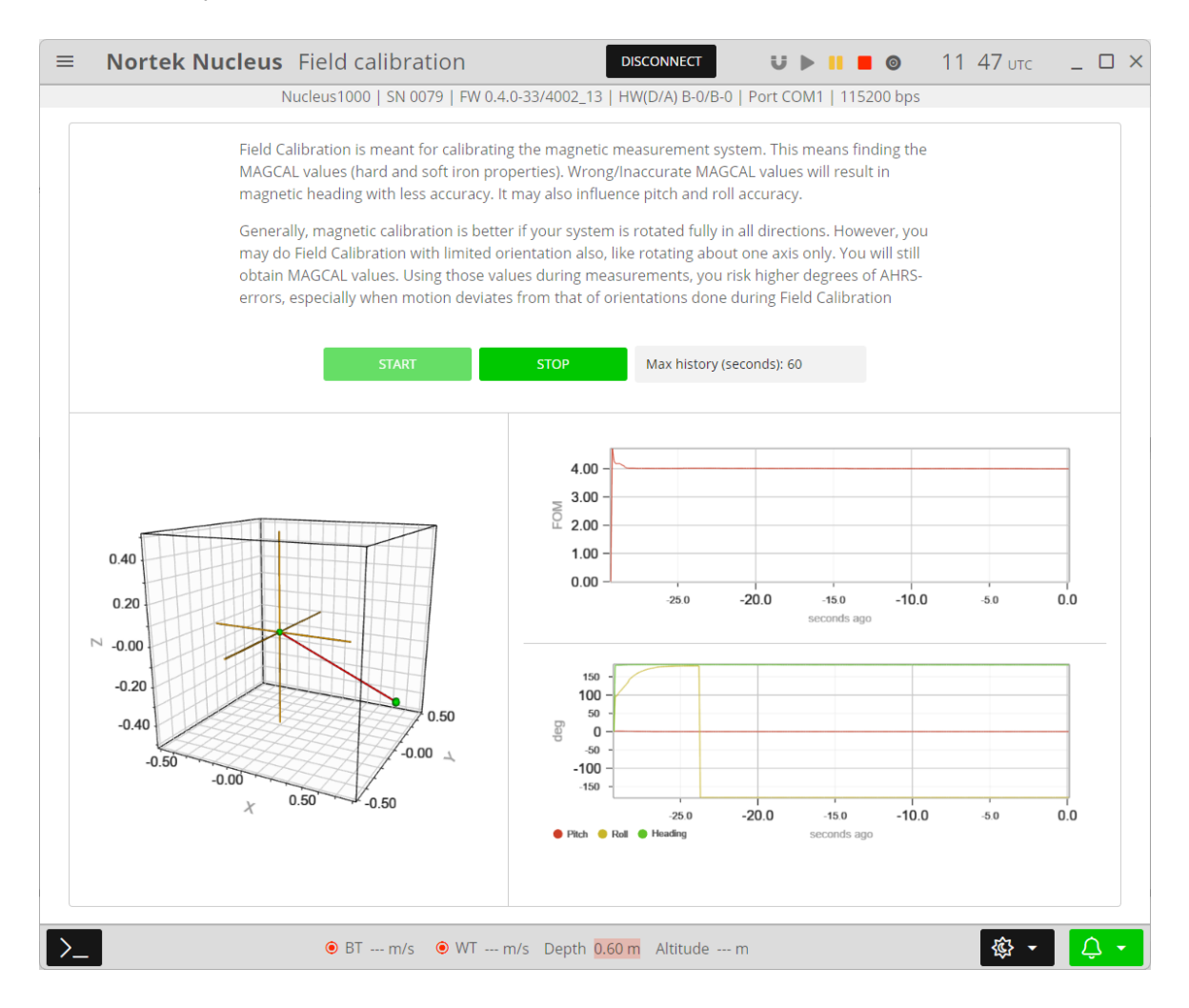

#### Spectrum viewer

Spectrum viewer can be used to detect unwanted noise.

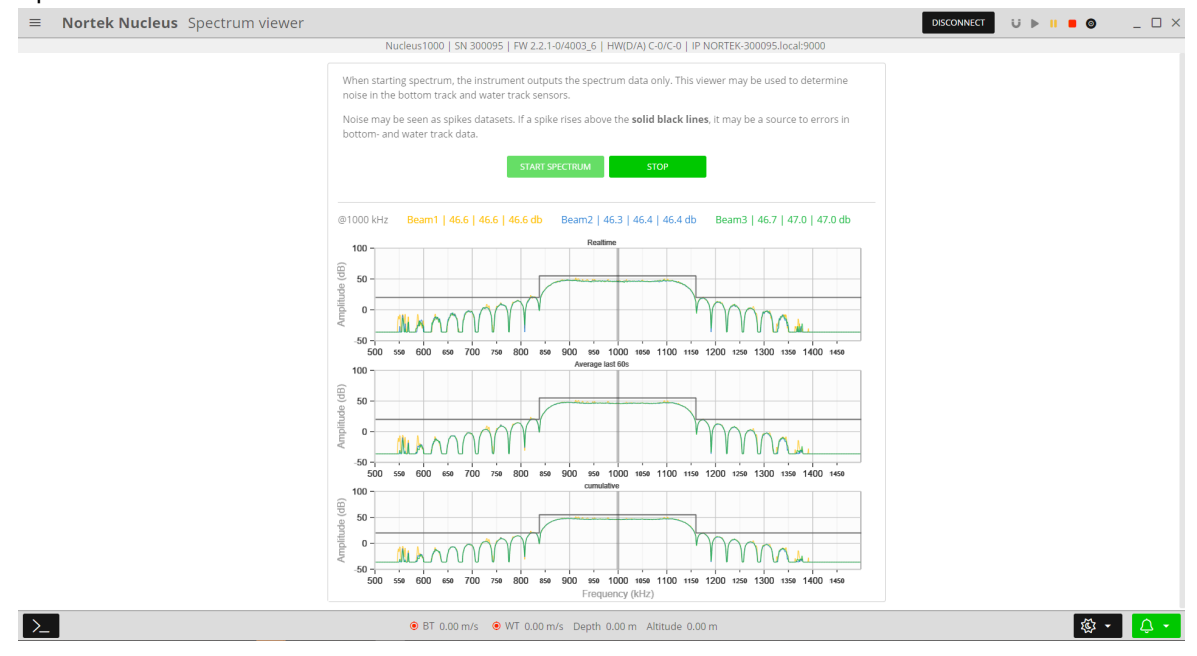

#### Firmware update

Keeping the firmware up-to-date is very important. Firmware updates will include improvements to measurements and bug fixes. Updating the firmware will format the recorder, so ensure that all data has been downloaded beforehand.

| ≡                     | Nortek Nucl | leus                                                         | Firmware                                                                                                    | DISCONNECT                                                                                         | U 🕨 II 🔳 🎯                         | 11:45 итс | _ 🗆 ×    |
|-----------------------|-------------|--------------------------------------------------------------|----------------------------------------------------------------------------------------------------|----------------------------------------------------------------------------------------------------|------------------------------------|-----------|----------|
|                       |             | 1                                                            | ucleus1000   SN 0079   FW 0.4.0-3                                                                                       | 3/4002_13   HW(D/A) B-0/B-0                                                                        | Port COM1   115200 bps             |           |          |
|                       | 0           | Start                                                        |                                                                                                    | Confirm                                                                                            |                                    | Done      |          |
|                       | IM          | IPORT/                                                       | NT!                                                                                                    |                                                                                                    |                                    |           |          |
|                       |             | <ul> <li>Plea<br/>reco</li> <li>Kee</li> <li>Do I</li> </ul> | se make sure that you have downlo<br>rder.<br>o the instrument powered or fully c<br>ot disconnect the instrument durir | baded all recorded data files. A f<br>harged during the entire procect<br>ng the firmware upgrade. | irmware update will erase<br>lure. | the       |          |
|                       |             |                                                              | Upload a f                                                                                                    | irmware file                                                                                       |                                    |           |          |
|                       |             |                                                              |                                                                                                    | 0 (0.0B)                                                                                           |                                    |           |          |
| $\left \right\rangle$ |             |                                                              | ● BT 0.00 m/s ● WT 0.00 m/                                                                                              | s Depth <mark>0.00 m</mark> Altitude 0.00                                                          | ) m                                | - ③       | <b>ب</b> |
# 5.3 Software

#### Dimming

The Nucleus software can be used in Night, Dark, Day, or Bright mode, which will change the brightness and palette of the GUI.

| ≡  | Nortek Nucleus Dimming DISCONNECT U > 11 = 0                                                                                                    | <b>12 26</b> итс | _ 🗆 × |
|----|----------------------------------------------------------------------------------------------------|------------------|-------|
|    | Nucleus1000   SN 0079   FW 0.4.0-33/4002_13   HW(D/A) B-0/B-0   Port COM1   115200 bps                                                                                                 |                  |       |
|    | Nucleus1000   SN 0079   FW 0.4.0-33/4002_13   HW(D/A) B-0/B-0   Port COM1   115200 bps<br>PALETTE<br>Auto palette<br>$\underbrace{\begin{tabular}{lllllllllllllllllllllllllllllllllll$ |                  |       |
|    |                                                                                                    |                  |       |
| >_ | ● BT 0.00 m/s ● WT 0.00 m/s Depth 0.00 m Altitude 0.00 m                                                                                                    | ¢ -              | Û.    |

#### Alerts

Here you have a list of alerts that have been thrown during the mission. You can view or acknowledge them individually, or "ack all" to remove them all.

| ≡  | Nortek | Nucle | eus Alerts             |                   | DIS           | CONNECT       | U Þ         |                 | <b>12 27</b> υ | тс _ |     |
|----|--------|-------|------------------------|-------------------|---------------|---------------|-------------|-----------------|----------------|------|-----|
|    |        |       | Nucleus1000   SN 0     | 079   FW 0.4.0-33 | /4002_13   HW | (D/A) B-0/B-0 | Port COM    | 1   115200 bps  |                |      |     |
|    |        | Alert | :s                     |                   |               |               | Se          | arch            | Q              |      |     |
|    |        | Pri   | Description            |                   |               |               | When 1      | N               |                |      |     |
|    |        |       | Device connected by u  | Iser              | VIEW          | АСК           | Tue, 14 Jun | 2022 12:26:12 0 | GMT 49s        |      |     |
|    |        |       |                        |                   |               |               |             |                 |                |      |     |
|    |        |       |                        |                   |               |               |             |                 |                |      |     |
|    |        |       |                        |                   |               |               |             |                 |                |      |     |
|    |        | 🌲 Ale | ert Center ( total 1 ) |                   |               | ACK ALL       | PREV        | Page 1 of 1     | NEXT           |      |     |
| >_ |        |       | ● BT 0.00 m/s          | • WT 0.00 m/s     | Depth 0.00 m  | n Altitude 0  | .00 m       |                 | 礅              | •    | Û • |

### Alert limits

If required, the thresholds for alerts being thrown can be changed here.

| ≡  | Nortek Nucle | eus Alert limits                 | DISCONNECT                               |                                  | 12:28 итс | _ 🗆 × |
|----|--------------|----------------------------------|------------------------------------------|----------------------------------|-----------|-------|
|    |              | Nucleus1000   SN 0079   FW 0.4.0 | -33/4002_13   HW(D/A) B-0/B-0            | )   Port COM1   115200 bps       |           |       |
|    |              |                                  |                                          |                                  |           |       |
|    |              |                                  | Low critical threshold                   | Low warning threshold            |           |       |
|    |              | Temperature Enable               |                                          |                                  |           |       |
|    |              |                                  | High warning threshold                   | High critical threshold          |           |       |
|    |              |                                  |                                          |                                  |           |       |
|    |              |                                  | Low critical threshold 1 m               | Low warning threshold 5 m        |           |       |
|    |              | AHRS depth Enable                | 2                                        |                                  |           |       |
|    |              |                                  | High warning threshold 50 m              | High critical threshold<br>100 m |           |       |
|    |              |                                  |                                          |                                  |           |       |
|    |              |                                  | Low critical threshold                   | Low warning threshold            |           |       |
|    |              | Altimeter distance Enable        | 7                                        |                                  |           |       |
|    |              |                                  | High warning threshold                   | High critical threshold          |           |       |
|    |              |                                  |                                          |                                  |           |       |
|    |              |                                  |                                          |                                  |           |       |
|    |              |                                  |                                          |                                  |           |       |
| >_ |              | ● BT 0.00 m/s  ● WT 0.00 r       | n/s Depth <mark>0.00 m</mark> Altitude 0 | ).00 m                           | ¢ -       | Ϋ́ •  |

#### Units

Here you can choose in what units the data will be displayed. **NOTE:** this will not change the units of the raw data in the .hex file or serial output, only the display units in the software.

| ≡      | Nortek Nucleus | Units                                 | DISCONNECT                             | U 🕨 II 🔳 🎯             | 12:28 UTC     | _ 🗆 × |
|--------|----------------|---------------------------------------|----------------------------------------|------------------------|---------------|-------|
|        | Nu             | icleus1000   SN 0079   FW 0.4.0-33/40 | 02_13   HW(D/A) B-0/B-0                | Port COM1   115200 bps |               |       |
|        |                |                                       |                                        |                        |               |       |
|        |                |                                       |                                        |                        |               |       |
|        |                |                                       |                                        |                        |               |       |
|        |                |                                       |                                        |                        |               |       |
|        |                | SPEED                                 | DISTANCE                               |                        |               |       |
|        |                | kn km/h <b>m/s</b> ft/s               | NM km miles                            | meter feet             |               |       |
|        |                | ANGLE                                 | TEMPERATURE                            |                        |               |       |
|        |                | Radians Degrees                       | Celsius Fahrenheit                     | )                      |               |       |
|        |                | PRESSURE                              | ACCELERATION                           |                        |               |       |
|        |                | Pa <b>Bar</b> dBar psi                | m/s <sup>2</sup> G ft/s <sup>2</sup>   |                        |               |       |
|        |                |                                       |                                        |                        |               |       |
|        |                |                                       |                                        |                        |               |       |
|        |                |                                       |                                        |                        |               |       |
|        |                |                                       |                                        |                        |               |       |
|        |                |                                       |                                        |                        | ~             |       |
| $\geq$ |                | ● BT 0.00 m/s ● WT 0.00 m/s D         | epth <mark>0.00 m</mark> Altitude 0.00 | 0 m                    | <u>₹</u> €} - | Ύ·    |

| List of all third-party licenses in the Fir | mw are |
|---------------------------------------------|--------|
|---------------------------------------------|--------|

| ≡  | Nortek Nucleus | icenses                                                                                                    | DISCONNECT                 | U 🕨 II 🔳 💿 | _ 🗆 ×    |
|----|----------------|----------------------------------------------------------------------------------------------------|----------------------------|------------|----------|
|    |                | Nucleus1000   SN 300095   FW 2.2.1-0/4003_6   HW(D/A) C-0/C-0   IP NORTEK-300095.local:9000                                                                                                    |                            |            |          |
|    |                | Third-Party Licenses in firmware                                                                                                    |                            |            |          |
|    |                | Listed below is licensing information about third-party products used by the instruments firmware.                                                                                                    |                            |            |          |
|    |                | Zephyr                                                                                                    |                            |            |          |
|    |                |                                                                                                    | License: Apache-2.0        |            |          |
|    |                | Repository: https://github.com/zephyrproject-rtos/zephyr                                                                                                    |                            |            |          |
|    |                | Apache License Version 2.0, January 2004 http://www.apache.org/licenses/                                                                                                    |                            |            |          |
|    |                | TERMS AND CONDITIONS FOR USE, REPRODUCTION, AND DISTRIBUTION                                                                                                    |                            |            |          |
|    |                |                                                                                                    | SHOW MORE LICENSE TEXT     |            |          |
|    |                | Newlib                                                                                                    |                            |            |          |
|    |                |                                                                                                    | License: Custom            |            |          |
|    |                | Repository: https://github.com/zephyrproject-rtos/newlib-cygwin                                                                                                    |                            |            |          |
|    |                | The newlib subdirectory is a collection of software from several sources.                                                                                                    |                            |            |          |
|    |                | Each file may have its own copyright/license that is embedded in the source file. Unless otherwise noted in the body of the source file(s) notices will apply to the contents of the newlib subdirectory: | ), the following copyright |            |          |
|    |                |                                                                                                    | SHOW MORE LICENSE TEXT     |            |          |
| >_ |                | ● BT 0.00 m/s ● WT 0.00 m/s Depth 0.00 m Altitude 0.00 m                                                                                                    |                            | 截 •        | <b>ب</b> |

### Exit

This will immediately exit the Nucleus software and disconnect from the instrument.

# 6 Using the Command Interface

This section covers the commands that can be used to control a Nortek Nucleus. The instrument continuously listens to the physical interfaces for incoming commands. All commands and responses are ASCII strings and shall be terminated with newline character(s) <CR> and/or <LF>. Some pointers:

- All command parameters should be set explicitly, e.g.: SETTRIG, SRC="INTERNAL", FREQ=1, ALTI=4 OK
- Commands may contain a single argument, without the need to enter all arguments associated with the command.
   SETTRIG, ALTI=4

OK

• Sometimes you may get an ERROR response after tying to save the configuration or start/deploy the instrument. This doesn't necessarily mean that something is wrong with the instrument, but is most often a sign that the configuration is not permissible, is in conflict, or is a simple typographical error. Any ERROR response can be interrogated with GETERROR, e.g.:

```
SETMISSION, SA=90.0
ERROR
GETERROR
64,"Invalid setting: Salinity","SETMISSION, SA=([0.00;50.00])"
OK
```

Here, the instrument is reporting that we have set the salinity to be too high, and it provides the limits for the salinity that are allowed.

#### **Command Limit Formats**

The limits for the various arguments are returned as a list of valid values, and/or ranges, enclosed in parenthesis (). An empty list, (), is used for arguments that are unused/not yet implemented. Square brackets [] signify a range of valid values that includes the listed values. String arguments are encapsulated with "", like for normal parameter handling. A semicolon, ;, is used as separator between limits and values. The argument format can also be inferred from the limits, integer values are shown without a decimal point, floating point values are shown with a decimal point and strings are either shown with the string specifier, "", or as a range of characters using " for specifying a character.

[1;128] – Integer value, valid from 1 to 128.

([1300.00;1700.00];0.0) – Floating point value, valid values are 0.0 and the range from 1300.00 to 1700.00.

(['0';'9'];['a';'z'];['A';'Z'];'.') – String argument with valid characters being . and the character ranges a-z, A-Z, 0-9.

("XYZ") - String argument with XYZ being the only valid string.

(0;1) – Integer value with two valid values, 0 and 1.

#### Regular interface example:

```
GETBTLIM
("NORMAL"; "AUTO"), ([5.00; 5.00]), ("OFF"; "ON"), (-100; [-
20.00; 0.00]), ("MAX"; "USER"), ("OFF"; "ON"), (180)
```

### OK

#### NMEA interface example:

```
$PNOR,GETBTLIM*27
$PNOR,GETBTLIM,MODE=("NORMAL";"AUTO"),VR=([5.00;5.00]),WT=("OFF"
;"ON"),PL=(-100;[-
20.00;0.00]),PLMODE=("MAX";"USER"),DS=("OFF";"ON"),DF=(180)*7D
$PNOR,OK*2B
```

# 7 Commands

This chapter contains an overview over all the commands, including a detailed description. Please refer to the previous chapter for examples, and how to use the commands.

## 7.1 List of Commands

Below is a list of all available commands with a short description and information about which mode they can be used in. For more information about each command see the following chapters. The arguments that can be used with each command are described in the respective chapter. Note that some of the commands requires at least one argument to be used.

| Command        | Description                               | Mode        |
|----------------|-------------------------------------------|-------------|
| START          | Start measurement                         | COMMAND     |
| STOP           | Stop measurement.                         | MEASUREMENT |
| TRIG           | Trigger an acoustic measurement           | MEASUREMENT |
| FIELDCAL       | Start field calibration procedure         | COMMAND     |
| SAVE           | Save active settings                      | COMMAND     |
| SETDEFAULT     | Revert to default settings                | COMMAND     |
| RESTORE        | Restore settings from saved values        | COMMAND     |
| SETMISSION     | Set mission settings                      | COMMAND     |
| GETMISSION     | Get mission settings                      | COMMAND     |
| GETMISSIONLIM  | Get limits for mission settings           | COMMAND     |
| SETINST        | Set instrument settings                   | COMMAND     |
| GETINST        | Get instrument settings                   | COMMAND     |
| GETINSTLIM     | Get limits for instrument settings        | COMMAND     |
| SETAHRS        | Set AHRS settings                         | COMMAND     |
| GETAHRS        | Get AHRS settings                         | COMMAND     |
| GETAHRSLIM     | Get limits for AHRS settings              | COMMAND     |
| SETFIELDCAL    | Set field calibration settings            | COMMAND     |
| GETFIELDCAL    | Get field calibration settings            | COMMAND     |
| GETFIELDCALLIM | Get limits for field calibration settings | COMMAND     |
| SETBT          | Set bottom track settings                 | COMMAND     |
| GETBT          | Get bottom track settings                 | COMMAND     |
| GETBTLIM       | Get limits for bottom track settings      | COMMAND     |
| SETALTI        | Set altimeter settings                    | COMMAND     |
| GETALTI        | Get altimeter settings                    | COMMAND     |
| GETALTILIM     | Get limits for altimeter settings         | COMMAND     |
| SETCURPROF     | Set current profile settings              | COMMAND     |
| GETCURPROF     | Get current profile settings              | COMMAND     |

44

45

| GETCURPROFLIM | Get limits for current profile settings                             | COMMAND |
|---------------|---------------------------------------------------------------------|---------|
| SETTRIG       | Set trigger settings                                                | COMMAND |
| GETTRIG       | Get trigger settings                                                | COMMAND |
| GETTRIGLIM    | Get limits for trigger settings                                     | COMMAND |
| SETIMU        | Set IMU settings                                                    | COMMAND |
| GETIMU        | Get IMU settings                                                    | COMMAND |
| GETIMULIM     | Get limits for IMU settings                                         | COMMAND |
| SETMAG        | Set magnetometer settings                                           | COMMAND |
| GETMAG        | Get magnetometer settings                                           | COMMAND |
| GETMAGLIM     | Get limits for magnetometer settings                                | COMMAND |
| SETMAGCAL     | Set magnetometer calibration values                                 | COMMAND |
| GETMAGCAL     | Get magnetometer calibration values                                 | COMMAND |
| GETMAGCALLIM  | Get limits for magnetometer calibration settings                    | COMMAND |
| SETETH        | Set Ethernet settings                                               | COMMAND |
| GETETH        | Get Ethernet settings                                               | COMMAND |
| GETETHLIM     | Get limits for Ethernet settings                                    | COMMAND |
| READIP        | Read IP address                                                     | COMMAND |
| GETERROR      | Returns a full description of the last error condition to occur     | COMMAND |
| ID            | Get instrument Id                                                   | COMMAND |
| GETHW         | Get board revisions                                                 | COMMAND |
| GETFW         | Get firmware version                                                | COMMAND |
| SETCLOCKSTR   | Set instrument clock as string                                      | COMMAND |
| GETCLOCKSTR   | Get instrument clock as string                                      | COMMAND |
| GETALL        | Retrieves all relevant configuration information for the instrument | COMMAND |
| REBOOT        | Reboot the instrument                                               | COMMAND |
| LISTLICENSE   | List all license keys in the instrument                             | COMMAND |
| ADDLICENSE    | Add license key                                                     | COMMAND |
| DELETELICENSE | Delete license key                                                  | COMMAND |
|               | •                                                                   |         |

# 7.2 Start

Command: START Command type: ACTION Mode: COMMAND

This command will start measurement, data output, and data recording.

Measurements will continue until a STOP is issued or power is removed. The Nucleus remains in an idle state and does not start measurements until a START is issued.

Example:

start()

### 7.3 Stop

Command: STOP Command type: ACTION Mode: MEASUREMENT

This commands stops measurement. See section 4.2 on Data Collection for more details.

Example:

stop()

## 7.4 Trigger measurement

Command: TRIG Command type: ACTION Mode: MEASUREMENT

This command will trigger an acoustic measurement. The measurement will either be Bottom Track, Altimeter or Current Profile; these measurements are interleaved and are configured through SETTRIG.

**Note:** This command is only valid when the trigger source is set to "COMMAND"; see SETTRIG,SRC.

This command has no effect if measurements have not been started by START or FIELDCAL.

Example:
trigger()

### 7.5 Start field calibration

Command: FIELDCAL Command type: ACTION Mode: COMMAND

Start field calibration procedure. The field calibration will run until it is stopped by the STOP command or until it times out.

Example:
fieldcal()

## 7.6 Save settings

Command: SAVE Command type: ACTION Mode: COMMAND

This command makes the current settings permanent or new default following a power cycle.

| Argument | Description                                           |
|----------|-------------------------------------------------------|
| ALL      | Save all settings.                                    |
| CONFIG   | Save all settings except COMM, MISSION and MAGCAL.    |
| СОММ     | Save communication settings. (Ref SETETH/GETETH)      |
| MISSION  | Save MISSION settings.<br>(Ref SETMISSION/GETMISSION) |
| MAGCAL   | Save MAGCAL settings.<br>(Ref SETMAGCAL/GETMAGCAL)    |

At least one argument must be provided.

**Note:** When the START command is given, CONFIG, COMM and MISSION settings are saved automatically. MAGCAL settings are \*not\* saved; this means that if the instrument is rebooted (e.g. due to a power glitch), the next time the START command is given the magnetometer calibration values may be different. Use SAVE, MAGCAL or SAVE, ALL to make magnetometer calibration values permanent.

#### Example:

saveSettings({config: true})

### 7.7 Revert to default settings

Command: SETDEFAULT Command type: ACTION Mode: COMMAND

This command reverts the given settings to their default values, i.e. the values they would have coming out of the factory. Notice that this command does not make the default values permanent; to do so you must issue the corresponding SAVE command after SETDEFAULT.

| Argument | Description                                                               |
|----------|---------------------------------------------------------------------------|
| ALL      | Revert all settings to default values.                                    |
| CONFIG   | Revert all settings except COMM, MISSION and MAGCAL to default values.    |
| COMM     | Revert communication settings to default values.<br>(Ref SETETH/GETETH)   |
| MISSION  | Revert MISSION settings to default values.<br>(Ref SETMISSION/GETMISSION) |

At least one argument must be provided.

| MAGCAL | Revert magnetometer calibration settings to default values.            |
|--------|------------------------------------------------------------------------|
|        | Default values are set individually for each instrument during factory |
|        | calibration.                                                           |
|        | (Ref SETMAGCAL/GETMAGCAL)                                              |

**Note:** SETDEFAULT reverts to factory default values. If you instead want to revert to the previously saved values, use the RESTORE command. This is particularly useful if you e.g. want to discard the latest field calibration.

Example:

setDefault({config: true})

### 7.8 Restore saved settings

Command: RESTORE Command type: ACTION Mode: COMMAND

This command restores the saved settings into active settings. This can be useful if you have unintentionally changed settings, or if you want to discard the magnetometer calibration after doing a field calibration.

| Argument | Description                                              |
|----------|----------------------------------------------------------|
| ALL      | Restore all settings.                                    |
| CONFIG   | Restore all settings except COMM, MISSION and MAGCAL.    |
| СОММ     | Restore communication settings. (Ref SETETH/GETETH)      |
| MISSION  | Restore MISSION settings.<br>(Ref SETMISSION/GETMISSION) |
| MAGCAL   | Restore MAGCAL settings.<br>(Ref SETMAGCAL/GETMAGCAL)    |

At least one argument must be provided.

#### Example:

restoreSettings({config: true})

### 7.9 Mission settings

Commands: SETMISSION, GETMISSION, GETMISSIONLIM, Command type: CONFIGURATION Mode: COMMAND

Set and get mission specific settings. These settings are unique to the location, environment, or application.

Notice that these settings are not saved by SAVE,CONFIG; the SAVE,MISSION command must be sent to save changes in mission settings.

49

| Argument | Description                                                                                                    |
|----------|----------------------------------------------------------------------------------------------------|
| POFF     | Set the offset value of the pressure sensor.<br>Unit: [dbar]   Values: [0; 11]   Default: 9.5                            |
| LONG     | Initial position, Longitude. 9999 means unknown longitude.<br>Unit: [deg]   Values: [-180; 180]; 9999   Default: 9999    |
| LAT      | Initial position, Latitude. 9999 means unknown latitude.<br>Unit: [deg]   Values: [-90; 90]; 9999   Default: 9999        |
| DECL     | Declination of magnetic field<br>Unit: [Deg]   Values: [-90; 90]   Default: 0                                            |
| RANGE    | DVL and altimeter range<br>Unit: [m]   Values: [2; 50]   Default: 50                                                     |
| BD       | DVL and altimeter blanking distance<br>Unit: [m]   Values: [0.1; 5]   Default: 0.1                                       |
| SV       | Sound velocity. SV = 0 will set sensor to use measured sound velocity<br>Unit: [m/s]   Values: [0; 1700]   Default: 1500 |
| SA       | Salinity<br>Unit: [ppt]   Values: [0; 50]   Default: 35                                                                  |

**Note:** POFF: The pressure sensor measures the total pressure. POFF is defined as the difference between the hydrostatic and the measured pressure, enabling the system to calculate the hydrostatic pressure. Any error in POFF will directly propagate to error in hydrostatic pressure and thus also to depth estimation.

RANGE,BD: In CRAWLER mode, the limits for the RANGE and BD arguments differ from those specified above. Use GETMISSIONLIM,RANGE,BD to see the valid values (after SETBT,MODE="CRAWLER"). Also note that enabling CRAWLER mode will update the values of RANGE and BD.

## SETMISSION

Set mission settings

## GETMISSION

Get mission settings

## GETMISSIONLIM

Get limits for mission settings

## 7.10 Instrument settings

Commands: SETINST, GETINST, GETINSTLIM, Command type: CONFIGURATION Mode: COMMAND Instrument configuration.

| Argument | Description                                           |
|----------|-------------------------------------------------------|
| ТҮРЕ     | System mode.<br>SENSORS, NAV                          |
| ROTXY    | Alignment offset<br>Unit: [deg]   Values: [-180; 180] |
| ROTYZ    | Alignment offset<br>Unit: [deg]   Values: [-180; 180] |
| ROTXZ    | Alignment offset<br>Unit: [deg]   Values: [-180; 180] |
| LED      | Enable or disable the LED<br>ON, OFF<br>Default: ON   |

**Note:** The Euler angles ROTYZ, ROTXZ, and ROTXY defines the rotation from VEHICLE to Nucleus. This is described by the principal rotations about the z, y and x axis in this specific order. In terms of the Euler angles  $\phi$ ,  $\theta$  and  $\psi$ , this rotation is equivalent to

Rbn = Rz, $\psi$ Ry, $\theta$ Rx, $\phi$ 

The rotation Rnb from NED to body can be found by transposing the matrix

Rnb = (Rbn)T

### SETINST

Set instrument settings

#### Example:

setInstrument(mode: "SENSORS", alignmentOffsetXY: 4.3)

### **GETINST**

Get instrument settings

### GETINSTLIM

Get limits for instrument settings

### 7.11 AHRS settings

Commands: SETAHRS, GETAHRS, GETAHRSLIM, Command type: CONFIGURATION Mode: COMMAND These settings are specific to the AHRS. The data output is configured here as well as the Mode. The mode specifies indicates how the magnetometer integrated into the AHRS algorithms. A fixed correction will use existing calibration, while an estimation is an updated correction during the course of the mission.

| Argument | Description                                                                                                    |
|----------|----------------------------------------------------------------------------------------------------|
| FREQ     | Output frequency<br>Unit: [Hz]   Values: [1; 100]   Default: 10                                                          |
| MODE     | AHRS mode<br>0: Fixed hard iron / soft iron<br>1: Hard iron estimation<br>2: Hard and soft iron estimation<br>Default: 0 |
| DS       | Enable data stream for AHRS<br>OFF, ON<br>Default: ON                                                                    |
| DF       | Data format for AHRS data stream<br>210: Nortek binary AHRS format.<br>Default: 210                                      |

**Note:** FREQ: This is how often AHRS data is output to the user. How often the AHRS is updated internally depends on the sampling frequency of the sensors.

### SETAHRS

Set AHRS settings

Example:

setAhrs({outputFrequency: 5})

### GETAHRS

Get AHRS settings

### GETAHRSLIM

Get limits for AHRS settings

### 7.12 Field calibration settings

Commands: SETFIELDCAL, GETFIELDCAL, GETFIELDCALLIM, Command type: CONFIGURATION Mode: COMMAND

These settings specify how the Field Calibration is performed when using the STARTFIELDCAL command. These settings take effect when starting the instrument with the FIELDCAL command.

| Argument | Description                                                                                         |
|----------|----------------------------------------------------------------------------------------------------|
| MODE     | Field calibration mode<br>1: Hard iron estimation<br>2: Hard and soft iron estimation<br>Default: 2 |

### SETFIELDCAL

Set field calibration settings

#### Example:

52

setFieldCal({mode: 1})

#### GETFIELDCAL

Get field calibration settings

### GETFIELDCALLIM

Get limits for field calibration settings

### 7.13 Bottom track settings

Commands: SETBT, GETBT, GETBTLIM, Command type: CONFIGURATION Mode: COMMAND

The BT command configures the Bottom Track and Water Track measurements.

Bottom Track and Water Track share the same data stream; this means that any changes to either DS or DF affect both Bottom Track and Water Track.

CRAWLER mode uses a different acoustic measurement method which is more accurate and higher precision. The method, however, is limited to low altitudes and low speeds. In AUTO mode, the transition between CRAWLER and FAST\_ACQ modes occur at 7.5 meters altitude or along beam velocities of 15 cm/s (43 cm/s in the horizontal).

| Argument | Description                                                                                                    |
|----------|----------------------------------------------------------------------------------------------------|
| MODE     | Bottom Track operating mode<br>Note! Changing operating mode will cause some other argument<br>values to change, see notes below.<br>"FAST_ACQ": Bottom Track operating in fast acquisition mode<br>"CRAWLER": Bottom Track operating in CRAWLER mode.<br>"AUTO": Bottom Track will automatically switch between FAST_ACQ<br>and CRAWLER modes depending on velocity and distance.<br>Default: FAST_ACQ |
| VR       | Velocity range along beam (spans from -VR to +VR).                                                                                                    |

|        | Default value and limits shown below apply to Bottom Track in<br>FAST_ACQ mode. For CRAWLER mode, VR must be in the range<br>[0.05,0.40].<br>Unit: [m/s]   Values: [5; 5]   Default: 5   |
|--------|----------------------------------------------------------------------------------------------------|
| WT     | Measure Water Track velocity<br>Water Track is not available in CRAWLER mode.<br>ON, OFF<br>Default: ON                                                                                  |
| PL     | Power level (range -20.0 dB to 0.0 dB, -100 dB to switch off transmit).<br>Unit: [dB]   Values: [-20; 0]; -100   Default: -2                                                             |
| PLMODE | When set to Max the power level is always maximum. The User<br>setting will use the value set with PL.<br>MAX, USER<br>Default: MAX                                                      |
| DS     | Enable data stream for Bottom Track and Water Track<br>OFF, ON<br>Default: ON                                                                                                    |
| DF     | Data format for Bottom track data stream<br>180: Nortek binary format. Bottom track will be output as data format<br>180, water track will be output as data format 190.<br>Default: 180 |

**Note:** Lower power is sometimes desirable if there is an interest in reducing power consumption or if the DVL will only be operating close to the bottom. If USER is selected, a power level of 0 dB represents maximum power output. Power is decreased by entering negative values.

When changing MODE, some arguments will switch to their mode-specific default value. This is true for arguments SETBT, VR, WT and SETMISSION, RANGE, BD. Argument limits are also affected when changing MODE; use GETBTLIM, VR, WT and GETMISSIONLIM, RANGE, BD after mode change to see the limits.

## SETBT

Set bottom track settings

## GETBT

Get bottom track settings

## GETBTLIM

Get limits for bottom track settings

### 7.14 Altimeter settings

Commands: SETALTI, GETALTI, GETALTILIM, Command type: CONFIGURATION Mode: COMMAND

License: Altimeter

Configure Altimeter measurements.

When enabled, Altimeter measurements are interleaved with Bottom Track measurements. Use SETTRIG, ALTI to enable the Altimeter and configure the interleave ratio.

| Argument | Description                                                                                                    |
|----------|----------------------------------------------------------------------------------------------------|
| PL       | Power level (range -20.0 dB to 0.0 dB, -100 dB to switch off transmit).<br>Unit: [dB]   Values: [-20; 0]; -100   Default: 0 |
| DS       | Enable data stream for altimeter<br>OFF, ON<br>Default: ON                                                                  |
| DF       | Data format for altimeter data stream<br>170: Nortek binary altimeter format.<br>Default: 170                               |

**Note:** A power level of 0 dB represents maximum power output. Power is decreased by entering negative values.

DS determines whether Altimeter data will be output on the active communication interface, but it is SETTRIG, ALTI that determines whether or not the Altimeter is enabled. If the Altimeter is enabled but DS="OFF" the Altimeter data will only be written to the recorder.

### SETALTI

Set altimeter settings

### GETALTI

Get altimeter settings

#### GETALTILIM

Get limits for altimeter settings

### 7.15 Current profile settings

Commands: SETCURPROF, GETCURPROF, GETCURPROFLIM, Command type: CONFIGURATION Mode: COMMAND

License: CurrentProfile

Configure Current Profile measurements.

54

The instrument can be configured to collect Current Profile data. When enabled, Current Profile measurements are interleaved with Bottom Track and Altimeter measurements. Use SETTRIG,CP to enable Current Profile and configure the interleave ratio.

Current Profile configuration involves setting a RANGE, a blanking distance (BD) and a cell size (CS). The measurement profile will extend from BD to RANGE, and the number of bins in the profile is given by (RANGE-BD)/CS.

| Argument | Description                                                                                              |
|----------|----------------------------------------------------------------------------------------------------|
| RANGE    | Current Profile range<br>Unit: [m]   Values: [1; 30]   Default: 30                                       |
| CS       | Cell size<br>Unit: [m]   Values: [0.2; 2]   Default: 0.5                                                 |
| BD       | Blanking distance<br>Unit: [m]   Values: [0.1; 10]   Default: 0.5                                        |
| DS       | Enable data stream for Current Profile<br>OFF, ON<br>Default: ON                                         |
| DF       | Data format for Current Profile data stream<br>192: Nortek binary Current Profile format<br>Default: 192 |

**Note:** DS determines whether Current Profile data will be output on the active communication interface, but it is SETTRIG,CP that determines whether or not Current Profile is enabled. If Current Profile is enabled but DS="OFF" the Current Profile data will only be written to the recorder.

### SETCURPROF

Set current profile settings

### GETCURPROF

Get current profile settings

### GETCURPROFLIM

Get limits for current profile settings

## 7.16 Trigger settings

Commands: SETTRIG, GETTRIG, GETTRIGLIM, Command type: CONFIGURATION Mode: COMMAND

Configure trigger settings for Bottom Track, Altimeter and Current Profile.

56

By default the triggering is done internally, but if the instrument needs to coexist with other acoustic devices the user can choose to control the triggering through an external signal or through the TRIG command.

The SRC and FREQ arguments determine how and how often acoustic measurements are triggered. The ALTI and CP arguments determine how often those triggers will start altimeter and current profile measurements, respectively. All triggers that are not altimeter or current profile triggers will start Bottom Track measurements. So for a given trigger frequency, increasing ALTI or CP will decrease the number of Bottom Track measurements.

Example: If ALTI=4 and CP=6, then there will be three Bottom Track samples between each altimeter sample and five Bottom Track samples between each Current Profile sample. If the trigger frequency is 2Hz the average sample rates will be 0.43Hz for the altimeter, 0.26Hz for Current Profile and 1.3Hz for Bottom Track (and Water Track)

| Argument | Description                                                                                                    |
|----------|----------------------------------------------------------------------------------------------------|
| SRC      | Specifies trigger source<br>"INTERNAL": Internal triggering. The trigger frequency is specified by<br>the FREQ parameter.<br>"EXTRISE": Trigger on the rising edge of external trig signal<br>"EXTFALL": Trigger on the falling edge of external trig signal<br>"EXTEDGES": Trigger on both edges of external trig signal<br>"COMMAND": Trigger by issuing a "TRIG" command                                                         |
| FREQ     | Internal trigger frequency. This parameter is only effective when<br>SRC=INTERNAL.<br>Note! Max trigger frequency depends on the acoustic range. For high<br>values of SETMISSION, RANGE the maximum trigger frequency will be<br>less than the maximum value stated here. If the trigger frequency is<br>too high for the selected range, and error will be reported by SAVE,<br>START or FIELDCAL.<br>Unit: [Hz]   Values: [1; 8] |
| ALTI     | Altimeter interleave ratio. The ratio, N, specifies that every Nth<br>Bottom Track measurement will be replaced by an altimeter<br>measurement. ALTI=0 disables the altimeter.<br>0, 2, 3, 4, 5, 6, 7, 8, 9, 10, 11, 12, 13, 14, 15, 16, 17, 18, 19, 20<br>Default: 4                                                                                                    |
| СР       | Current Profile interleave ratio. The ratio, N, specifies that every Nth<br>Bottom Track measurement will be replaced by a Current Profile<br>measurement. CP=0 disables current profiling.<br>0, 2, 3, 4, 5, 6, 7, 8, 9, 10, 11, 12, 13, 14, 15, 16, 17, 18, 19, 20<br>Default: 0                                                                                                    |

### SETTRIG

Set trigger settings

#### GETTRIG

Get trigger settings

### GETTRIGLIM

Get limits for trigger settings

### 7.17 IMU settings

Commands: SETIMU, GETIMU, GETIMULIM, Command type: CONFIGURATION Mode: COMMAND

The IMU command configures the output from the Inertial Measurement Unit (IMU).

| Argument | Description                                                                       |
|----------|-----------------------------------------------------------------------------------|
| FREQ     | IMU output frequency<br>Unit: [Hz]   Values: [100; 100]   Default: 100            |
| DS       | Enable data stream for IMU<br>OFF, ON<br>Default: OFF                             |
| DF       | Data format for IMU data stream<br>130: Nortek binary IMU format.<br>Default: 130 |

### SETIMU

Set IMU settings

Example:

setImu({dataStream: "ON"})

## GETIMU

Get IMU settings

## GETIMULIM

Get limits for IMU settings

## 7.18 Magnetometer settings

Commands: SETMAG, GETMAG, GETMAGLIM, Command type: CONFIGURATION Mode: COMMAND

Configure how the magnetometer is used.

| Argument | Description                                                                                                    |
|----------|----------------------------------------------------------------------------------------------------|
| FREQ     | Magnetometer sample frequency<br>Unit: [Hz]   Values: [75; 75]   Default: 75                                                                                                    |
| METHOD   | Method to estimate magnetic declination<br>"AUTO": If initial position is set (SETMISSION,LONG,LAT), "WMM" is<br>chosen, otherwise SETMISSION,DECL is used<br>"OFF": Value from SETMISSION,DECL (declination) is used<br>"WMM": World magnetic map is used. Requires initial position to be<br>set (SETMISSION,LONG,LAT)<br>Default: AUTO |
| DS       | Enable data stream for magnetometer<br>OFF, ON<br>Default: OFF                                                                                                    |
| DF       | Data format for magnetometer data stream<br>135: Nortek binary magnetometer format.<br>Default: 135                                                                                                    |

**Note:** The FREQ argument specifies the \*sampling\* frequency of the magnetometer. Output samples are fewer, and may come at irregular intervals. This is because the magnetometer output is filtered, preventing noisy samples to be published.

#### SETMAG

Set magnetometer settings

#### Example:

```
setMagnetometer({sampleFrequency: 75, method: "AUTO",
dataStream: "ON", dataFormat: 135})
```

#### GETMAG

Get magnetometer settings

### GETMAGLIM

Get limits for magnetometer settings

### 7.19 Magnetometer calibration settings

Commands: SETMAGCAL, GETMAGCAL, GETMAGCALLIM, Command type: CONFIGURATION Mode: COMMAND

Set and get magnetometer calibration values.

The default values for these parameters are set individually for each instrument during factory calibration. Use SETDEFAULT, MAGCAL to restore factory calibrated values.

58

Users may set these parameters manually or they may be set through the field calibration procedure. Notice that these parameters will neither be saved by SAVE, CONFIG nor the START command; use SAVE, MAGCAL to explicitly save the magnetometer calibration values.

| Argument | Description                                                    |
|----------|----------------------------------------------------------------|
| нх       | Hard iron of magnetometer X<br>Unit: [Gauss]   Values: [-1; 1] |
| НҮ       | Hard iron of magnetometer Y<br>Unit: [Gauss]   Values: [-1; 1] |
| HZ       | Hard iron of magnetometer Z<br>Unit: [Gauss]   Values: [-1; 1] |
| M11      | Magnetometer compensation matrix element<br>Values: [-2; 2]    |
| M12      | Magnetometer compensation matrix element<br>Values: [-2; 2]    |
| M13      | Magnetometer compensation matrix element<br>Values: [-2; 2]    |
| M21      | Magnetometer compensation matrix element<br>Values: [-2; 2]    |
| M22      | Magnetometer compensation matrix element<br>Values: [-2; 2]    |
| M23      | Magnetometer compensation matrix element<br>Values: [-2; 2]    |
| M31      | Magnetometer compensation matrix element<br>Values: [-2; 2]    |
| M32      | Magnetometer compensation matrix element<br>Values: [-2; 2]    |
| M33      | Magnetometer compensation matrix element<br>Values: [-2; 2]    |

#### SETMAGCAL

Set magnetometer calibration values

### GETMAGCAL

Get magnetometer calibration values

### GETMAGCALLIM

Get limits for magnetometer calibration settings

### 7.20 Ethernet settings

Commands: SETETH, GETETH, GETETHLIM, Command type: CONFIGURATION Mode: COMMAND

These commands are used for configuring Ethernet settings.

By default the instrument is configured to use DHCP, meaning it will automatically be assigned an IP address on the local network.

If a DHCP server is not available on the local network the instrument can instead be configured to use a static IP address. It is then up to the user to correctly configure the IP address, the subnet mask and the default gateway.

Regardless of the method used for assigning the IP address, the instrument should be available on the local subnet through hostname "NORTEK-xxxxxx.local", where xxxxxx is the instrument serial number as engraved on the housing.

When the SETETH command is provided over a serial connection the Ethernet settings take effect immediately. If SETETH is provided over a TCP connection the active device configuration will be updated immediately (and can be saved with the SAVE command), but changes to the actual Ethernet interface will only take effect when the active TCP session is closed. So if you are connected through TCP and then change the static IP address, the instrument will not respond to the new address until you disconnect. The instrument will never be assigned more than one IP address. Notice that this behavior also applies for SETDEFAULT, COMM, which implicitly calls SETETH with default settings.

| Argument | Description                                                                                                    |  |  |  |
|----------|----------------------------------------------------------------------------------------------------|--|--|--|
| IPMETHOD | Method used for obtaining an IP address.<br>"DHCP": Automatic assignment using DHCP.<br>"STATIC": Static assignment using the arguments below.<br>Default: DHCP                                                               |  |  |  |
| IP       | Static IP address.<br>Only effective when IPMETHOD="STATIC".<br>Default: "192.168.1.201"                                                                                                    |  |  |  |
| NETMASK  | Subnet mask.<br>Only effective when IPMETHOD="STATIC".<br>Default: "255.255.25.0"                                                                                                    |  |  |  |
| GATEWAY  | Default gateway.<br>Only effective when IPMETHOD="STATIC".<br>Default: "192.168.1.1"                                                                                                    |  |  |  |
| PASSWORD | The password required on TCP connect. An empty string<br>(SETETH,PASSWORD="") will disable the password prompt entirely.<br>Max length is 20 characters.<br>Note! GETETH will not return this parameter.<br>Default: "nortek" |  |  |  |

60

| Commands | 61 |
|----------|----|
|          |    |

**Note:** The actual IP address can be queried by the READIP command. If you are not able to connect to the instrument because you don't know its IP address, you can connect through the serial port and then do READIP.

If the instrument is configured for DHCP but no IP address is provided within 30s, the instrument will assign itself the IP address 169.254.15.123. This IP address can be used when connecting the instrument directly to a laptop.

### SETETH

Set Ethernet settings

## GETETH

Get Ethernet settings

### GETETHLIM

Get limits for Ethernet settings

### 7.21 Read IP address

Command: READIP Command type: INFO Mode: COMMAND

Read the assigned IP address, subnet mask and default gateway.

| Argument  | Description                                           |  |  |  |
|-----------|-------------------------------------------------------|--|--|--|
| IP        | Assigned IP address.                                  |  |  |  |
| NETMASK   | Subnet mask.                                          |  |  |  |
| GATEWAY   | Default gateway.                                      |  |  |  |
| LEASETIME | DHCP lease time. (0 if DHCP is not used)<br>Unit: [s] |  |  |  |

Note: IP, NETMASK and GATEWAY will return empty strings if no IP address is assigned.

### 7.22 Get error

Command: GETERROR Command type: INFO Mode: COMMAND

GETERROR retrieves a full description of the last error condition to occur. The error number is returned first followed by a string with the text description of the last error condition. A

second string is also returned which contains information on the valid range of the failing argument.

| Argument | Description         |  |  |
|----------|---------------------|--|--|
| NUM      | Integer error value |  |  |
| STR      | Text description    |  |  |

#### Example:

```
SETUSER, sa=90.0
ERROR
GETERROR
1,"Invalid setting: DVL Salinity","GETUSERLIM,SA=([0.0;50.0])"
GETERROR,NUM
1
GETERROR,STR
"Invalid setting: DVL Salinity","GETUSERLIM,SA=([0.0;50.0])"
```

### 7.23 Get instrument ID

Command: ID Command type: INFO Mode: COMMAND

Commands for accessing instrument name and serial number

| Argument | Description                              |
|----------|------------------------------------------|
| SN       | Serial number<br>Values: [0; 2147483647] |
| STR      | Instrument name                          |

#### Example:

getId({serialNumber: true, instrumentName:"true"})

## 7.24 Get hardware information

Command: GETHW Command type: INFO Mode: COMMAND

Get board revisions.

| Argument | Description                                   |  |  |  |
|----------|-----------------------------------------------|--|--|--|
| DIGITAL  | Board revision, digital board. Example: "B-1" |  |  |  |
| ANALOG   | Board revision, analog board. Example: "B-1"  |  |  |  |

Example:

#### getHardware({boardDigitalRevision: true})

### 7.25 Get firmware version

Command: GETFW Command type: INFO Mode: COMMAND

Get firmware version.

| Argument | Description                                                                    |
|----------|--------------------------------------------------------------------------------|
| STR      | Nucleus version on format MAJOR.MINOR.PATCH[-EXTRA]<br>Example: "1.0.2"        |
| MAJOR    | Nucleus major version                                                          |
| MINOR    | Nucleus minor version                                                          |
| РАТСН    | Nucleus patch version                                                          |
| EXTRA    | Nucleus version extra information string.<br>Usually empty (""). Max 10 chars. |

#### Example:

getFirmware({fwMajorVersion: true, fwMinorVersion: true})

## 7.26 Clock settings as strings

Commands: SETCLOCKSTR, GETCLOCKSTR, Command type: CONFIGURATION Mode: COMMAND

Set or retrieve the Real Time Clock using a string. Must use the format as shown: yyyy-MM-dd HH:mm:ss

| Argument | Description                                                |  |  |  |
|----------|------------------------------------------------------------|--|--|--|
| TIME     | Text string with this format yyyy-MM-dd HH:mm:ss (use UTC) |  |  |  |

### SETCLOCKSTR

Set instrument clock as string

```
Example:
setClock("2020-11-12 14:27:42")
```

### GETCLOCKSTR

Get instrument clock as string

## 7.27 Get all

64

Command: GETALL Command type: INFO Mode: COMMAND

GETALL retrieves all relevant configuration information for the instrument.

Example:
getAll()

### 7.28 Reboot the instrument

Command: REBOOT Command type: ACTION Mode: COMMAND

This command will do a system reboot. All active settings will be re-loaded from their saved values.

#### Example:

reboot()

### 7.29 List license keys

Command: LISTLICENSE Command type: INFO Access: User Mode: COMMAND

List all license keys stored in the instrument.

#### Example:

listLicenseKeys()

### 7.30 Add license key

Command: ADDLICENSE Command type: PRODUCTION Mode: COMMAND

Add a license key to the instrument. Adding additional license keys will unlock new features.

| Argument | Description            |  |
|----------|------------------------|--|
| KEY      | The license key to add |  |

**Note:** License keys are unique for each instrument. Trying to add a license key for another instrument (like the one in the example) will fail.

Example:

#### addLicense("9H3F5PE47HUUB")

### 7.31 Delete license key

Command: DELETELICENSE Command type: PRODUCTION Mode: COMMAND

Delete a license key from the instrument.

| Argument | Description               |  |  |
|----------|---------------------------|--|--|
| КЕҮ      | The license key to delete |  |  |

Example:

deleteLicense("9H3F5PE47HUUB")

# 8 Data Formats

This chapter describes the Nortek Nucleus binary data formats for sensor output. Note that the binary data formats all use a common header that specifies how the rest of the data block should be interpreted. A data block is the data from and including one header to the next. Binary data are always sent as Little Endian.

# About these chapters

Each sensor's data format is described in the following chapters. To avoid duplicating rows in the following tables, we have documented header and common data separately. This way, the chapter on one sensors data format will only contain the fields unique or this sensor.

**In short:** The data format is the sum of header data, a common part and the part that is unique for the given sensor data. Se figure below.

A little longer: The header is the same for all data blocks. It is compact and quick to parse, and it contains information about the rest of the data (e.g. data type and size). This is documented separately as \_HeaderData. We use the leading underscore to emphasize that this is a not a complete data format, but it is a part used by two or more data formats.

The same goes for other common data such as data format version number, offset to data and timestamp. This is documented separately in \_CommonData.

Last, there are the unique fields for the sensor data. E.g. for Altimeter data we have pressure, distance and quality of altimeter data. These are given in the table AltimeterData.

The table below is an illustration on how common data fields (gray for header and blue for other common's) relate to the sensor specific data fields (green).

| _HeaderData |           |          |         |         |              |            |           |          |           |
|-------------|-----------|----------|---------|---------|--------------|------------|-----------|----------|-----------|
| _CommonData |           |          |         |         |              |            |           |          |           |
| Imul        | Magneton  | BottomT  | WaterTr | Altimet | FieldCalibra | AhrsDataV2 | CurrentPr | StringDa | SpectrumD |
| Data        | neterData | rackData | ackData | erData  | ationData    | InsDataV2  | ofileData | ita      | ataV3     |

Figure: Showing how common data fields (gray for header and blue for other common's) the sensor data relate to the sensor specific data fields (green). Note that we use a leading underscore (\_) to emphasize that this is not a sensor data format but is common and used by two or more data formats.

# About the tables

Tables have the columns 'Field', 'Position/Size' and 'Description'. Position and size may need an explanation:

**Position** has the location of a field in the header or in the data that follows the header. E.g., the 'data series id' has position 2 (Note that we are counting from 0) in the header. Some positions are not fixed, but dependent on which fields are before it. In these cases, 'offset of data' (position 1 of the data - see \_CommonData) can then be used to give the position of the following fields. In these cases, the position in the table will not be given as a number but as a variable name such as OFFSET. Variable descriptions are listed below the tables where they are used.

**Size** is the data type of field. In case of 'data series id' it is an unsigned integer of 8 bits (uint8). Note that not all fields have a specific data type but is an object using a required number of bits. E.g., the status bit masks often use 32 bits to provide 'ok'/'not ok' on several parts of the data. These object sizes and their descriptions are listed below the table where they are used.

### 8.1 \_HeaderData

The header definition for binary data formats. Note that the header may be verified without reading the rest of the data block since it has its own checksum.

| Field          | Position<br>Size | Description                                                                                                    |
|----------------|------------------|----------------------------------------------------------------------------------------------------|
| Sync bit       | 0<br>uint8       | Always 0xA5.                                                                                                    |
| Header size    | 1<br>uint8       | Number of bytes in the headers                                                                                                    |
| Data series id | 2<br>uint8       | Defines the type of the following Data Record.<br>NUCLEUS ids start at 0x80<br>0x82 (130) - IMU data<br>0x87 (135) - Magnetometer data<br>0x8B (139) - Field calibration data |

|                 |             | OxAO (160) - String data, eg. GPS NMEA data,<br>comments,<br>OxAA (170) - Altimeter data<br>OxB4 (180) - Bottom track data<br>OxBE (190) - Water track data<br>OxD2 (210) - AHRS data<br>In most cases we have either 5 or 10 possible<br>variants for each "sensor". We have also left<br>space for additional sensors. |
|-----------------|-------------|----------------------------------------------------------------------------------------------------|
| Family id       | 3<br>uint8  | Defines the Instrument Family. 0x20 is the NUCLEUS Family.                                                                                                    |
| Data size       | 4<br>uint16 | Number of bytes in the following Data Record.                                                                                                    |
| Data checksum   | 6<br>uint16 | Checksum of the following Data Record.                                                                                                    |
| Header checksum | 8<br>uint16 | Checksum of all fields of the Header except the Header Checksum itself                                                                                                    |

## 8.2 \_CommonData

**Used By:** AhrsDataV1, AhrsDataV2, ImuData, MagnetometerData, AltimeterData, FieldCalibrationData, BottomTrackData, WaterTrackData, CurrentProfileData Common data definitions parsing nucleus data.

| Field          | Position<br>Size | Description                                                                                                    |
|----------------|------------------|----------------------------------------------------------------------------------------------------|
| Version        | 0<br>uint8       | Data format version                                                                                                    |
| Offset of data | 1<br>uint8       | Number of bytes from start of record to start of<br>non-common data fields<br>Unit: [bytes]                                                                                                    |
| Flags          | 2<br>8 bits      | Common flags<br>Object reference given in table below                                                                                                    |
| Timestamp      | 4<br>uint32      | If the "POSIX time" flag is set, Timestamp<br>represents POSIX time, i.e. the number of<br>seconds since January 1st, 1970.<br>If the "POSIX time" flag is not set, Timestamp is<br>the number of seconds elapsed since the START<br>command.<br>See documentation for SETCLOCKSTR for more<br>information.<br>Unit: [s] |
| Micro seconds  | 8<br>uint32      | Micro seconds elapsed since Timestamp<br>Unit: [μs]                                                                                                    |

Object reference: Flags

Common flags

| Field      | Position<br>Size | Description                                          |
|------------|------------------|------------------------------------------------------|
| POSIX time | 0<br>bit         | Set if timestamp is based on instrument system time. |

### 8.3 AhrsDataV2

Extends: \_CommonData ID: 0xd2 Version: 2

Data definitions for parsing AHRS data.

| Field                           | Position<br>Size           | Description                                                                                                    |
|---------------------------------|----------------------------|----------------------------------------------------------------------------------------------------|
| Serial number                   | 16<br>uint32               | Instrument serial number from factory.                                                                                              |
| Operation mode                  | 24<br>uint8                | AHRS operation mode<br>0:Field calibration<br>2:Regular AHRS mode                                                                   |
| Spare                           | 25<br>3 bytes              | Empty field of 1 byte enabling the following data to begin on whole 32bit blocks                                                    |
| Figure of merit                 | 28<br>float                | Quality measure of AHRS (0 when not running)                                                                                        |
| Fom. field calibration          | 32<br>float                | Quality measure of Field calibration. (outputs 0 if hard iron is not estimated).                                                    |
| AHRS data.Roll                  | OFFSET<br>float            | Euler angles roll.<br>Unit: [deg]                                                                                                   |
| AHRS data.Pitch                 | OFFSET + 4<br>float        | Euler angles pitch.<br>Unit: [deg]                                                                                                  |
| AHRS<br>data.Heading            | OFFSET + 8<br>float        | Euler angles heading.<br>Unit: [deg]                                                                                                |
| AHRS<br>data.Quaternion<br>W    | OFFSET + 12<br>float       | W quaternion                                                                                                    |
| AHRS<br>data.Quaternion X       | OFFSET + 16<br>float       | X quaternion                                                                                                    |
| AHRS<br>data.Quaternion Y       | OFFSET + 20<br>float       | Y quaternion                                                                                                    |
| AHRS<br>data.Quaternion Z       | OFFSET + 24<br>float       | Z quaternion                                                                                                    |
| AHRS<br>data.Rotation<br>matrix | OFFSET + 28<br>float *3 *3 | AHRS Rotation Matrix [3x3]<br>The rotation matrix Rbn is defined as the rotation<br>from body to NED. This can also be described by |

|             |                      | three principal rotations about the z, y and x axes<br>in this specific order. In terms of the Euler angles<br>$\phi$ , $\theta$ and $\psi$ , this rotation is equivalent to<br>Rbn = Rz, $\psi$ Ry, $\theta$ Rx, $\phi$<br>The rotation Rnb from NED to body can be found<br>by transposing the matrix<br>Rnb = (Rbn)T |
|-------------|----------------------|----------------------------------------------------------------------------------------------------|
| Declination | OFFSET + 64<br>float | Magnetic declination. Easterly positive.<br>Unit: [deg]                                                                                                    |
| Depth       | OFFSET + 68<br>float | Depth below sea surface, estimated from pressure.<br>Unit: [m]                                                                                                    |

### Position and size variables:

| Name   | Description                                                                                                |
|--------|----------------------------------------------------------------------------------------------------|
| OFFSET | Offset of data given at position 1 in this dataset. Number of bytes from start of record to start of data. |

## 8.4 InsDataV2

Extends: \_AhrsDataV2 ID: 0xdc Version: 2

Data definitions for parsing INS data. Note that both SETINST, TYPE="NAV" is required in addition to the SETNAV parameters.

| Field                 | Position<br>Size       | Description                                                          |
|-----------------------|------------------------|----------------------------------------------------------------------|
| Figure of merit INS   | OFFSET + 72<br>float   | Quality measure of INS (0 when not running)                          |
| INS status            | OFFSET + 76<br>32 bits | INS status bit description.<br>Object reference given in table below |
| Course over<br>ground | OFFSET + 80<br>float   | Course over ground<br>Unit: [deg]                                    |
| Temperature           | OFFSET + 84<br>float   | Unit: [°C]                                                           |
| Pressure              | OFFSET + 88<br>float   | Hydrostatic pressure.<br>Unit: [Bar]                                 |
| Altitude              | OFFSET + 92<br>float   | Height above sea floor as measured by the altimeter.<br>Unit: [m]    |
| Latitude              | OFFSET + 96<br>double  | Unit: [°]                                                            |
| Longitude             | OFFSET + 104<br>double | Unit: [°]                                                            |

| Reserved             | OFFSET + 112<br>double    |                                             |
|----------------------|---------------------------|---------------------------------------------|
| Position NED.x       | OFFSET + 120<br>float     | X position in NED.<br>Unit: [m]             |
| Position NED.y       | OFFSET + 120 + 4<br>float | Y position in NED.<br>Unit: [m]             |
| Position NED.z       | OFFSET + 120 + 8<br>float | Z position in NED.<br>Unit: [m]             |
| Velocity NED.x       | OFFSET + 132<br>float     | Vx. Velocity in NED.<br>Unit: [m/s]         |
| Velocity NED.y       | OFFSET + 132 + 4<br>float | Vy. Velocity in NED.<br>Unit: [m/s]         |
| Velocity NED.z       | OFFSET + 132 + 8<br>float | Vz. Velocity in NED.<br>Unit: [m/s]         |
| Velocity vehicle.x   | OFFSET + 144<br>float     | Vx. Velocity in vehicle.<br>Unit: [m/s]     |
| Velocity vehicle.y   | OFFSET + 144 + 4<br>float | Vy. Velocity in vehicle.<br>Unit: [m/s]     |
| Velocity vehicle.z   | OFFSET + 144 + 8<br>float | Vz. Velocity in vehicle.<br>Unit: [m/s]     |
| Speed over<br>ground | OFFSET + 156<br>float     | Speed over ground<br>Unit: [m/s]            |
| Turn rate.x          | OFFSET + 160<br>float     | Turning rate in vehicle X.<br>Unit: [deg/s] |
| Turn rate.y          | OFFSET + 160 + 4<br>float | Turning rate in vehicle Y.<br>Unit: [deg/s] |
| Turn rate.z          | OFFSET + 160 + 8<br>float | Turning rate in vehicle Z.<br>Unit: [deg/s] |

### Object reference: INS status

INS status bit description.

| Field            | Position<br>Size | Description                            |
|------------------|------------------|----------------------------------------|
| Lat/Lon is valid | 0<br>bit         | True if output of LatLon is valid data |

## 8.5 ImuData

Extends: \_CommonData ID: 0x82

Data definitions for parsing NUCLEUS IMU binary data (DF130).

| Field |
|-------|
|-------|

Position

|                 | Size                     |                                                                     |
|-----------------|--------------------------|---------------------------------------------------------------------|
| IMU status      | 12<br>32 bits            | IMU Status Bit description<br>Object reference given in table below |
| Accelerometer.X | OFFSET<br>float          | X axis value<br>Unit: [m/s2]                                        |
| Accelerometer.Y | OFFSET + 4<br>float      | Y axis value<br>Unit: [m/s2]                                        |
| Accelerometer.Z | OFFSET + 8<br>float      | Z axis value<br>Unit: [m/s2]                                        |
| Gyro.X          | OFFSET + 12<br>float     | X axis value<br>Unit: [rad/s]                                       |
| Gyro.Y          | OFFSET + 12 + 4<br>float | Y axis value<br>Unit: [rad/s]                                       |
| Gyro.Z          | OFFSET + 12 + 8<br>float | Z axis value<br>Unit: [rad/s]                                       |
| Temperature     | OFFSET + 24<br>float     | Temperature in IMU<br>Unit: [°C]                                    |

### Position and size variables:

| Name   | Description                                                                                                |
|--------|----------------------------------------------------------------------------------------------------|
| OFFSET | Offset of data given at position 1 in this dataset. Number of bytes from start of record to start of data. |

## Object reference: IMU status

IMU Status Bit description

| Field          | Position<br>Size | Description                            |
|----------------|------------------|----------------------------------------|
| IMU data valid | 0<br>bit         | Indicates if IMU data is valid or not. |

# 8.6 MagnetometerData

Extends: \_CommonData

ID: 0x87

Data definitions for parsing nucleus Magnetometer data.

| Field                  | Position<br>Size | Description                                                                  |
|------------------------|------------------|------------------------------------------------------------------------------|
| Magnetometer<br>status | 12<br>32 bits    | Magnetometer Status Bit description<br>Object reference given in table below |
| Magnetometer.X         | OFFSET<br>float  | X axis value<br>Unit: [gauss]                                                |

| Magnetometer.Y | OFFSET + 4<br>float | Y axis value<br>Unit: [gauss] |
|----------------|---------------------|-------------------------------|
| Magnetometer.Z | OFFSET + 8<br>float | Z axis value<br>Unit: [gauss] |

### Position and size variables:

| Name   | Description                                                                                            |
|--------|----------------------------------------------------------------------------------------------------|
| OFFSET | Offset of data given at position 1 the dataset. Number of bytes from start of record to start of data. |

#### **Object reference:** Magnetometer status

Magnetometer Status Bit description

| Field                        | Position<br>Size | Description                                                         |
|------------------------------|------------------|---------------------------------------------------------------------|
| Is compensated for hard iron | 0<br>bit         | 0 = Not compensated for hard iron, 1 =<br>Compensated for hard iron |

# 8.7 AltimeterData

Extends: \_CommonData ID: 0xaa

| Field          | Position<br>Size | Description                                                                                                    |
|----------------|------------------|----------------------------------------------------------------------------------------------------|
| Status         | 12<br>32 bits    | Altimeter status bit mask<br>Object reference given in table below                                                           |
| Serial number  | 16<br>uint32     | Instrument serial number from factory.                                                                                       |
| Sound velocity | 24<br>float      | Configured or measured sound velocity.<br>See SETMISSION,SV.<br>Unit: [m/s]                                                  |
| Temperature    | 28<br>float      | Temperature in water<br>Unit: [°C]                                                                                           |
| Pressure       | 32<br>float      | Hydrostatic pressure. Calculated as measured<br>pressure minus the configured offset.<br>See SETMISSION,POFF.<br>Unit: [Bar] |
| Distance       | 36<br>float      | Altimeter distance from seabed.<br>Unit: [m]                                                                                 |

#### Object reference: Status
#### Altimeter status bit mask

| Field                       | Position<br>Size | Description              |
|-----------------------------|------------------|--------------------------|
| Altimeter distance<br>valid | 0<br>bit         | Altimeter distance valid |
| Altimeter quality<br>valid  | 1<br>bit         | Altimeter quality valid  |
| Pressure valid              | 16<br>bit        | Pressure valid           |
| Temperature valid           | 17<br>bit        | Temperature valid        |

# 8.8 FieldCalibrationData

Extends: \_CommonData ID: 0x8b

This data format is streamed when FIELDCAL command is run.

| Field            | Position<br>Size           | Description                                         |
|------------------|----------------------------|-----------------------------------------------------|
| Reserved.        | 0<br>bit                   |                                                     |
| Hard iron.X      | OFFSET<br>float            | X axis value<br>Unit: [gauss]                       |
| Hard iron.Y      | OFFSET + 4<br>float        | Y axis value<br>Unit: [gauss]                       |
| Hard iron.Z      | OFFSET + 8<br>float        | Z axis value<br>Unit: [gauss]                       |
| Soft iron matrix | OFFSET + 12<br>float *3 *3 | A 3x3 soft iron matrix (s_axis) in row-major order. |
| Reserved.        | OFFSET + 48<br>float       |                                                     |
| Reserved.        | OFFSET + 48 + 4<br>float   |                                                     |
| Reserved.        | OFFSET + 48 + 8<br>float   |                                                     |
| Figure of merit  | OFFSET + 60<br>float       | Figure of merit.                                    |
| Reserved.        | OFFSET + 64<br>float       |                                                     |

#### Position and size variables:

| Name | Description |
|------|-------------|
|------|-------------|

| OFFSET | Offset of data given at position 1 the dataset. Number of bytes from start |
|--------|----------------------------------------------------------------------------|
|        | of record to start of data.                                                |

# 8.9 BottomTrackData

Extends: \_CommonData ID: 0xb4

Data format for DVL Bottom Track.

| Field                 | Position<br>Size | Description                                                                                                    |
|-----------------------|------------------|----------------------------------------------------------------------------------------------------|
| Status                | 12<br>32 bits    | DVL status bit mask<br>Object reference given in table below                                                                                 |
| Serial number         | 16<br>uint32     | Instrument serial number from factory.                                                                                                    |
| Sound velocity        | 24<br>float      | Configured or measured sound velocity.<br>See SETMISSION,SV.<br>Unit: [m/s]                                                                  |
| Temperature           | 28<br>float      | Temperature in water<br>Unit: [°C]                                                                                                    |
| Pressure              | 32<br>float      | Hydrostatic pressure. Calculated as measured<br>pressure minus the configured offset.<br>See SETMISSION,POFF.<br>Unit: [Bar]                 |
| Velocity beam 1       | 36<br>float      | Velocity beam 1<br>invalid estimates set to -32.768<br>Unit: [m/s]                                                                           |
| Velocity beam 2       | 40<br>float      | Velocity beam 2<br>invalid estimates set to -32.768<br>Unit: [m/s]                                                                           |
| Velocity beam 3       | 44<br>float      | Velocity beam 3<br>invalid estimates set to -32.768<br>Unit: [m/s]                                                                           |
| Distance beam 1       | 48<br>float      | Vertical distance to cell along beam 1<br>invalid estimates set to 0.0<br>Unit: [m]                                                          |
| Distance beam 2       | 52<br>float      | Vertical distance to cell along beam 2<br>invalid estimates set to 0.0<br>Unit: [m]                                                          |
| Distance beam 3       | 56<br>float      | Vertical distance to cell along beam 3<br>invalid estimates set to 0.0<br>Unit: [m]                                                          |
| Uncertainty beam<br>1 | 60<br>float      | Estimated velocity uncertainty reported as one<br>standard deviation (Figure of merit - FOM) for<br>beam 1.<br>invalid estimates set to 10.0 |

|                                  |              | Unit: [m/s]                                                                                                    |
|----------------------------------|--------------|----------------------------------------------------------------------------------------------------|
| Uncertainty beam<br>2            | 64<br>float  | Estimated velocity uncertainty reported as one<br>standard deviation (Figure of merit - FOM) for<br>beam 2<br>invalid estimates set to 10.0<br>Unit: [m/s]      |
| Uncertainty beam<br>3            | 68<br>float  | Estimated velocity uncertainty reported as one<br>standard deviation (Figure of merit - FOM) for<br>beam 3<br>invalid estimates set to 10.0<br>Unit: [m/s]      |
| deltaT beam 1                    | 72<br>float  | Time from the center of the bottom echo, which<br>estimates the bottom track velocity, to the time<br>indicated by timestamp<br>Unit: [s]                       |
| deltaT beam 2                    | 76<br>float  | Time from the center of the bottom echo, which<br>estimates the bottom track velocity, to the time<br>indicated by timestamp<br>Unit: [s]                       |
| deltaT beam 3                    | 80<br>float  | Time from the center of the bottom echo, which<br>estimates the bottom track velocity, to the time<br>indicated by timestamp<br>Unit: [s]                       |
| Time velocity<br>estimate beam 1 | 84<br>float  | Processed pulse length for velocity estimate for<br>beam 1.<br>Unit: [s]                                                                                        |
| Time velocity<br>estimate beam 2 | 88<br>float  | Processed pulse length for velocity estimate for<br>beam 2.<br>Unit: [s]                                                                                        |
| Time velocity<br>estimate beam 3 | 92<br>float  | Processed pulse length for velocity estimate for<br>beam 3.<br>Unit: [s]                                                                                        |
| Velocity X                       | 96<br>float  | Velocity X<br>Invalid estimates set to -32.768<br>Unit: [m/s]                                                                                                   |
| Velocity Y                       | 100<br>float | Velocity Y<br>Invalid estimates set to -32.768<br>Unit: [m/s]                                                                                                   |
| Velocity Z                       | 104<br>float | Velocity Z<br>Invalid estimates set to -32.768<br>Unit: [m/s]                                                                                                   |
| Uncertainty X                    | 108<br>float | Estimated velocity uncertainty reported as one<br>standard deviation (Figure of merit - FOM) in X<br>dimension.<br>Invalid estimates set to 10.0<br>Unit: [m/s] |

| Uncertainty Y | 112<br>float   | Estimated velocity uncertainty reported as one<br>standard deviation (Figure of merit - FOM) in Y<br>dimension.<br>Invalid estimates set to 10.0<br>Unit: [m/s] |
|---------------|----------------|----------------------------------------------------------------------------------------------------|
| Uncertainty Z | 116<br>float   | Estimated velocity uncertainty reported as one<br>standard deviation (Figure of merit - FOM) in Z<br>dimension.<br>Invalid estimates set to 10.0<br>Unit: [m/s] |
| deltaT XYZ    | 120<br>float   | Time from trigger to echo of first beam used in<br>the estimation of XYZ-velocities.<br>Unit: [s]                                                               |
| Unused        | 124<br>4 bytes | 4 unused bytes                                                                                                    |

# Object reference: Status

DVL status bit mask

| Field                       | Position<br>Size | Description                        |
|-----------------------------|------------------|------------------------------------|
| Beam 1 velocity<br>valid    | 0<br>bit         | Beam 1 velocity valid              |
| Beam 2 velocity<br>valid    | 1<br>bit         | Beam 2 velocity valid              |
| Beam 3 velocity<br>valid    | 2<br>bit         | Beam 3 velocity valid              |
| Beam 1 distance<br>valid    | 3<br>bit         | Beam 1 distance valid              |
| Beam 2 distance<br>valid    | 4<br>bit         | Beam 2 distance valid              |
| Beam 3 distance<br>valid    | 5<br>bit         | Beam 3 distance valid              |
| Uncertainty beam<br>1 valid | 6<br>bit         | Beam 1 figure of merit (FOM) valid |
| Uncertainty beam<br>2 valid | 7<br>bit         | Beam 2 figure of merit (FOM) valid |
| Uncertainty beam<br>3 valid | 8<br>bit         | Beam 3 figure of merit (FOM) valid |
| Velocity X valid            | 9<br>bit         | X velocity valid                   |
| Velocity Y valid            | 10<br>bit        | Y velocity valid                   |
| Velocity Z valid            | 11               | Z velocity valid                   |

|                     | bit       |                               |
|---------------------|-----------|-------------------------------|
| Uncertainty X valid | 12<br>bit | X figure of merit (FOM) valid |
| Uncertainty Y valid | 13<br>bit | Y figure of merit (FOM) valid |
| Uncertainty Z valid | 14<br>bit | Z figure of merit (FOM) valid |

### 8.10 WaterTrackData

**Extends:** \_CommonData **ID:** 0xbe Data format for DVL Water track.

Water track data follows the same structure as Bottom track data, but where bottom track follows the most distant cell in the water column, water track will follow a cell where the water flow is assumed to not be impacted by the instrument.

| Field           | Position<br>Size | Description                                                                                                    |
|-----------------|------------------|----------------------------------------------------------------------------------------------------|
| Status          | 12<br>32 bits    | DVL status bit mask<br>Object reference given in table below                                                                 |
| Serial number   | 16<br>uint32     | Instrument serial number from factory.                                                                                       |
| Sound velocity  | 24<br>float      | Configured or measured sound velocity.<br>See SETMISSION,SV.<br>Unit: [m/s]                                                  |
| Temperature     | 28<br>float      | Temperature in water<br>Unit: [°C]                                                                                           |
| Pressure        | 32<br>float      | Hydrostatic pressure. Calculated as measured<br>pressure minus the configured offset.<br>See SETMISSION,POFF.<br>Unit: [Bar] |
| Velocity beam 1 | 36<br>float      | Velocity beam 1<br>invalid estimates set to -32.768<br>Unit: [m/s]                                                           |
| Velocity beam 2 | 40<br>float      | Velocity beam 2<br>invalid estimates set to -32.768<br>Unit: [m/s]                                                           |
| Velocity beam 3 | 44<br>float      | Velocity beam 3<br>invalid estimates set to -32.768<br>Unit: [m/s]                                                           |
| Distance beam 1 | 48<br>float      | Vertical distance to cell along beam 1<br>invalid estimates set to 0.0<br>Unit: [m]                                          |
| Distance beam 2 | 52               | Vertical distance to cell along beam 2                                                                                       |

|                                  | float        | invalid estimates set to 0.0<br>Unit: [m]                                                                                                    |
|----------------------------------|--------------|----------------------------------------------------------------------------------------------------|
| Distance beam 3                  | 56<br>float  | Vertical distance to cell along beam 3<br>invalid estimates set to 0.0<br>Unit: [m]                                                                         |
| Uncertainty beam<br>1            | 60<br>float  | Estimated velocity uncertainty reported as one<br>standard deviation (Figure of merit - FOM) for<br>beam 1.<br>invalid estimates set to 10.0<br>Unit: [m/s] |
| Uncertainty beam<br>2            | 64<br>float  | Estimated velocity uncertainty reported as one<br>standard deviation (Figure of merit - FOM) for<br>beam 2<br>invalid estimates set to 10.0<br>Unit: [m/s]  |
| Uncertainty beam<br>3            | 68<br>float  | Estimated velocity uncertainty reported as one<br>standard deviation (Figure of merit - FOM) for<br>beam 3<br>invalid estimates set to 10.0<br>Unit: [m/s]  |
| deltaT beam 1                    | 72<br>float  | Time from the center of the echo of the cell,<br>which estimates the water track velocity, to the<br>time indicated by timestamp<br>Unit: [s]               |
| deltaT beam 2                    | 76<br>float  | Time from the center of the echo of the cell,<br>which estimates the water track velocity, to the<br>time indicated by timestamp<br>Unit: [s]               |
| deltaT beam 3                    | 80<br>float  | Time from the center of the echo of the cell,<br>which estimates the water track velocity, to the<br>time indicated by timestamp<br>Unit: [s]               |
| Time velocity<br>estimate beam 1 | 84<br>float  | Processed pulse length for velocity estimate for<br>beam 1.<br>Unit: [s]                                                                                    |
| Time velocity<br>estimate beam 2 | 88<br>float  | Processed pulse length for velocity estimate for<br>beam 2.<br>Unit: [s]                                                                                    |
| Time velocity<br>estimate beam 3 | 92<br>float  | Processed pulse length for velocity estimate for<br>beam 3.<br>Unit: [s]                                                                                    |
| Velocity X                       | 96<br>float  | Velocity X<br>Invalid estimates set to -32.768<br>Unit: [m/s]                                                                                               |
| Velocity Y                       | 100<br>float | Velocity Y<br>Invalid estimates set to -32.768                                                                                                    |

|               |                | Unit: [m/s]                                                                                                    |
|---------------|----------------|----------------------------------------------------------------------------------------------------|
| Velocity Z    | 104<br>float   | Velocity Z<br>Invalid estimates set to -32.768<br>Unit: [m/s]                                                                                                   |
| Uncertainty X | 108<br>float   | Estimated velocity uncertainty reported as one<br>standard deviation (Figure of merit - FOM) in X<br>dimension.<br>Invalid estimates set to 10.0<br>Unit: [m/s] |
| Uncertainty Y | 112<br>float   | Estimated velocity uncertainty reported as one<br>standard deviation (Figure of merit - FOM) in Y<br>dimension.<br>Invalid estimates set to 10.0<br>Unit: [m/s] |
| Uncertainty Z | 116<br>float   | Estimated velocity uncertainty reported as one<br>standard deviation (Figure of merit - FOM) in Z<br>dimension.<br>Invalid estimates set to 10.0<br>Unit: [m/s] |
| deltaT XYZ    | 120<br>float   | Time from trigger to echo of first beam used in the estimation of XYZ-velocities.<br>Unit: [s]                                                                  |
| Unused        | 124<br>4 bytes | 4 unused bytes                                                                                                    |

# Object reference: Status

DVL status bit mask

| Field                       | Position<br>Size | Description                        |
|-----------------------------|------------------|------------------------------------|
| Beam 1 velocity<br>valid    | 0<br>bit         | Beam 1 velocity valid              |
| Beam 2 velocity<br>valid    | 1<br>bit         | Beam 2 velocity valid              |
| Beam 3 velocity<br>valid    | 2<br>bit         | Beam 3 velocity valid              |
| Beam 1 distance<br>valid    | 3<br>bit         | Beam 1 distance valid              |
| Beam 2 distance<br>valid    | 4<br>bit         | Beam 2 distance valid              |
| Beam 3 distance<br>valid    | 5<br>bit         | Beam 3 distance valid              |
| Uncertainty beam<br>1 valid | 6<br>bit         | Beam 1 figure of merit (FOM) valid |

| Uncertainty beam<br>2 valid | 7<br>bit  | Beam 2 figure of merit (FOM) valid |
|-----------------------------|-----------|------------------------------------|
| Uncertainty beam<br>3 valid | 8<br>bit  | Beam 3 figure of merit (FOM) valid |
| Velocity X valid            | 9<br>bit  | X velocity valid                   |
| Velocity Y valid            | 10<br>bit | Y velocity valid                   |
| Velocity Z valid            | 11<br>bit | Z velocity valid                   |
| Uncertainty X valid         | 12<br>bit | X figure of merit (FOM) valid      |
| Uncertainty Y valid         | 13<br>bit | Y figure of merit (FOM) valid      |
| Uncertainty Z valid         | 14<br>bit | Z figure of merit (FOM) valid      |

# 8.11 CurrentProfileData

#### Extends: \_CommonData

### **ID:** 0xc0

Data format for Current Profile. Notice that the number of cells, and thus the length of the packet, will depend on Current Profile configuration.

| Field           | Position<br>Size | Description                                                                                                    |
|-----------------|------------------|----------------------------------------------------------------------------------------------------|
| Serial number   | 16<br>uint32     | Instrument serial number from factory.                                                                                                    |
| Sound velocity  | 24<br>float      | Configured or measured sound velocity.<br>See SETMISSION,SV.<br>Unit: [m/s]                                                                    |
| Temperature     | 28<br>float      | Temperature in water<br>Unit: [°C]                                                                                                    |
| Pressure        | 32<br>float      | Hydrostatic pressure. Calculated as measured<br>pressure minus the configured offset.<br>See SETMISSION,POFF.<br>Unit: [Bar]                   |
| Cell size       | 36<br>float      | Cell size as configured through SETCURPROF,CS.<br>Unit: [m]                                                                                    |
| Blanking        | 40<br>float      | Blanking distance as configured through<br>SETCURPROF,BD<br>Unit: [m]                                                                          |
| Number of cells | 44<br>uint16     | Number of cells in current profile data. This value determines the dimensions of the velocity, amplitude and correlation data described below. |

|                    |                                  | See the documentation for SETCURPROF for an explanation on how this parameter relates to the current profile configuration.                                                    |
|--------------------|----------------------------------|----------------------------------------------------------------------------------------------------|
| Ambiguity velocity | 46<br>int16                      | Ambiguity velocity, corrected for sound velocity<br>Unit: [m]                                                                                                    |
| Velocity data      | OFFSET<br>int16 *NC * 3          | Array of int16_t. Three elements, X, Y, and Z, per<br>cell. All X-values first, followed by all Y-values,<br>and lastly all Z-values.<br>NC = Number of cells.<br>Unit: [mm/s] |
| Amplitude data     | OFFSET + 6 * NC<br>uint8 *NC * 3 | Array of uint8_t. One element per cell per beam.<br>NC = Number of cells.<br>Unit: [0.5 db/count]                                                                              |
| Correlation data   | OFFSET + 9 * NC<br>uint8 *NC * 3 | Array of uint8_t. One element per cell per beam.<br>NC = Number of cells.<br>Unit: [%]                                                                                         |

# 8.12 SpectrumDataV3

### ID: 0x20

Data definitions for parsing amplitude spectrum data.

| Field          | Position<br>Size | Description                                                                                                    |
|----------------|------------------|----------------------------------------------------------------------------------------------------|
| Version        | 0<br>uint8       | Version number of the Data Record Definition.<br>Should be 3                                                                                                    |
| Offset of data | 1<br>uint8       | Number of bytes from start of the record to start<br>of the actual data.<br>Unit: [# bytes]                                                                                  |
| Configuration  | 2<br>16 bits     | Record configuration bit mask<br>Object reference given in table below                                                                                                    |
| Serial number  | 4<br>uint32      | Instrument serial number from factory.                                                                                                    |
| Date and time  | 8<br>uint8 *8    | The date and time of the data record.<br>Year: Is given as years from 1900.<br>Month: January is 0.<br>Milli seconds: Are given by the hundreds. That is<br>as desi seconds. |
| Micro seconds  | 12<br>uint16     | Remaining micro seconds (Date object has milliseconds resolution)                                                                                                    |
| Speed of sound | 16<br>uint16     | Speed of sound used by the instrument.<br>Raw data given as 0.1 m/s<br>Unit: [m/s]                                                                                           |
| Temperature    | 18<br>int16      | Reading from the temperature sensor.<br>Raw data given as 0.01 °C<br>Unit: [°C]                                                                                              |

| Pressure                             | 20<br>uint32                      | Raw data given as 0.001 dBar<br>Unit: [dBar]                                                                                                    |
|--------------------------------------|-----------------------------------|----------------------------------------------------------------------------------------------------|
| Beams and<br>bins.Number of<br>beams | 30<br>uint16                      | Bit 15–13 (3 bits) represent number of beams (NB)<br>1110 0000 0000 0000<br>Active beams represented as string of 1s and 0s.                                                                             |
| Beams and<br>bins.Number of<br>bins  | 30<br>uint16                      | Bit 0-12 (13 bits) represents number of bins (NB)<br>0001 1111 1111 1111                                                                                                    |
| Blanking                             | 34<br>uint16                      | Distance from instrument to first data point on<br>the beam.<br>Raw data given as cm or mm depending on<br>status.blankingDistanceScalingInCm<br>Unit: [m]                                               |
| Temperature<br>PressureSensor        | 37<br>uint8                       | Temperature of pressure sensor: T=(Val/5)-4.0<br>Raw value given as 0.2 °C<br>Unit: [°C]                                                                                                    |
| Data set<br>description              | 54<br>uint16                      | Data set description.<br>O-3 Physical beam used for 1st data set.<br>4-7 Physical beam used for 2nd data set.<br>8-11 Physical beam used for 3th data set.<br>12-16 Physical beam used for 4th data set. |
| Power level                          | 59<br>int8                        | Configured power level<br>Unit: [dB]                                                                                                    |
| Real time clock<br>temperature       | 62<br>int16                       | Real Time Clock temperature reading<br>Unit: [°C]                                                                                                    |
| Error status                         | 64<br>16 bits                     | Error bit mask<br>Object reference given in table below                                                                                                    |
| Extended status                      | 66<br>16 bits                     | Extended status bit mask<br>Object reference given in table below                                                                                                    |
| Status                               | 68<br>32 bits                     | Status bit mask. Note that bits 0, 2, 3, 4 are<br>unused.<br><u>Object reference given in table below</u>                                                                                                |
| Ensemble counter                     | 72<br>uint32                      | Counts the number of ensembles in both averaged and burst data                                                                                                    |
| Spectrum<br>data.Start<br>frequency  | OFFSET<br>float                   | Start frequency value<br>Unit: [Hz]                                                                                                    |
| Spectrum<br>data.Step<br>frequency   | OFFSET + 4<br>float               | Step frequency value<br>Unit: [Hz]                                                                                                    |
| Spectrum<br>data.Frequency<br>data   | OFFSET + 64<br>int16 *BEAMS *BINS | Frequency spectrum amplitude data. There is<br>room for 16 floating points for a spectrum header<br>before the frequency data.<br>Unit: [dB]                                                             |

### Position and size variables:

| Name            | Description                                                                                                    |
|-----------------|----------------------------------------------------------------------------------------------------|
| BEAMS           | Matrix first dimension is number of beams. Eg:<br>[[f_start,, f_{start+step*(bins-1)}]_{beam1}<br>[f_start,, f_{start+step*(bins-1)}]_{beam2}<br><br>[f_start,, f_{start+step*(bins-1)}]_{beams}]                                                                                      |
| BINS            | Per beam, frequencies are given as an array of length as number of bins.<br>First element is the start frequency and frequencies increment by step<br>frequency per element of the array. Eg:<br>[[f_start, f_{start+step}, f_{start+step*2},, f_{start+step*(bins-1)}]<br>_{beam1},,] |
| 16+BEAMSxBINSx2 | If configuration.hasSpectrumData is false, spectrum data is length 0.<br>RAW: !this.configuration.hasSpectrumData ? 0 :<br>this.beamsAndBins.numberOfBeams*this.beamsAndBins.numberOfBins<br>*2 + 16*4                                                                                 |
| OFFSET          | Number of bytes from start of record to start of data.                                                                                                    |

# **Object reference:** Configuration

Record configuration bit mask

| Field                     | Position<br>Size | Description                       |
|---------------------------|------------------|-----------------------------------|
| Has pressure<br>sensor    | 0<br>bit         | Pressure sensor value valid       |
| Has temperature<br>sensor | 1<br>bit         | Temperature sensor value valid    |
| Has spectrum data         | 15<br>bit        | Amplitude spectrum data included. |

# Object reference: Error status

Error bit mask

| Field                             | Position<br>Size | Description                    |
|-----------------------------------|------------------|--------------------------------|
| Data retrieval FIFO<br>error      | 0<br>bit         | Data retrieval FIFO error      |
| Data retrieval<br>overflow        | 1<br>bit         | Data retrieval overflow        |
| Data retrieval<br>underrun        | 2<br>bit         | Data retrieval Underrun        |
| Data retrieval<br>samples missing | 3<br>bit         | Data retrieval samples missing |

| Measurement not finished                   | 4<br>bit  | The Measurement and data storage/transmit didn't finish before next measurement started. |
|--------------------------------------------|-----------|------------------------------------------------------------------------------------------|
| Sensor read<br>failure                     | 5<br>bit  | Sensor read failure                                                                      |
| Tag error beam 1<br>(In-phase)             | 8<br>bit  | Tag error beam 1 (In-phase)                                                              |
| Tag error beam 1<br>(Quadrature-<br>phase) | 9<br>bit  | Tag error beam 1 (Quadrature-phase)                                                      |
| Tag error beam 2<br>(In-phase)             | 10<br>bit | Tag error beam 2 (In-phase)                                                              |
| Tag error beam 2<br>(Quadrature-<br>phase) | 11<br>bit | Tag error beam 2 (Quadrature-phase)                                                      |
| Tag error beam 3<br>(In-phase)             | 12<br>bit | Tag error beam 3 (In-phase)                                                              |
| Tag error beam 3<br>(Quadrature-<br>phase) | 13<br>bit | Tag error beam 3 (Quadrature-phase)                                                      |

#### **Object reference:** Extended status

Extended status bit mask

| Field                                       | Position<br>Size | Description                                                                    |
|---------------------------------------------|------------------|--------------------------------------------------------------------------------|
| Processor idles <<br>3%                     | 0<br>bit         | Indicates that the processor Idles less than 3 percent                         |
| Processor idles <<br>6%                     | 1<br>bit         | Indicates that the processor idles less than 6 percent                         |
| Processor idles <<br>12%                    | 1<br>bit         | Indicates that the processor idles less than 12 percent                        |
| Extended status<br>should be<br>interpreted | 15<br>bit        | If this bit is set the rest of the word/ extended status should be interpreted |

# Object reference: Status

Status bit mask. Note that bits 0, 2, 3, 4 are unused.

| Field                              | Position<br>Size | Description                                                            |
|------------------------------------|------------------|------------------------------------------------------------------------|
| Blanking distance<br>scaling in cm | 1<br>bit         | Bit 1: Scaling of blanking distance<br>0: mm scaling<br>1: given in cm |

### 8.13 StringData

#### **ID:** 0xa0

String Data Record, eg. GPS NMEA data, comment from the FWRITE command.

| Field  | Position<br>Size    | Description         |
|--------|---------------------|---------------------|
| String | 0<br>Size of record | String data record. |

# 9 Maintenance

Preventive maintenance is your primary tool to keep your instrument in shape and ready for action and deployment. We recommend a regularly scheduled procedure which will act as a preventative measure to ensure your instrument continues functioning as intended. The following sections can be used as a maintenance guideline for the components that may be exposed to wear and tear.

The Nucleus housing should not be opened unless instructed by Nortek; any unauthorized access will void the warranty. Please <u>contact Nortek</u> for further assistance if in any doubt.

### 9.1 Instrument Care

All Nortek instruments are intended for use in water. Other fluids may have an adverse effect on the materials used. If the instrument has been subjected to environmental conditions outside the specified design limits (refer to the <u>Technical Specification</u> for your instrument for the limits), mechanical tolerances of non-metal components may be affected.

- Rinse the instrument with fresh water after every deployment.
- When cleaning the external surfaces use a mild detergent and pay special attention to the transducers. Regular cleaning is the best way to avoid problems related to biofouling.
- Conduct a <u>Functionality Test</u> after the maintenance procedure has been finished, to ensure that the instrument is working as expected.
- The screws used to secure the instrument using the threaded M4 holes must be **titanium** to avoid galvanic corrosion.

### 9.2 Connector Care

It is extremely important to keep connectors clean. Follow the procedures below to extend the life of your connectors and reduce the risk of corrosion or water ingress.

Before mission:

- Demate the connector set.
- Flush the connector set with compressed air and remove dirt. Remember to also check the female connector.
- Check that both connectors are dry. If not, let them air-dry.
- Inspect connector for damage, corrosion and cuts.
- Inspect connector O-rings and replace if necessary.
- Apply a thin film of 3M Silicone Spray or equivalent to the connector. Use silicone lubricant grease (Molykote 111 or equivalent) on the O-rings.
- Mate the connector halves and check if they are properly mated.

#### 86 Nucleus Operations and Integration

After mission and before storage:

- Flush the connector set with compressed air and remove dirt.
- Check that both connectors are dry. If not, let them air-dry.
- Inspect connector for damage, corrosion and cuts.
- Inspect connector O-rings and replace if necessary.
- Mate with dummy plug if available.

### 9.3 Cable Care

- Do not pull on the cable to disconnect connectors.
- Avoid sharp bends at cable entry to connector.
- Ensure that the cable is fixed to the mounting fixture to avoid mechanical stress to the connection.
- Elastomers can be seriously degraded if exposed to direct sunlight or high ozone levels for extended periods.

# 10 Appendices

# 10.1 Glossary

| Term                    | Definition                                                                                                    |
|-------------------------|----------------------------------------------------------------------------------------------------|
| Accuracy                | A value giving the degree of closeness of a velocity measurement to the actual velocity.                                                                                                    |
| AHRS                    | Attitude and Heading Reference System; provides attitude and heading measurements to aid inertial navigation.                                                                                                    |
| Altimeter               | A vertically-orientated beam used to measure the distance from the instrument to the seabed.                                                                                                    |
| Baud rate               | The speed at which data is transferred over a communications cable.                                                                                                    |
| Beam<br>coordinates     | Along-beam velocities. The reported velocities are positive when the motion is towards the transducer.                                                                                                    |
| Blanking<br>distance    | The period/distance immediately after a pulse is transmitted during which the instrument does not listen for returned pulses - this is to give the transducers time to settle before the echo returns.                                                          |
| Bottom<br>track         | A method which measures the velocity of the seabed as the platform moves above it.                                                                                                    |
| Break                   | A break command is used to change between the various operational modes of the instrument and to interrupt the instrument regardless of which mode it is in. When break is received in command mode, you can see that the LED is switched off for a short time. |
| DVL                     | Doppler Velocity Log; an acoustic instrument that measures the speed and direction of a platform relative to the seabed or other reference level.                                                                                                    |
| ENU<br>coordinates      | East, North, Up; Earth-referenced coordinates that take into account the tilt and heading of the instrument. N is magnetic North, and is reported as 0°. E is reported as 90°. Often used for upward-facing instruments.                                        |
| Euler angle             | Three angles used to describe the orientation of a rigid body with respect to a fixed coordinate system.                                                                                                    |
| Firmware                | Internal software of the instrument, as opposed to the instrument software running on a PC. Availability of new firmware versions is shown on the instrument web interface.                                                                                     |
| Heading                 | The direction in which the instrument is pointing relative to Magnetic North.                                                                                                    |
| IMU                     | Inertial Measurement Unit; provides angular rate and acceleration for inertial navigation.                                                                                                    |
| Keepout<br>area         | The area to either side of a beam where obstructions might interfere with the data; generally 15°.                                                                                                    |
| LED                     | Light Emitting Diode. A light on the instrument that indicates the current mode.                                                                                                    |
| Magnetic<br>declination | The difference in degrees between True North and Magnetic North at a given location                                                                                                    |

| Term                | Definition                                                                                                    |
|---------------------|----------------------------------------------------------------------------------------------------|
| NED<br>coordinates  | North, East, Down; Earth-referenced coordinates that take into account the tilt and heading of the instrument. N is magnetic North, and is reported as 0°. E is reported as 90°. Often used for downward-facing instruments.                                                                                                    |
| Noise floor         | The amplitude of the internal noise of the instrument. This will limit the minimum detectable signal that can be received.                                                                                                    |
| Pitch               | Rotation/tilt around the Y axis.                                                                                                    |
| Pressure            | The pressure exerted on the instrument by the weight of water above it; often used as a proxy for depth below the sea surface.                                                                                                    |
| Pressure<br>offset  | Due to atmospheric pressure variations, the sensor signal may have an offset. Note that the sensor does not output negative values. Set the offset before deployment.                                                                                                    |
| Quaternion          | Mathematical notations representing spatial orientations and rotations of elements in three dimensional space.                                                                                                    |
| Roll                | Rotation/tilt around the X axis.                                                                                                    |
| Salinity            | The amount of salt dissolved in sea water; required for speed of sound calculations.                                                                                                    |
| Sidelobe            | The acoustic beams focus most of the energy in the center of the beams, but a small<br>amount leaks out in other directions. Transducer sidelobes are rays of acoustic<br>energy that go in directions other than the main lobe. Because sound reflects<br>stronger from the water surface than it does from the water, the small signals that<br>travel straight to the surface can produce sufficient echo to contaminate the signal<br>from the water. |
| Sound<br>speed      | The speed at which sound travels through seawater; affected by temperature, salinity, and pressure.                                                                                                    |
| Trigger             | A signal to the instrument to wake up. This can be internal or external.                                                                                                    |
| Uncertainty/<br>FOM | The Figure of Merit (FOM) is a measure of measurement uncertainty of the reported velocity value, and is reported as an expected standard deviation.                                                                                                    |
| Water track         | A method which assumes a 0 m/s velocity for a plane of water below the platform, and then measures the velocity of the platform relative to this; used when the seabed is not in range.                                                                                                    |
| XYZ<br>coordinates  | Cartesian coordinate system. A positive velocity in the X-direction goes in the direction of the X-axis arrow. Use the right-hand-rule to remember the notation conventions for vectors. Use the first (index) finger to point in the direction of positive X-axis and the second (middle) finger to point in the direction of positive Y. The positive Z-axis will then be in the direction that the thumb points.                                       |
| Yaw                 | Rotation/tilt around the Z axis.                                                                                                    |

# 10.2 Parsing Nucleus Data

This section will cover the correct approach to parse the data from a Nucleus packet.

#### Take the following data from the Nucleus:

00
00
00
0.5
0.4
D2
2.0
6.C
0.0

8A
E5
F9
C6
0.2
2.4
0.0
0.0
0.2
0.0

00
0.0
3.5
0.C
0.0
0.0
0.0
0.0
0.0

04
0.0
0.0
3.5
0.0
0.0
0.0
0.0
0.0
0.0

04
0.0
0.0
0.0
0.0
0.0
0.0
0.0
0.0
0.0
0.0
0.0
0.0
0.0
0.0
0.0
0.0
0.0
0.0
0.0
0.0
0.0
0.0
0.0
0.0
0.0
0.0
0.0
0.0
0.0
0.0
0.0
0.0
0.0
0.0
0.0
0.0
0.0
0.0
0.0
0.0
0.0
0.0
0.0
0.0
0.0
0.0
0.0
0.0
0.0
0.0
0.0
0.0
0.0
0.0
0.0</

In order to parse this data we will first refer to the \_HeaderData table to figure out what we are working with and how to proceed with the parsing.

#### 10.2.1 Locate header data

In the \_HeaderData table, as with ALL other tables, the **Position Size** column provides information about the byte locations for every data field that is to be extracted from the data, as well as the size of the field, which refers to how many bytes the specific field consists of.

Also from the first entry in \_HeaderData we know that the sync byte should always be 0xA5, and that the "sync bit" field only has a size of one byte (uint8). Looking at the retrieved data from the Nucleus we see that the first occurrence of a byte value of 0xA5 is 5 bytes into the stream. We therefore assume that the 4 first bytes belong to a previous package and start the parsing at the byte with a value of 0xA5.

From \_HeaderData we see that the "Header Size" field follows the "sync bit" field at position 1 and also only consist of 1 byte (uint8). The value of this byte is 0x0A which converts into the decimal value 10 which tells us that the header consist of 10 bytes. With this information we can illustrate how to extract the header data with the following table:

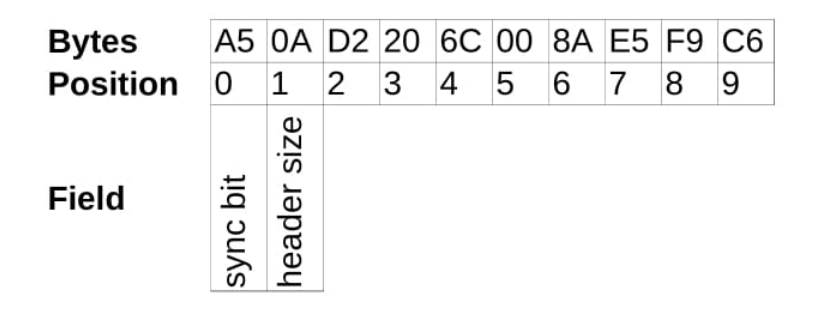

Looking at the \_HeaderData table we can now identify which data fields consist of which bytes by referring to the **Position Size** column and assigning the fields to the corresponding byte position. Assigning the data fields gives the following table:

| Bytes    | A5       | 0A          | D2             | 20        | 6C        | 00  | 8A            | E5 | F9              | C6 |
|----------|----------|-------------|----------------|-----------|-----------|-----|---------------|----|-----------------|----|
| Position | 0        | 1           | 2              | 3         | 4         | 5   | 6             | 7  | 8               | 9  |
| Field    | sync bit | header size | data series id | family id | data size |     | data checksum |    | header checksum |    |
| Table    |          |             |                | _H        | ead       | erD | ata           |    |                 |    |

Note that each field has a defined start position and size given by the **Position Size** column. I.e. in the case of the "Data size" field this position is 4 and the size is uint16 (2 bytes), therefore this field starts at position 4 in the data and also includes the byte at position 5. The same logic follows for "Data checksum" and "Header checksum".

#### 10.2.2 Extract header information

With the fields properly allocated, necessary information can be extracted from the header to further parse the data.

- The "Data series id" is 0xD2 which tells us that this package contains AHRS data.
- The "Family id" is 0x20 which tells us that data belongs to the Nucleus family. This will always be the case with packages from a Nucleus device, but in the case of another Nortek product, this value would be different.
- The "Data size" consist of two bytes. Since these bytes are little endian the value of data size becomes 0x006C which equals 108, meaning that the data packet consists of 108 bytes.
- The "Data checksum" also consists of two bytes and its value is 0xE58A. This will be used to calculate whether the data in the package is valid.
- The "Header checksum" then becomes 0xC6F9 and is used to check if the header data is valid.

With all the data extracted the next step is to calculate the header checksum to verify that the extracted data is valid. The calculation should be performed on all the bytes in the header excluding the header checksum itself, that is bytes 0-7. The calculation can be performed using the following python code:

In this case the calculated checksum matches the checksum from the "header checksum" field and the header data is therefore valid.

Now that all the data in the header is valid it is necessary to check if the sensor data is valid. The value of "Data size" is 108, this means that the 108 bytes that follows the header is the bytes in data. The checksum of the sensor data will be calculated based on these bytes using the previous

checksum code and the result should match the value of "Data checksum" field from the header. In this case the values match, which means that the sensor data is valid.

With all the data extracted from the header and with its validity confirmed we are ready to parse the sensor data

#### 10.2.3 Extract data

#### 10.2.3.1 Extract common data

The header has provided necessary information to start extracting the sensor data. The first byte of the sensor data is the byte that follows immediately after the header. "Data size" from the header data tells us that the sensor data consists of 108 bytes. These bytes and their position are listed in the table below. The remaining bytes from the Nucleus data coming after these bytes are therefore not a part of this package and will not be a part of the parsing.

| Bytes    | 02 | 24 | 00 | 00 | 02 | 00 | 00 | 00 | 00 | 35 | 0C | 00 | 00 | 00 | 00 | 00 | 04 | 00 | 00 | 00 | 00 | 00 | 00 | 00 | 02 | 00 | 00 | 00 | CB  | 82  | 77  | 3E  | 00  | 00  | A0  | 40  |
|----------|----|----|----|----|----|----|----|----|----|----|----|----|----|----|----|----|----|----|----|----|----|----|----|----|----|----|----|----|-----|-----|-----|-----|-----|-----|-----|-----|
| Position | 0  | 1  | 2  | 3  | 4  | 5  | 6  | 7  | 8  | 9  | 10 | 11 | 12 | 13 | 14 | 15 | 16 | 17 | 18 | 19 | 20 | 21 | 22 | 23 | 24 | 25 | 26 | 27 | 28  | 29  | 30  | 31  | 32  | 33  | 34  | 35  |
|          |    |    |    |    |    |    |    |    |    |    |    |    |    |    |    |    |    |    |    |    |    |    |    |    |    |    |    |    |     |     |     |     |     |     |     |     |
| Bytes    | AC | A0 | 25 | BF | BC | 74 | 4A | BF | 6B | B6 | 8D | 43 | 63 | EC | 48 | BF | 11 | AA | 0E | 3C | 4E | 7C | FB | ЗA | F1 | 9E | 1E | 3F | 6D  | B9  | 6D  | 3E  | 7A  | FF  | 78  | 3F  |
| Position | 36 | 37 | 38 | 39 | 40 | 41 | 42 | 43 | 44 | 45 | 46 | 47 | 48 | 49 | 50 | 51 | 52 | 53 | 54 | 55 | 56 | 57 | 58 | 59 | 60 | 61 | 62 | 63 | 64  | 65  | 66  | 67  | 68  | 69  | 70  | 71  |
|          |    |    |    |    |    |    |    |    |    |    |    |    |    |    |    |    |    |    |    |    |    |    |    |    |    |    |    |    |     |     |     |     |     |     |     |     |
| Bytes    | 7D | E5 | FE | 3B | 19 | FB | 78 | BF | 9A | 93 | 6D | 3E | F5 | 72 | 83 | 3C | 69 | 23 | 62 | 3C | 7C | FC | 38 | BC | 94 | F5 | 7F | 3F | 00  | 00  | 00  | 00  | FF  | FE  | 2D  | 3F  |
| Position | 72 | 73 | 74 | 75 | 76 | 77 | 78 | 79 | 80 | 81 | 82 | 83 | 84 | 85 | 86 | 87 | 88 | 89 | 90 | 91 | 92 | 93 | 94 | 95 | 96 | 97 | 98 | 99 | 100 | 101 | 102 | 103 | 104 | 105 | 106 | 107 |

To parse the sensor data we will first need to refer to the \_CommonData table, since the common data will be a first part of this data regardless of which sensor data is in the package. By referring to the Position Size column in the \_CommonData table we are able to locate which fields consists of which bytes in the data. The table below illustrates which bytes that belongs to the different fields in the common data.

| Bytes    | 02      | 24             | 00 | 00 | 02         | 00   | 00   | 00   | 00            | 35 | 0C | 00 | 00 | 00 | 00 | 00 | 04 | 00 | 00 | 00 | 00 | 00 | 00 | 00 | 02 | 00 | 00 | 00 | CB  | 82  | 77  | 3E  | 00  | 00  | A0  | 40  |
|----------|---------|----------------|----|----|------------|------|------|------|---------------|----|----|----|----|----|----|----|----|----|----|----|----|----|----|----|----|----|----|----|-----|-----|-----|-----|-----|-----|-----|-----|
| Position | 0       | 1              | 2  | 3  | 4          | 5    | 6    | 7    | 8             | 9  | 10 | 11 | 12 | 13 | 14 | 15 | 16 | 17 | 18 | 19 | 20 | 21 | 22 | 23 | 24 | 25 | 26 | 27 | 28  | 29  | 30  | 31  | 32  | 33  | 34  | 35  |
| Field    | Version | Offset of data |    |    | Time stamp |      |      |      | Micro seconds |    |    |    |    |    |    |    |    |    |    |    |    |    |    |    |    |    |    |    |     |     |     |     |     |     |     |     |
| Table    |         |                |    |    | _0         | Comr | nonE | Data |               |    |    |    |    |    |    |    |    |    |    |    |    |    |    |    |    |    |    |    |     |     |     |     |     |     |     |     |
| Bytes    | AC      | A0             | 25 | BF | BC         | 74   | 4A   | BF   | 6B            | B6 | 8D | 43 | 63 | EC | 48 | BF | 11 | AA | 0E | 3C | 4E | 7C | FB | ЗA | F1 | 9E | 1E | 3F | 6D  | B9  | 6D  | 3E  | 7A  | FF  | 78  | 3F  |
| Position | 36      | 37             | 38 | 39 | 40         | 41   | 42   | 43   | 44            | 45 | 46 | 47 | 48 | 49 | 50 | 51 | 52 | 53 | 54 | 55 | 56 | 57 | 58 | 59 | 60 | 61 | 62 | 63 | 64  | 65  | 66  | 67  | 68  | 69  | 70  | 71  |
|          |         | _              |    |    |            |      |      |      |               |    |    |    |    |    |    |    |    |    |    |    |    |    |    |    |    |    |    |    |     |     |     |     |     |     |     |     |
| Bytes    | 7D      | E5             | FE | ЗB | 19         | FB   | 78   | BF   | 9A            | 93 | 6D | 3E | F5 | 72 | 83 | 3C | 69 | 23 | 62 | 3C | 7C | FC | 38 | BC | 94 | F5 | 7F | 3F | 00  | 00  | 00  | 00  | FF  | FE  | 2D  | 3F  |
| Position | 72      | 73             | 74 | 75 | 76         | 77   | 78   | 79   | 80            | 81 | 82 | 83 | 84 | 85 | 86 | 87 | 88 | 89 | 90 | 91 | 92 | 93 | 94 | 95 | 96 | 97 | 98 | 99 | 100 | 101 | 102 | 103 | 104 | 105 | 106 | 107 |

**Note!** Bytes 2 and 3 do not belong to any particular field. These bytes are not in use but may be used in a future version of the Nucleus. This is why it is **crucial** to refer to the **Position Size** column in these data tables to locate the correct position of the different data fields and NOT assume that all the data fields follow one another byte for byte.

With the \_CommonData fields mapped out to their corresponding bytes we get more necessary information for the parsing.

- The "Version" field value is 0x02, which converts to 2. Meaning that the version of this data output is 2, which is necessary information in order to select the correct tables for parsing the data.
- The "Offset of data" value is 0x24, which converts to 36. This value is crucial for further parsing of the data.
- "Time stamp" and "Microseconds" both consists of 4 bytes and are little endian, so their values becomes 0x0000002 and 0x000C3500 respectively.

#### 10.2.3.2 Extract AHRS data

From the header we know that the data in this package is AHRS data. From the common data we extracted 2 pieces of information that are necessary to further extract the AHRS data. These are "Version" and "Offset of data".

Firstly, since it is AHRS data we will need to refer to the \_AhrsData table to find the correct fields for this data. Secondly, since it is version 2, we also need to refer to the \_AhrsDataV2 table to supplement the \_AhrsData table with more fields for this data. Lastly, when referring to the **Position Size** column in the \_AhrsData table we see that several field positions are given by "OFFSET" + a value. The value of "OFFSET" is given by "Offset of data" value obtained from the Common data.

Using the \_AhrsData table we find that "Serial number" and "Operation mode" both have a specified value for **Position Size** at 16 and 24 respectively, and can easily be located in the Nucleus data. The next field is "AHRS data.Roll" which is given by the "OFFSET" value of 36, meaning that this field is located at byte position 36. Likewise the field "AHRS data.Pitch" is given by "OFFSET + 4" which means that this field is located at position 40.

The remaining fields in this table can be located using the same logic.

Since the version number is 2 we also need to refer to the \_AhrsDataV2 table to completely extract all the fields from this sensor data. In this table we have the fields "Figure of merit" and "Fom. field calibration" which are located in position 28 and 32 respectively. Adding these fields gives us the final mapping of fields to bytes which can be seen in the following table.

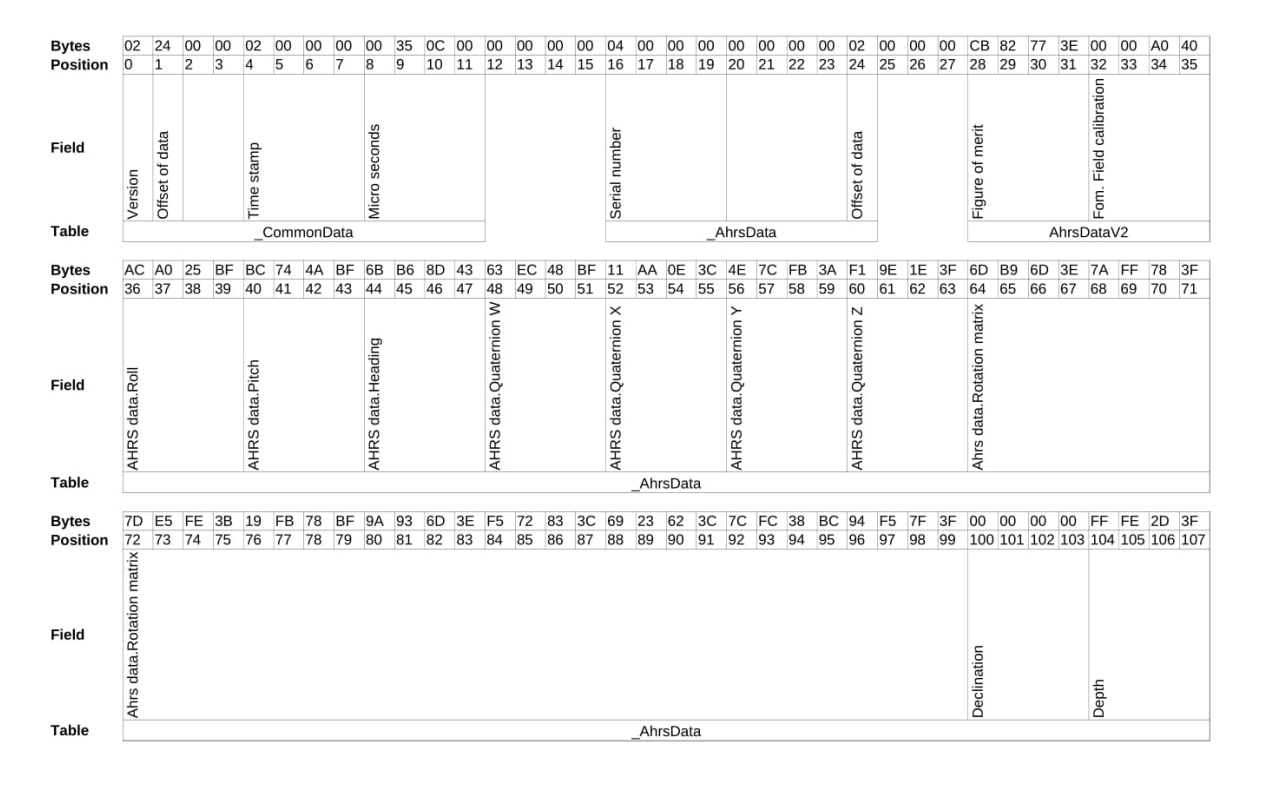

**Note!** As with the common data, several bytes are not mapped to a specific field. Also, the fields from the \_AhrsDataV2 table are located in-between the fields of the \_AhrsData table. This further proves the necessity of referring to the **Position Size** column when assigning the different fields to their bytes

92

# 10.3 Cable Diagrams

| N2650-00 | 1/002 Nucle | us Pigtail | Cable for RS422 | 2/232 and Ether | net Communicatio | n |
|----------|-------------|------------|-----------------|-----------------|------------------|---|
|          |             |            |                 |                 |                  |   |

| Pair | Core   | RS422 | RS232 | Comment  | Pin |
|------|--------|-------|-------|----------|-----|
| 1    | White  | TX+   | TX+   | Ethernet | 1   |
| 1    | Orange | TX-   | TX-   | Ethernet | 2   |
| 2    | White  | RX+   | RX+   | Ethernet | 3   |
| 2    | Green  | RX-   | RX-   | Ethernet | 4   |
| 2    | White  | TRIGA | TRIGA | Input    | 5   |
| 5    | Black  | TRIGB | TRIGB | Input    | 6   |
| 1    | White  | TXZ   | -     | Output   | 7   |
| 4    | Blue   | TXY   | TX232 | Output   | 8   |
| 5    | White  | RXB   | RX232 | Input    | 9   |
| 5    | Brown  | RXA   | -     | Input    | 10  |
| 6    | Black  | PWR - | PWR - | Power    | 11  |
| 0    | Red    | PWR + | PWR + | Power    | 12  |

### **10.4** Adapter Interface Board

94

The Nucleus comes with an unterminated cable as standard. An adapter interface board can be ordered for bench testing.

- 12 pin connector for the unterminated Nucleus cable; the wire colors are indicated in writing on the board.
- Standard power jack for power input.
- USB connector/Ethernet RJ45 for communications to the PC.
- RS232EN jumper which must be mounted if using RS232. Leave it unmounted for RS422.
- TRIG\_IN pins for a TTL signal external trigger.

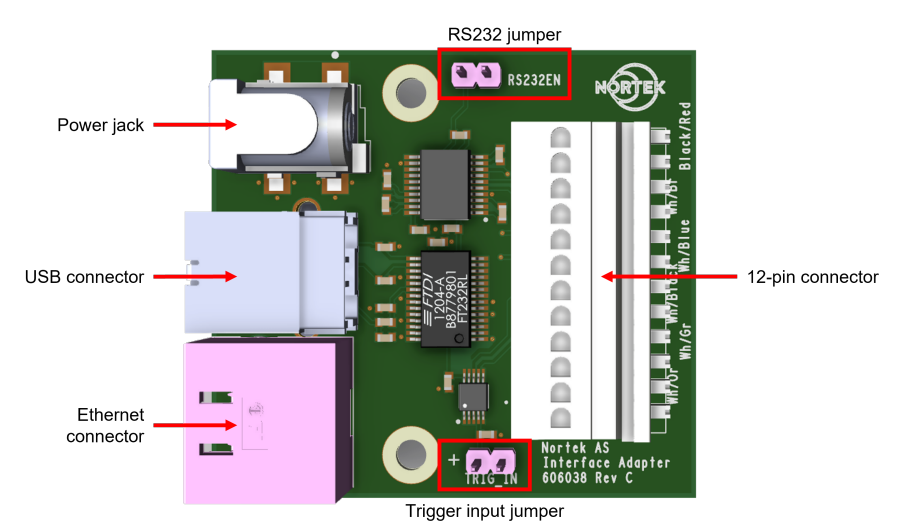

Figure 9: Nucleus adapter interface board components

# 10.5 Mechanical Drawings

### Nucleus with penetrator cable

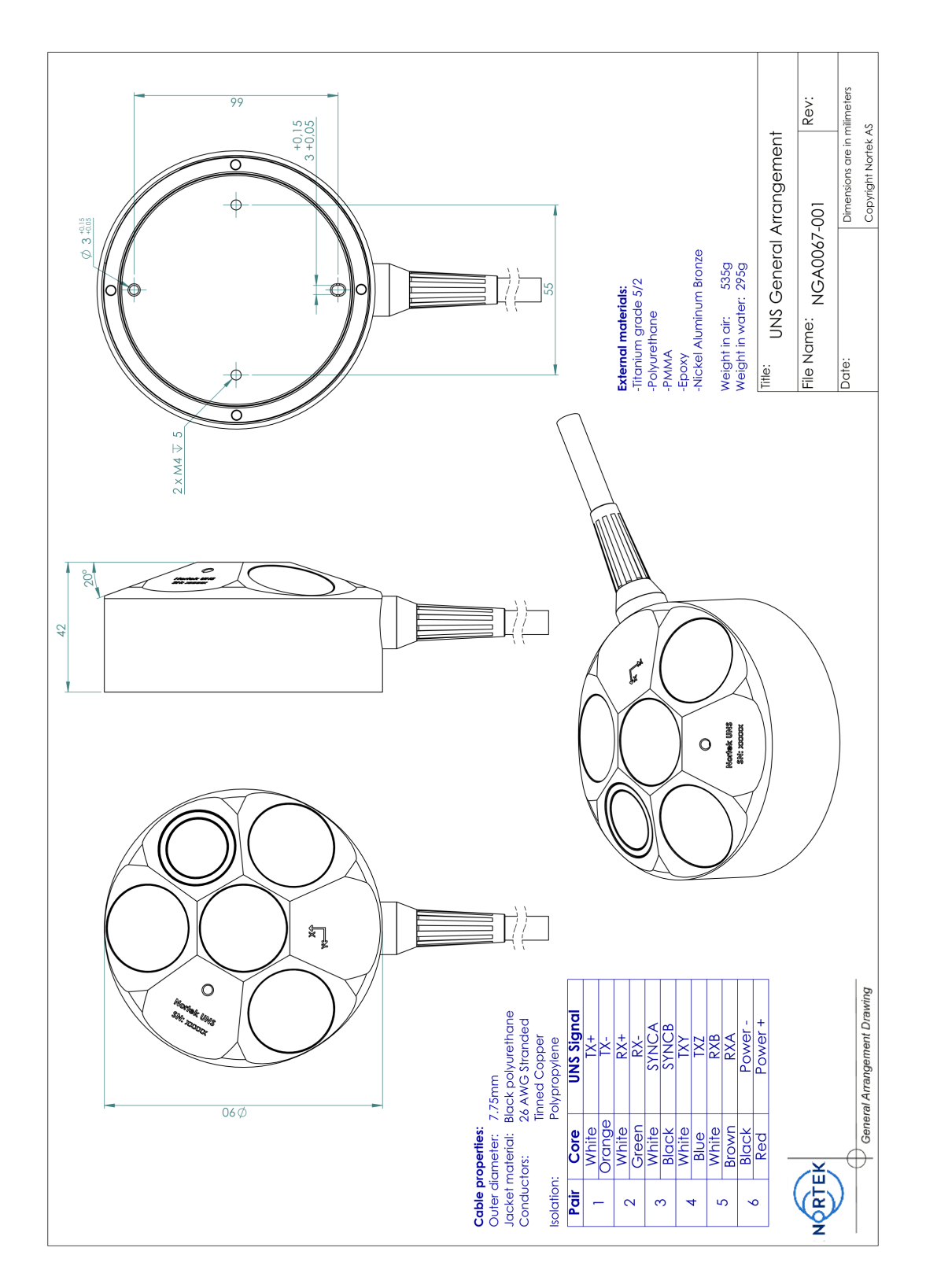

#### Nucleus with connector cable

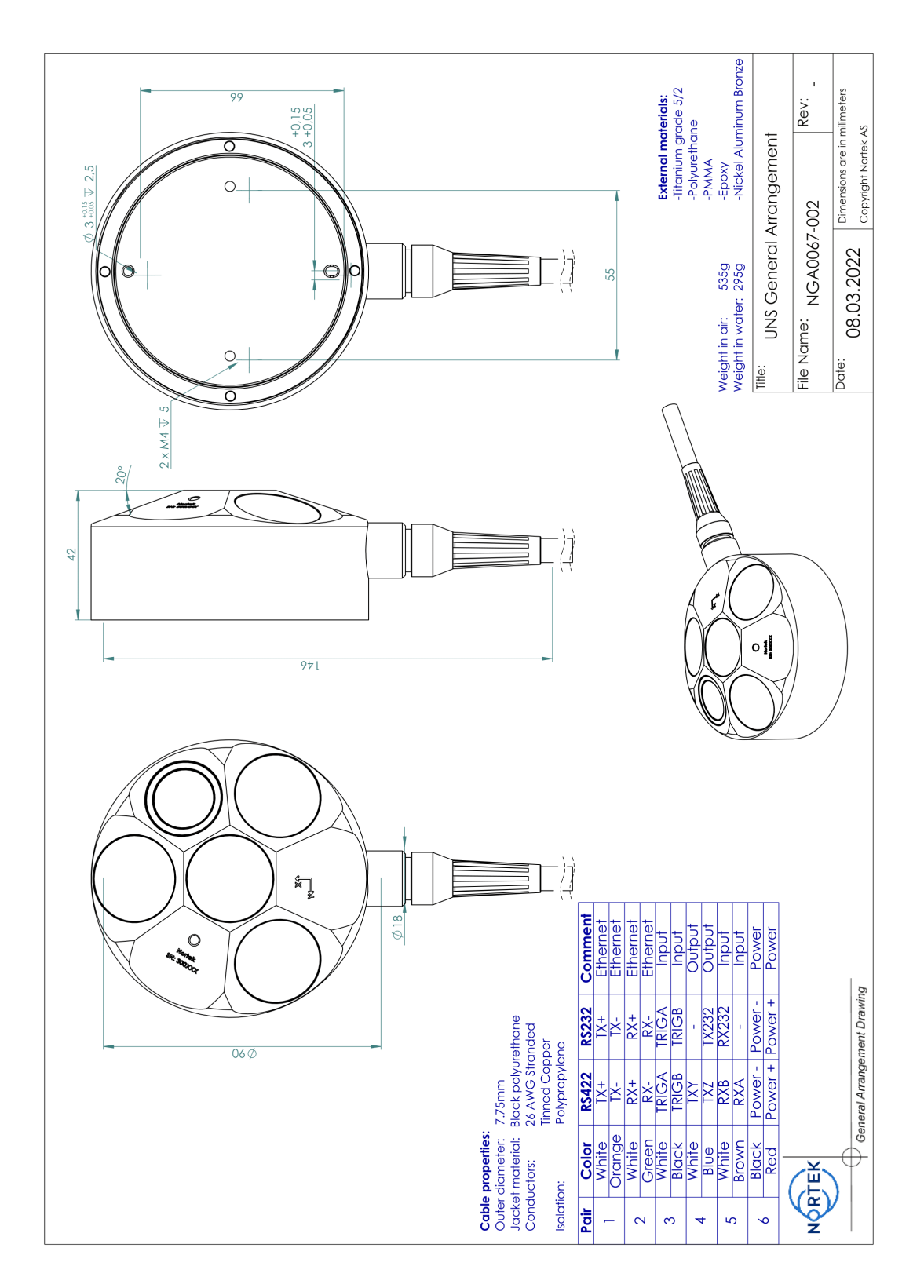

#### Nucleus Origin

#### Nucleus origin

Those requiring a reference origin for the Nucleus may use the figure below. This information is typically used for the moment arm calculations with an INS. All measurements are in mm.

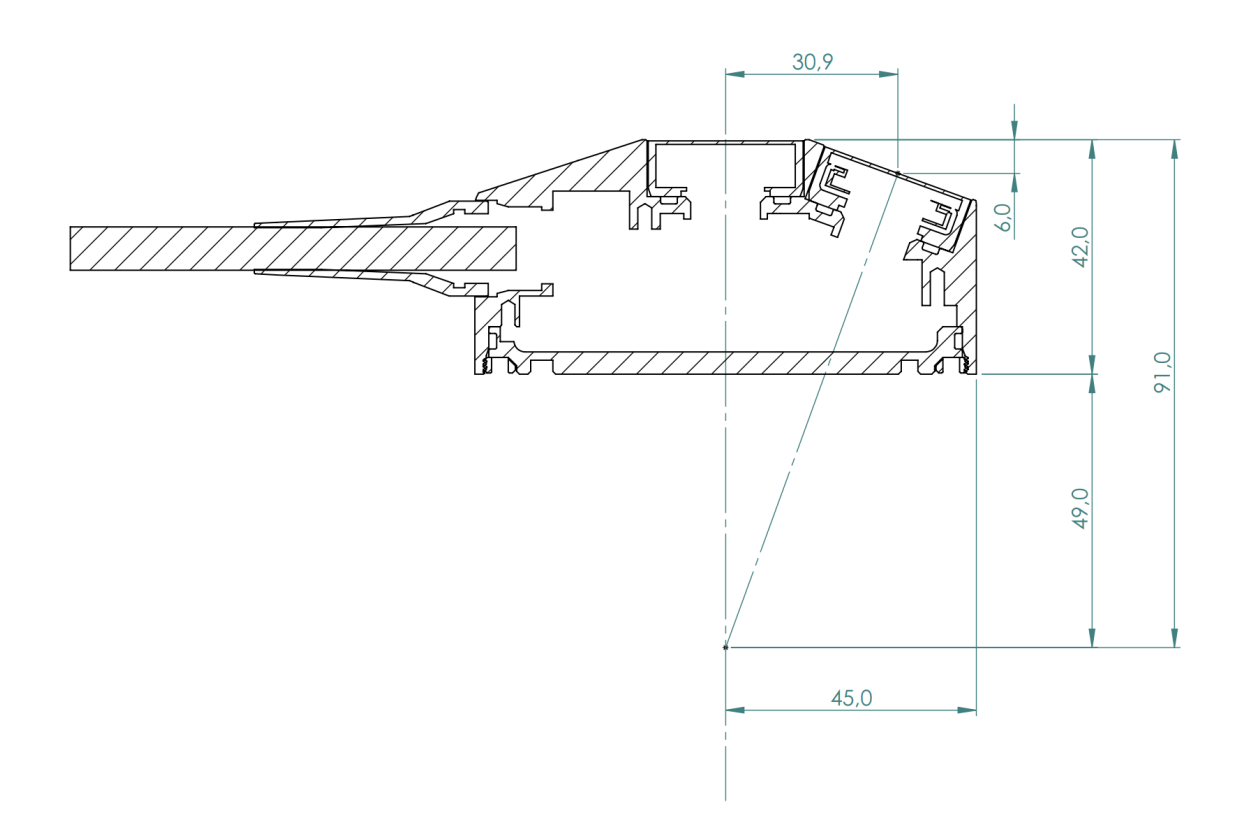

Figure 10: Origin for the Nucleus

# 10.6 Proforma Invoice

# NOT A SALE

# Temporary export to Norway for repair

| Sender (Exporter) | Receiver                         |
|-------------------|----------------------------------|
| Name:             | Name: Nortek AS                  |
| Address:          | Address:Vangkroken 2             |
| City:             | City: N-1351 Rud                 |
| Country:          | Country: Norway                  |
| Tel:              | Tel: +47 67 17 45 00             |
| E-mail:           | E-mail: support@nortekgroup.com  |
| Ref:              | Customs Account No.: 322 68 794  |
|                   | VAT/Company No.: 996 707 415 MVA |
|                   |                                  |

| About the goods    |                       |
|--------------------|-----------------------|
| Date:              | Description of Goods: |
| Delivery Terms:    | No. of Units:         |
| Delivery method:   | Weight:               |
| Tracking no:       | Origin: NO            |
| Reason for Export: | Total Value:          |
| Return for repair  | Nortek RMA No.:       |
| Temporary          |                       |

| Place:           |  |
|------------------|--|
| Date:            |  |
| Exporter's Name: |  |
|                  |  |

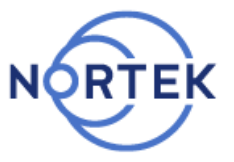